# Руководство по эксплуатации ИЗМЕРИТЕЛИ ДИАМЕТРА DG-к серии МК|||

Issue 4c 25 October 2021

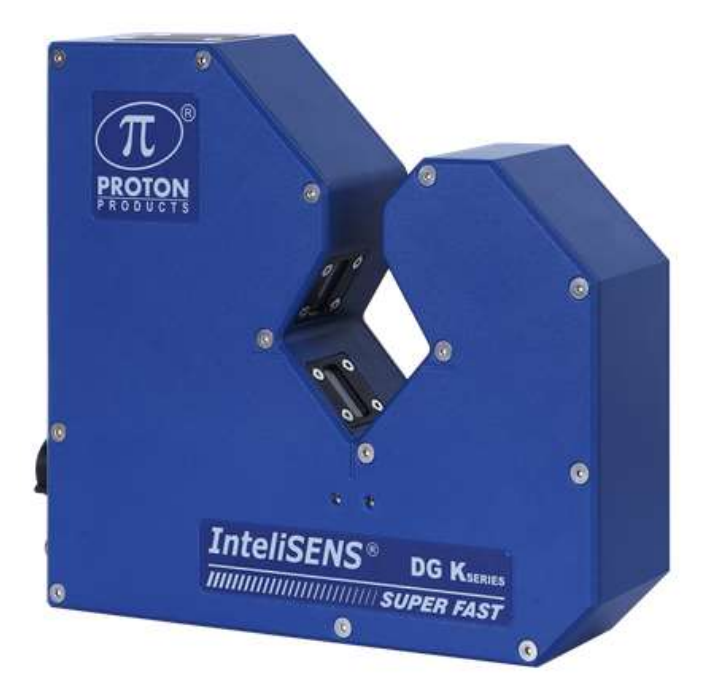

Proton Products Co. Ltd. 10 Aylesbury End Beaconsfield Buckinghamshire HP9 1LW England

www.protonproducts.com

| Col | серж | кание |
|-----|------|-------|
|     |      |       |

| 10 M I                                                      |          |
|-------------------------------------------------------------|----------|
| ДЕКЛАРАЦИЯ О СООТВЕТСТВИИ                                   | 5        |
| ВВЕДЕНИЕ                                                    | 6        |
| СПЕЦИФИКАЦИЯ                                                | 7        |
| DG2015-5/10K. 15MM DIAMETER GAUGES                          | 7        |
| DG2030-5/10K, DG3030-5/10K 30MM DIAMETER GAUGES             | 7        |
| DG2060-5/10K, DG3060-5/10K 60MM DIAMETER GAUGES             | 8        |
| СПЕЦИФИКАЦИЯ                                                | 8        |
| СТАНДАРТНЫЕ ИНТЕРФЕЙСЫ                                      | 8        |
| ДОПОЛНИТЕЛЬНЫЕ ИНТЕРФЕЙСЫ                                   | 9        |
| ДОПОЛНИТЕЛЬНЫЕ ФУНКЦИИ                                      | 9        |
| РАЗМЕРЫ                                                     | 10       |
| DG2015-5/10K SERIES                                         | 10       |
| DG2030-5/10K SERIES                                         | 10       |
| DG3030-5/10K SERIES                                         | 11       |
| DG2060-5/10K SERIES                                         | 12       |
| DG3060-5/10K SERIES                                         | 14       |
| КОМЕНТАРИИ К ЧЕРТЕЖАМ                                       | 15       |
| DG2015-5/10K SERIES                                         | 15       |
| DG2030-5/10K SERIES                                         | 16       |
| DG3030-5/10K SERIES                                         | 16       |
| DG2060-5/10K SERIES                                         | 17       |
| DG3060-5/10K SERIES                                         | 17       |
| СОЕДИНЕНИЯ                                                  | 18       |
| DG2015-5/10K SERIES                                         | 18       |
| DG2030/3030-5/10k Series                                    | 19       |
| DG2060/3060-5/10k Series                                    | 19       |
| ДОПОЛНИТЕЛЬНЫЕ УСТРОИСТВА                                   | 20       |
| ЭЛЕКТРИЧЕСКИЕ ИНТЕРФЕЙСЫ                                    | 20       |
| ДОПОЛНИТЕЛЬНОЕ ОБОРУДОВАНИЕ                                 | 20       |
| ПРОГРАМНОЕ ОБЕСПЕЧЕНИЕ                                      | 21       |
| дисплеи                                                     | 21       |
| СТОИКА (НОГА)                                               | 22       |
| ИСТЧНИКИ ПИТАНИЯ и соединительные колодки                   | 23       |
| ИНСТАЛЛЯЦИЯ                                                 | 24       |
| МЕРЫ ПРЕДОСТОРОЖНОСТИ                                       | 24       |
| ОЧИСТКА ЛИНЗ                                                | 25       |
| ПОСЛЕДОВАТЕЛЬНГОСТЬ УСТАНОВКИ                               | 25       |
|                                                             | 26       |
| установка ноги (стенда Протон)                              | 26       |
| Воздушный обдув                                             | 30       |
| ЭЛЕКТРИЧЕСКИЕ СОЕДИНЕНИЯ                                    | 31       |
| Заземление<br>Экрани коболой                                | 31<br>24 |
| Экраны карелеи<br>Пистрой / инторфойс ССі4                  | 31<br>21 |
| ПИТАНИЕ                                                     | 32       |
| Постоянный ток DC Power supply (for DC powered models only) | 33       |
| Переменный ток AC nower supply (for AC nowered models only) | 34       |
| Питание измериетля Powering on the gauge                    | 34       |
| Индикаторы Power indications                                | 34       |
| Выключение Powering off the gauge                           | 34       |
|                                                             |          |
| КОНФИГУРАЦИЯ ЧЕРЕЗ ДИСПЛЕЙ CDi4                             | 35       |

| ЭКРАН ДИСПЛЕЙ ПРИ ВКЛЮЧЕНИИ                                        | 35       |
|--------------------------------------------------------------------|----------|
| ДОМАШНЯЯ СТРАНИЦА (НОМЕ PAGE) 1                                    | 36       |
| ДОМАШНЯЯ СТРАНИЦА (НОМЕ PAGE) 2                                    | 36       |
| ДОМАШНЯЯ СТРАНИЦА (НОМЕ PAGE) 3                                    | 37       |
| ДОМАШНЯЯ СТРАНИЦА (НОМЕ PAGE) 4                                    | 37       |
| ДОМАШНЯЯ СТРАНИЦА (НОМЕ РАGE) 5                                    | 38       |
| МЕНЮ ФУНКЦИЙ                                                       | 39       |
| УСТАНОВИТЬ ПРЕДВАРИТЕЛЬНО ПАРАМЕТРЫ                                | 39       |
| ПЕРЕДАЧА ДАННЫХ                                                    | 46       |
| ИНТЕРФЕЙСЫ                                                         | 48       |
| ИНФОРМАЦИЯ ОБ ИЗМЕРИТЕЛЕ                                           | 51       |
| ПАМЯТЬ                                                             | 52       |
| СТАТИСТИЧЕСКИЙ АНАЛИЗ                                              | 52       |
| БЫСТРЫЕ ПРЕОБРАЗОВАНИЯ ФУРЬЕ FFT                                   | 53       |
| КОДЫ ДОСТУПА                                                       | 54       |
| СТАНДАРТНЫЕ ИНТЕРФЕЙСЫ                                             | 55       |
| CAN-BUS COMMUNICATIONS                                             | 55       |
| CAN-bus interface                                                  | 55       |
| CAN-bus LED indicator                                              | 55       |
| <b>ΜΗΤΕΡΦΕЙC RS-232 COMMUNICATIONS</b>                             | 56       |
| RS-232 interface                                                   | 56       |
| RS-232 Printing                                                    | 56       |
| RS-232 SINGLE LETTER PROTOCOL (SLP)                                | 58       |
| ПРОТОКОЛЫ RS-422 / RS-485 COMMUNICATIONS                           | 59       |
| RS-422 / RS-485 interface                                          | 59       |
| ПРОФИБАС (PROFIBUS COMMUNICATIONS)                                 | 60       |
| PROFIBUS interface                                                 | 60       |
| PROFIBUS LED indicator                                             | 60       |
| PROFINET COMMUNICATIONS                                            | 61       |
| PROFINET interface                                                 | 61       |
| PROFINET ИНДИКАТОР                                                 | 61       |
| EtherNet / IP COMMUNICATIONS                                       | 62       |
| EtherNet / IP interface                                            | 62       |
| EtherNet / IP LED indicator                                        | 62       |
| Ethernet COMMUNICATIONS                                            | 63       |
| Ethernet / IP interface                                            | 63       |
| Ethernet / IP LED indicator                                        | 63       |
| WIFI WIRELESS COMMUNICATIONS                                       | 63       |
| WiFi interface                                                     | 63       |
| АРХИТЕКТУРА ОРС (UA)                                               | 64       |
| УСТАНОВЛЕННЫЕ ЭЛЕКТРИЧЕСКИЕ ИНТЕРФЕЙСЫ                             | 69       |
| ИМПУЛЬСНЫЙ ВХОД ПО СКОРОСТИ SPEED PULSE INPUT                      | 69       |
| Speed pulse input соединения                                       | 69       |
| АНАЛОГОВЫЙ BXOД ANALOGUE INPUT                                     | 70       |
| Analogue input соединения                                          | 70       |
| ЛОГИЧЕСКИЕ ВХОДЫ LOGIC INPUTS                                      | 71       |
| Logic input соединения                                             | 71       |
| Logic inputs конфигурация                                          | 72       |
| РЕЛЕ ВЫХОДЫ RELAY OUTPUTS                                          | 73       |
| Relay outputs соединения                                           | 73       |
| Relay outputs электрическая спецификация                           | 73       |
|                                                                    |          |
| ДОПОЛНИТЕЛЬНЫЕ ЭЛЕКТРИЧЕСКИЕ ИНТЕРФЕЙСЫ                            | 74       |
| АНАЛОГОВЫЕ ВЫХОДЫ ANALOGUE OUTPUTS                                 | 74       |
| Analogue outputs соединения                                        | 74       |
| PI FEEDBACK CONTROLLER (КОНТРОЛЛЕР УПРАВЛЕНИЯ                      |          |
| ЭКСТРУДЕРОМ/КАПСТАНОМ)                                             | 75       |
| PI feedback controller Соединения                                  | 75       |
| PI feedback controller Электрическая спецификация                  | 75       |
| PI feedback controller Подключение к оборудованию производственной | линии 75 |
|                                                                    |          |

| INTERFACE (CONNECTOR PIN OUTS) ГНЕЗДА РАЗЪЕМА<br>78 |    |
|-----------------------------------------------------|----|
| PROTON STANDARD PARAMETER ACCESS PROTOCOL           | 79 |
| MODBUS PARAMETER ACCESS PROTOCOL                    | 79 |
| INPUT PARAMETER (ВХОДНЫЕ ПАРАМЕТРЫ)                 | 81 |
| OUTPUT PARAMETER (ВЫХОДНЫЕ ПАРАМЕТРЫ)               | 86 |
| WEB SITE                                            | 90 |
| ENQUIRIES AND SALES / SERVICE                       | 90 |
| MANUAL FEEDBACK AND COPYRIGHT                       | 90 |
|                                                     |    |

## Декларация о соответствии (СЕ)

Proton Products International Limited declares that the equipment listed below fulfils the requirements of directive EMC: 2014/30/EU and Low Voltage: 2014/35/EU.

The following standards were applied:

#### EMC - EN 61326-1:2013

#### Low Voltage - EN 61010-1:2010 (Scientific and measuring instruments)

#### В данном документе описано следующее оборудование

| Product name | Description                                                                                | Part number |
|--------------|--------------------------------------------------------------------------------------------|-------------|
| DG2015-5K_DC | 15mm Dual Axis Diameter Gauge (scan rate: 5000 scan / s / axis; DC power supply version)   | 00057MC000  |
| DG2030-5K_DC | 30mm Dual Axis Diameter Gauge (scan rate: 5000 scan / s / axis; DC power supply version)   | 00057MC001  |
| DG2030-5K_AC | 30mm Dual Axis Diameter Gauge (scan rate: 5000 scan / s / axis; AC power supply version)   | 00057MC002  |
| DG3030-5K_DC | 30mm Triple Axis Diameter Gauge (scan rate: 5000 scan / s / axis; DC power supply version) | 00057MC003  |
| DG3030-5K_AC | 30mm Triple Axis Diameter Gauge (scan rate: 5000 scan / s / axis; AC power supply version) | 00057MC004  |
| DG2060-5K_DC | 60mm Dual Axis Diameter Gauge (scan rate: 5000 scan / s / axis; DC power supply version)   | 00057MC005  |
| DG2060-5K_AC | 60mm Dual Axis Diameter Gauge (scan rate: 5000 scan / s / axis; AC power supply version)   | 00057MC006  |
| DG3060-5K_DC | 60mm Triple Axis Diameter Gauge (scan rate: 5000 scan / s / axis; DC power supply version) | 00057MC007  |
| DG3060-5K_AC | 60mm Triple Axis Diameter Gauge (scan rate: 5000 scan / s / axis; AC power supply version) | 00057MC008  |

These products carry the CE Mark:

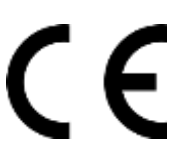

### The manufacturer of the above named equipment is:

Proton Products International Limited 10 Aylesbury End Beaconsfield Bucks HP9 1LW ENGLAND

Proton Products is an ISO9001:2015 registered company.

### The declaration is signed by:

Paul Sives

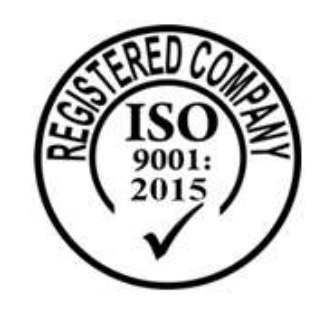

## Введение

Измерители диаметра InteliSENS DG-k выполнены для 2 или 3 осей измерений и обеспечивают сверх быстрые и точные бесконтактные измерения продукции непрерывного производства, как например кабель.

В отличие от традиционных измерителей с лазером, где сканирование осуществляется механически, приборы InteliSENS DG-к используют электронную технологию. Для каждой оси измерения диод LED испускает световой поток, коллимированный луч света полностью освещает измеряемую зону. Тень от объекта, попавшего в указанный луч, проявляется на ПЗС (CCD) в виде электрического цифрового сигнала и в результате идет подсчета диаметра и его отклонения от заданных пределов. Такая технология дает следующие преимущества:

- Более высокая скорость измерений (не лимитирована механическими параметрами сканирования).
- Увеличивается средняя наработка на отказ из-за отсутствия истирания механических элементов, повышается надежность.
- Нет ограничений и мер предосторожности, так как используется не лазерный, а световой луч.

С дисплеем CDi4 измеритель InteliSENS DG-к можно использовать, как отдельное устройство.

В стандартную спецификацию входят порты RS-232, RS-422, RS-485, Ethernet, (PROFIBUS, EtherNet/IP или PROFINET), а также WiFi что позволяет соединить измеритель с ПК или ЦПУ (PLC).

Измеритель имеет входы для аналоговых и импульсных сигналов скорости линии для анализов дополнительных параметров, обратной связи контроля экструдера (PI feedback control) или детекции одиночных поверхностных дефектов (SMFD - Single Measurement Flaw Detection). (см. рис на стр. 45 красная картинка). Лазерные измерители скорости и длины Proton Products SL или SLR совместимы с измерителями диаметра DG - к.

Цифровые входы, сконфигурированные пользователем, обеспечат сброс данных или сигнал на принтер. Имеются выходные реле, конфигурируемые пользователем, они могут срабатывать на детекцию поверхностного дефекта, отклонение от заданных пределов измерений, состояние (режим работы) измерителя.

Дополнительные аналоговые выходы (монтируются только на стадии производства) могут быть настроены в виде аналогового напряжения, пропорционального величине диаметра или отклонения от заданной величины (ошибки).

Дополнительный контроллер обратной связи, автоматически адаптируемый, (PI feedback controller - монтируются только на стадии производства) позволяет измерителю контролировать экструдер или капстан для контроля заданной величины диаметра.

Модели могут питаться от переменного или постоянного тока (заказать в производство).

## Спецификация

## DG2015-5/10k 15MM DIAMETER GAUGES

| Model                          | DG2015-5K | DG2015-10K |         |         | Units   |              |
|--------------------------------|-----------|------------|---------|---------|---------|--------------|
| Число осей (axes)              | 2         |            | 2       |         |         | -            |
| Скорость<br>сканирования       | 5000      |            | 10000   |         |         | скан/сек/ось |
| Общая скорость<br>сканирования | 10000     |            | 200     | 00      |         | скан/сек     |
| Время обновления               | 200       |            | 10      | 0       |         | μs           |
| Bec                            |           | 3.4        |         |         | kg      |              |
|                                |           |            |         |         |         |              |
| Specification                  |           |            | Minimum | Typical | Maximum | Units        |
| Измеряемые диаметры            |           | 0.2        |         | 15      | mm      |              |
| Оптические ворота              |           |            |         | 16      | mm      |              |
| Погрешность*                   |           | -1         |         | +1      | μm      |              |
| Разрешение                     |           |            |         |         | 0.01    | μm           |

## Измерители DG2030-5/10к, до 30 мм

| Модель              | DG2030-5K | DG2030-<br>10K | DG30 | )30-5K | DG3030-10K | Ед       |
|---------------------|-----------|----------------|------|--------|------------|----------|
|                     | 2         | 2              |      | 3      | 3          | -        |
|                     | 5000      | 10000          | 50   | 000    | 10000      |          |
|                     | 10000     | 20000          | 15   | 000    | 30000      | скан/сек |
|                     | 200       | 100            | 2    | 00     | 100        | мксек    |
|                     | 5         | 5              |      | 6.     | 5          | κГ       |
|                     |           |                |      |        |            |          |
| Спецификация        |           |                | Min  | Номин  | ал Мах     | Ед       |
| Измеряемые диаметры |           |                | 0.2  |        | 30         | mm       |
| Оптические ворота   |           |                |      |        | 32         | mm       |
| Погрешность*        |           |                | -1   |        | +1         | мкт      |
| Разрешение          |           |                |      |        | 0,01       | мкт      |

\*Для диаметров < 15mm расположенных в центре оптических ворот. Погрешность для 15 – 30 мм в центре ворот есть ± 3 µm. Добавьте 0.05% для измеряемых объектов не в центре ворот.

## Измерители DG2060-5/10к, DG3060-5/10к до 60мм

| Model             | DG2060-5K | DG2060-<br>10K |                    | DG3060-5K | DG3060-10K | Ед         |
|-------------------|-----------|----------------|--------------------|-----------|------------|------------|
| Количество осей   | 2         | 2              |                    | 3         | 3          | -          |
| Скорость          | 5000      | 1000           | 00                 | 5000      | 10000      | scan/s/ось |
| Общая скорость    | 10000     | 2000           | 00                 | 15000     | 30000      | scan/s     |
| Период обновления | 200       | 100            | )                  | 200 100   |            | μs         |
| Bec               |           |                |                    |           |            | kg         |
|                   |           |                |                    |           |            |            |
| Specification     | Minimum   | Typical        | Typical Maximum    |           |            |            |
| Диаметр           | 0.3       |                | 60                 |           |            | mm         |
| Ширина ворот      |           |                | 64                 |           | mm         |            |
| Погрешность       |           |                | ± (3µm + 0.01% ИВ) |           | 1% ИВ)     | -          |
| Разрешение        |           |                |                    | 0,01      |            | μm         |

### Общая Спецификация для всех моделей

| Спецификация                               |                                                      |                       | Min      | Typical   | Max     | Units  |
|--------------------------------------------|------------------------------------------------------|-----------------------|----------|-----------|---------|--------|
| Рабочая температура                        | +5                                                   |                       | +45      | °C        |         |        |
| Защита                                     |                                                      |                       |          |           | IP65    |        |
|                                            |                                                      |                       |          |           |         |        |
| Для модел                                  | тей пита                                             | ния постоянным то     | оком DC  | ):        |         |        |
| DC напряжение питания                      |                                                      |                       | 18       | 24        | 30      | VDC    |
| DC мощность потребления (с дисп            | леем CD                                              | i4t)                  |          |           | 30      | Вт     |
| Для модел                                  | ей питан                                             | ния переменным то     | оком А   | C:        |         |        |
| АС напряжение питания                      |                                                      |                       | 100      |           | 240     | VAC    |
| АС частота                                 | 50                                                   |                       | 60       | Гц        |         |        |
| АС мощность потребления (с дисплеем CDi4t) |                                                      |                       |          |           | 40      | Вт     |
|                                            |                                                      |                       |          |           |         |        |
| Источник питания                           | LED                                                  |                       |          |           |         |        |
| Обдув линз                                 | Система                                              | а воздушного обдува   | а        |           |         |        |
| Ед измерения                               | мм (ско                                              | рость линии: мм / ми  | ін, длин | іа: м)    |         |        |
| (устанавливает пользователь)               | inches (line speed: feet / minute, length            |                       |          | th: feet) |         |        |
|                                            | Solid                                                | Solid object diameter | ər (спло | шной объе | кт)     |        |
|                                            | Glass Transparent object diameter (прозрачный)       |                       |          |           |         |        |
| Рабочие режимы                             | Twisted / braided multi-core cable envelope diameter |                       |          |           |         | ameter |
|                                            | Helix                                                | Скрутка / многожи     | льный –  | диаметр в | иртуаль | ьной   |
|                                            |                                                      | оболочки              |          |           |         |        |

## Стандартные интерфейсы

|                         | Функции установит                                                    | Reset - Copoc, Print Activation –      |                                     |  |  |
|-------------------------|----------------------------------------------------------------------|----------------------------------------|-------------------------------------|--|--|
| 2 х цифровых входа      | пользователь                                                         | Активация принтера                     |                                     |  |  |
|                         | Мах вход напряжение                                                  | 24 Vdc постоянного                     |                                     |  |  |
|                         |                                                                      | Измеритель ВКЛ Ga<br>верхний предел Up | auge OK, Превышен<br>per tolerances |  |  |
|                         | Функции установит                                                    | exceeded, Занижен                      | нижний предел                       |  |  |
|                         | пользователь                                                         | Lower tolerances exc                   | ceeded,                             |  |  |
| 4 х цифровых входа      |                                                                      | Поверхностный деф                      | рект Single                         |  |  |
|                         |                                                                      | Measurement Flaw Detection (SMFD)      |                                     |  |  |
|                         | Изолированный контакт                                                | Мах напряжение                         | 24 Vdc                              |  |  |
|                         | Isolated contact rating                                              | Мах ток                                | 1 A                                 |  |  |
|                         | Required for Helix mode or optional PI feedback controller operation |                                        |                                     |  |  |
| BYORLI DO GKODOGTA LIDO | Аналоговый                                                           | 0 - 10 Vdc, шкала пользоватьеля        |                                     |  |  |
| Spood inputs            |                                                                      | 250 kHz max частота, 30 В или 50 l     |                                     |  |  |
| speed inputs            | Импульсный                                                           | max (на двух отдельных входах), user   |                                     |  |  |
|                         |                                                                      | scalable                               |                                     |  |  |
| Интерфейсы              | RS-232*, RS-422, RS-485, CAN-bus**, PROFIBUS, EtherNet/IP или        |                                        |                                     |  |  |
| иптерфенов              | PROFINET, WiFi, OPC UA                                               |                                        |                                     |  |  |

\*Есть по заказу адаптер RS-232-to-USB.

\*\*CAN-bus protocol используется для приборов Протон, например, дисплея CDi4.

## Дополнительные интерфейсы

#### Должны быть заказаны, последующая установка невозможна.

| 3 х дополнительных<br>Аналоговых выхода | ±10 В выходы для диаметра, или ошибки, шкала пользователя |
|-----------------------------------------|-----------------------------------------------------------|
|                                         |                                                           |

## Дополнительные функции

### Должны быть заказаны, последующая установка невозможна.

| PI feedback controller<br>Контроллер обратной связи    | Proportional Integral feedback controller<br>Интегральный пропорциональный контроллер для обратной<br>связи (с выходным аналоговым сигналом) |
|--------------------------------------------------------|----------------------------------------------------------------------------------------------------|
| Statistics<br>Статистика                               | Maximum, minimum, mean, standard deviation, $C_p$ , $C_{pk}$                                                                                 |
| SPC<br>Регулятор процесса<br>Статистического анализа   | Statistical Process Control автоматически устанавливает точки point для PI feedback controller (в случае наличия PI feedback controller)     |
| FFT<br>Быстрые преобразования<br>Фурье                 | Анализ на основе Fast Fourier Transform для амплитуды и<br>частоты периодических отклонений величины диаметра                                |
| SMFD<br>Регистратор и измеритель<br>единичных дефектов | Single Measurement Flaw Detection (Lump и Neck – наросты и утонения), (см. рис на стр. 45 красная картинка)                                  |

## Размеры

## DG2015-5/10K SERIES

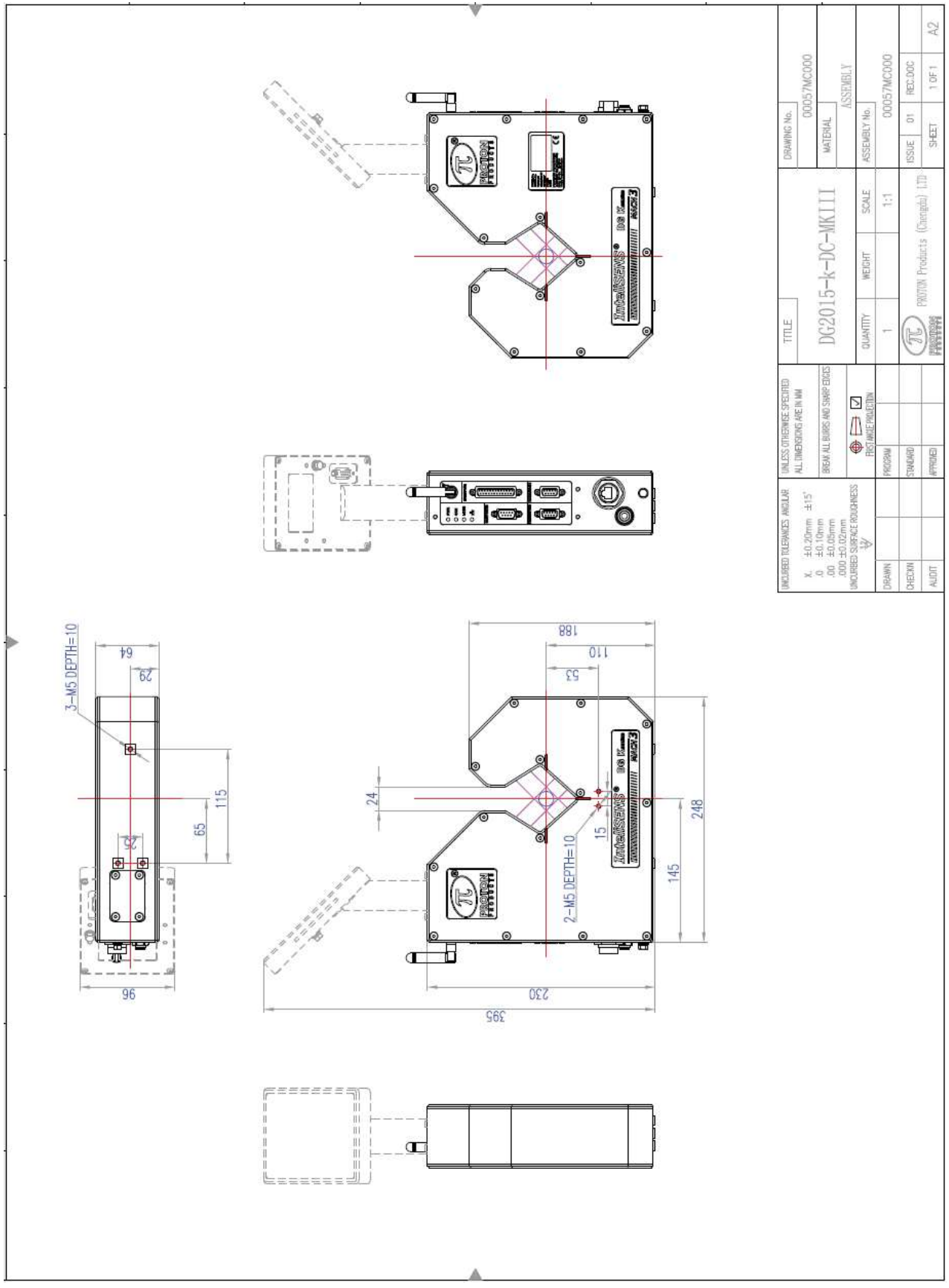

## DG2030-5/10K SERIES

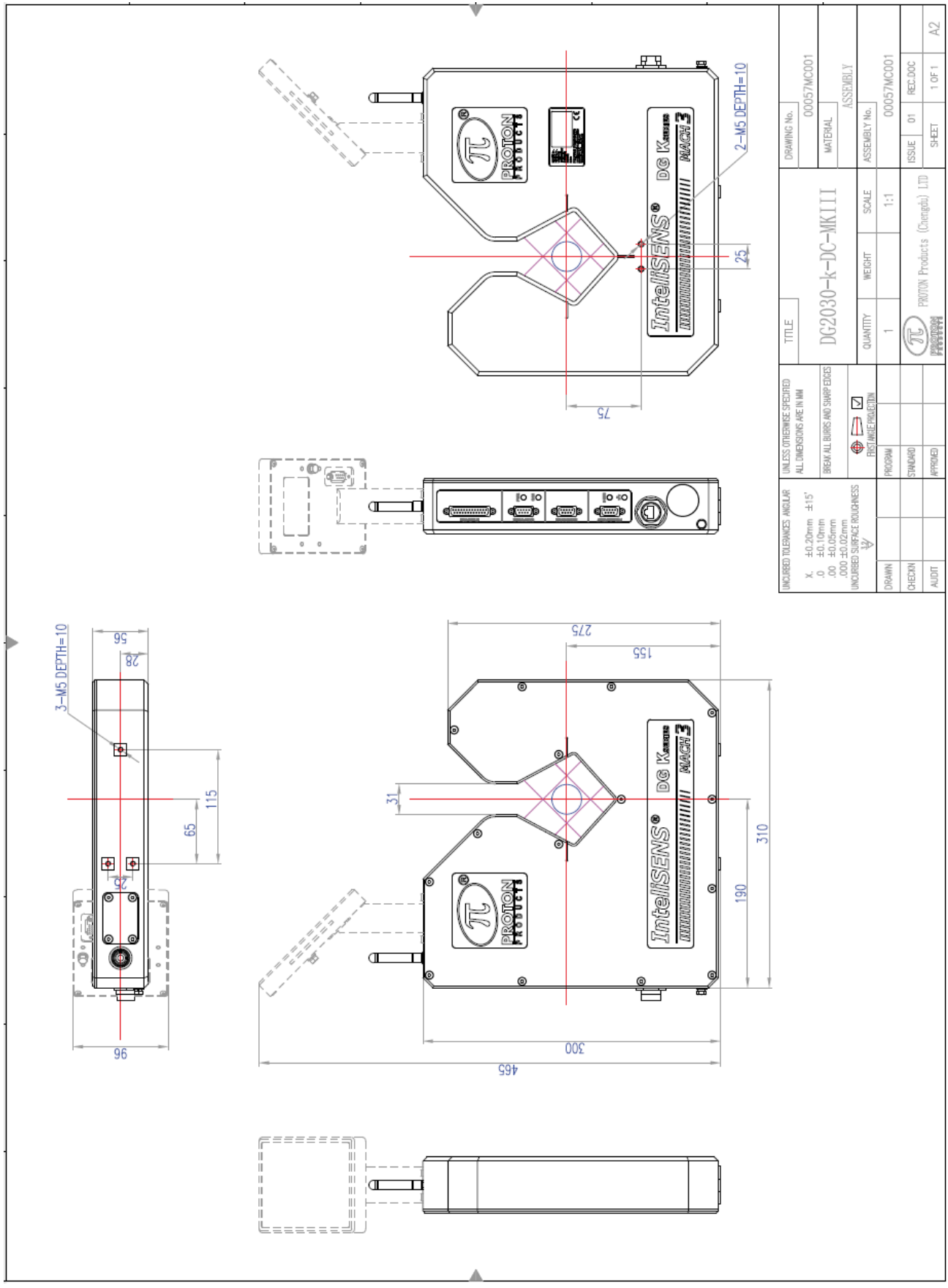

## DG3030-5/10K SERIES

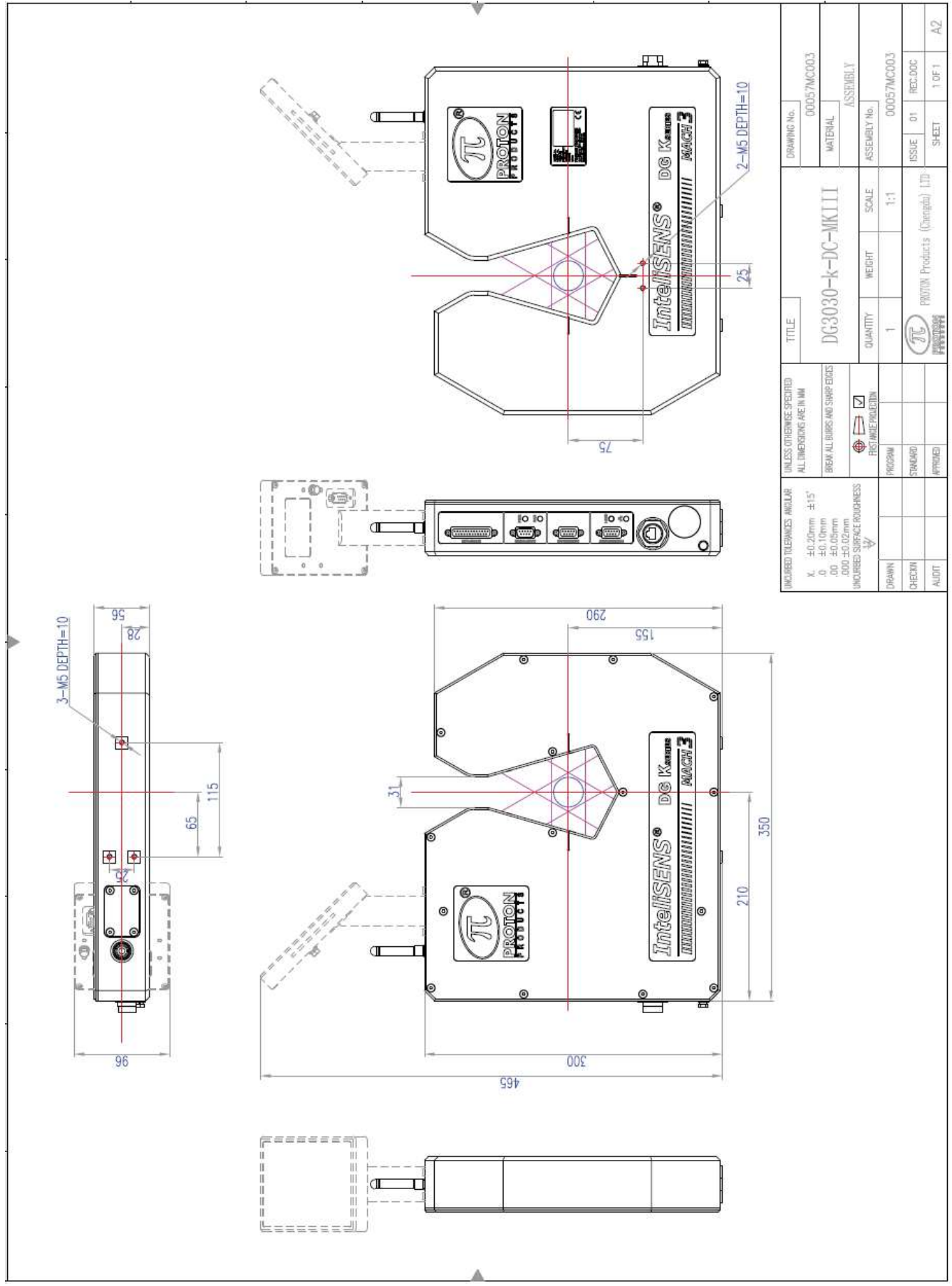

## DG2060-5/10K SERIES

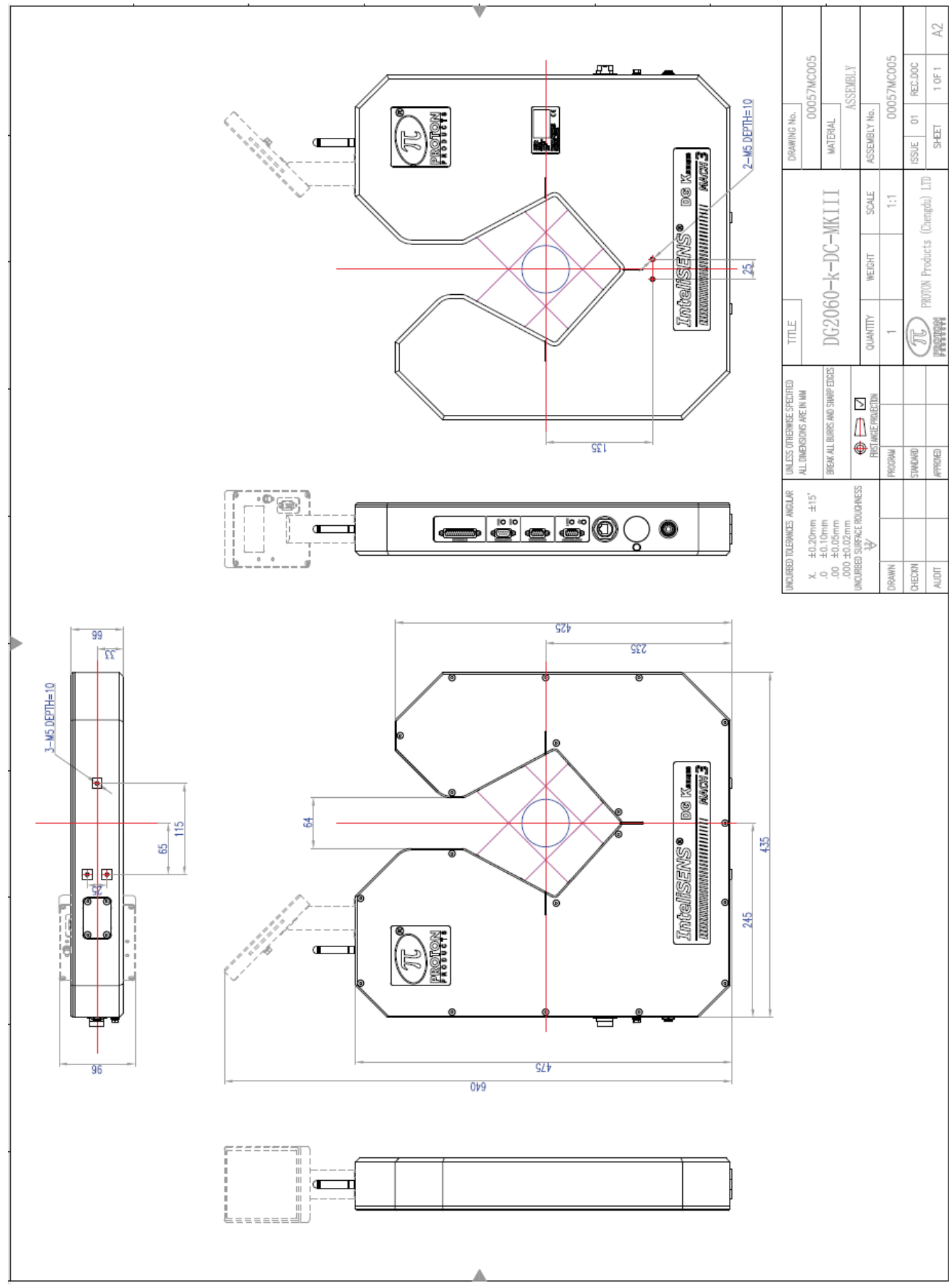

## DG3060-5/10K SERIES

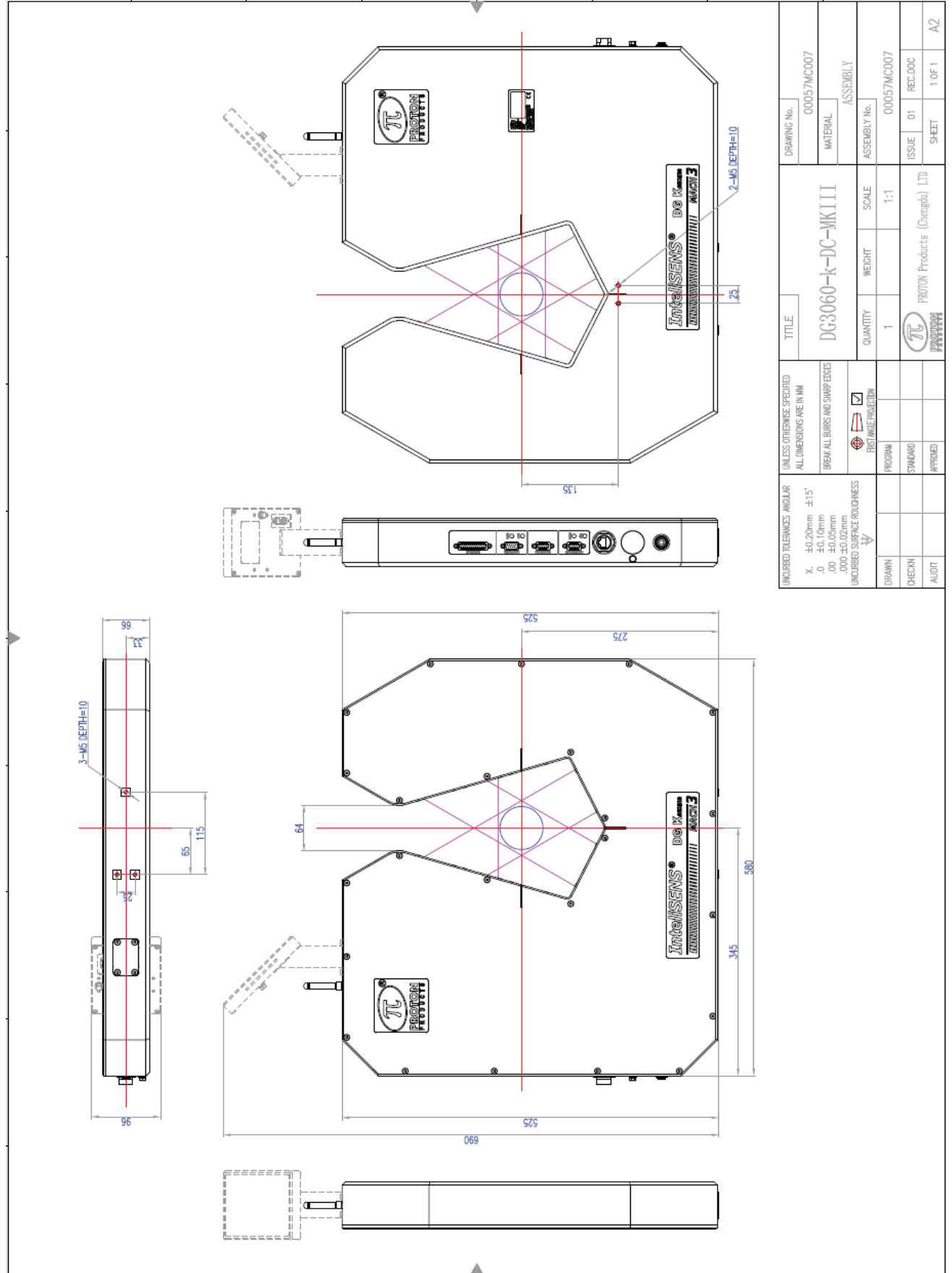

## Коментарии к чертежам

## DG2015-5/10K SERIES

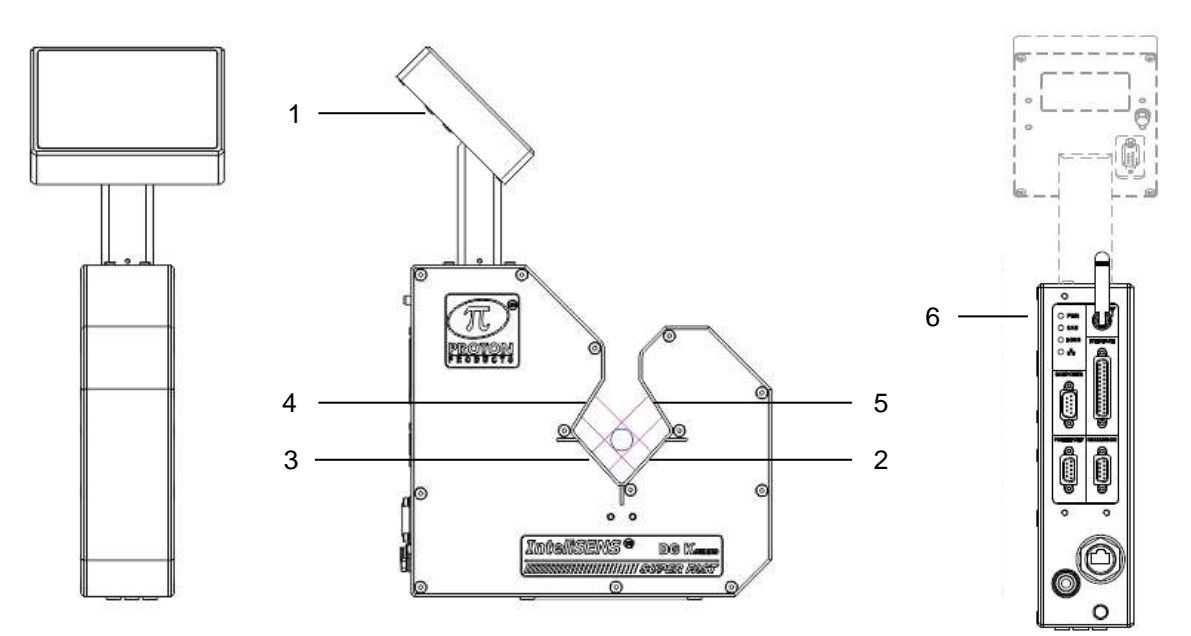

| Label | Description                          |
|-------|--------------------------------------|
| 1     | Дисплей CDI4 interface display unit. |
| 2     | Y-ахіs окно источника.               |
| 3     | Х-ахіз окно детекции.                |
| 4     | Y-ахіs детектор света.               |
| 5     | X-axis источник.                     |
| 6     | Панель разъемов.                     |

## DG2030-5/10K SERIES

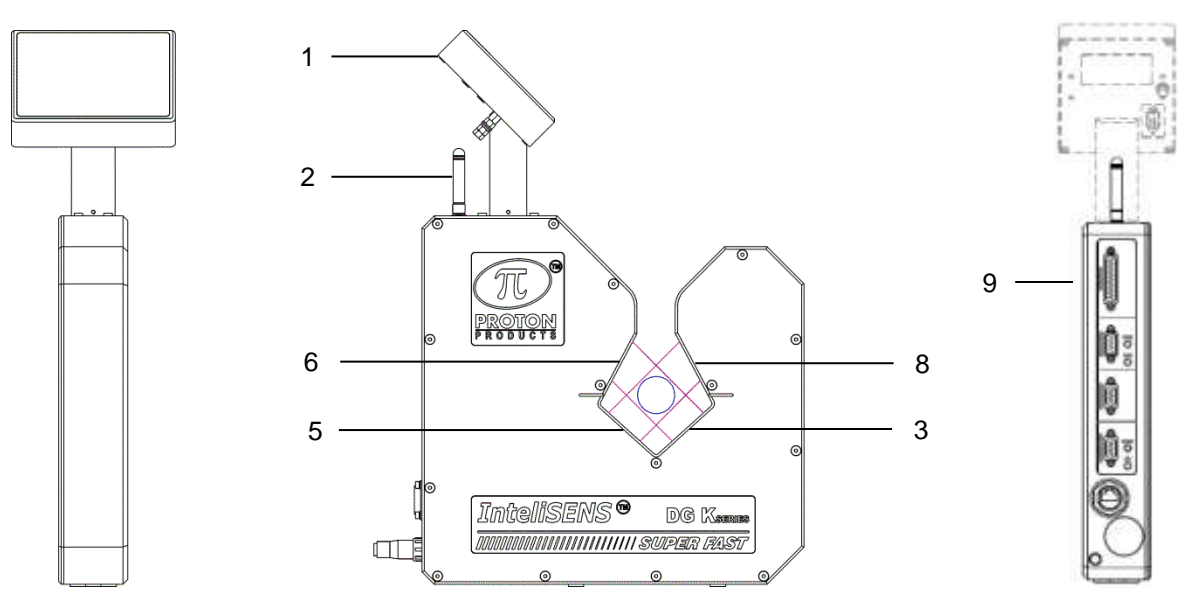

## DG3030-5/10K SERIES

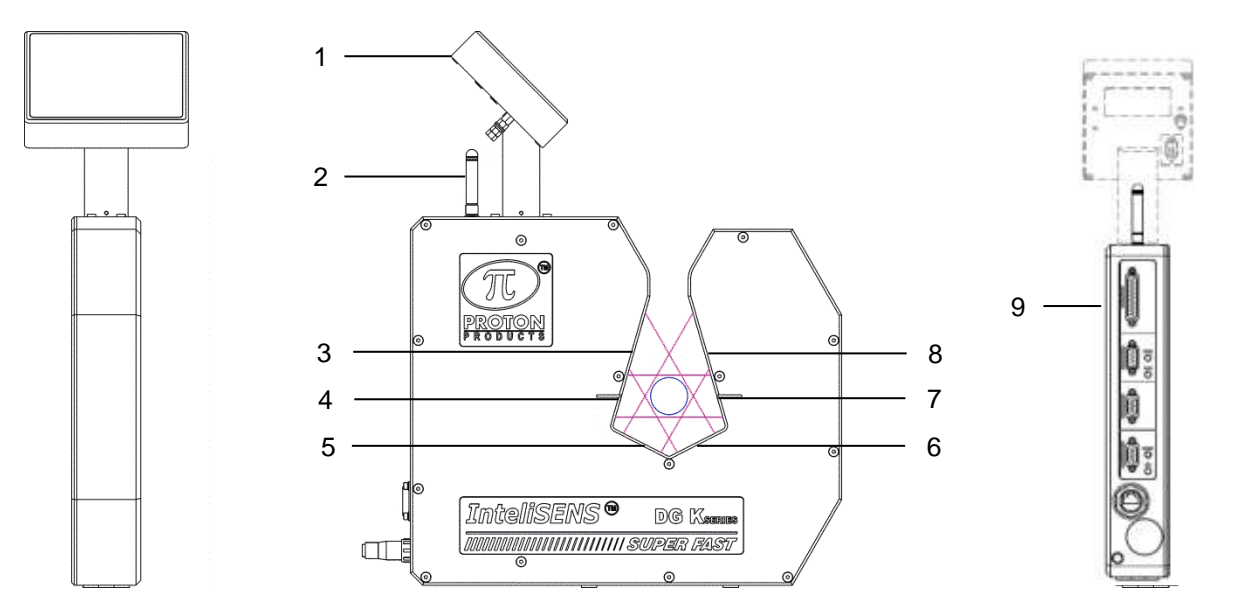

| Позиция | Описание                                                       |
|---------|----------------------------------------------------------------|
| 1       | Дополнительный дисплей/интерфейс CDi4.                         |
| 2       | Антенна Bluetooth или WiFi.                                    |
| 3       | Y-axis source window. Окно луча по оси Y                       |
| 4       | Z-axis detector window (только DG3060). Окно луча по оси Z     |
| 5       | X-axis detector window. Окно луча по оси Х                     |
| 6       | Y-axis light detector window. Окно луча по оси Y               |
| 7       | Z-axis light source window (только DG3060). Окно луча по оси Z |
| 8       | X-axis light source window. Окно луча по оси Х                 |
| 9       | Панель контактов.                                              |

## DG2060-5/10K SERIES

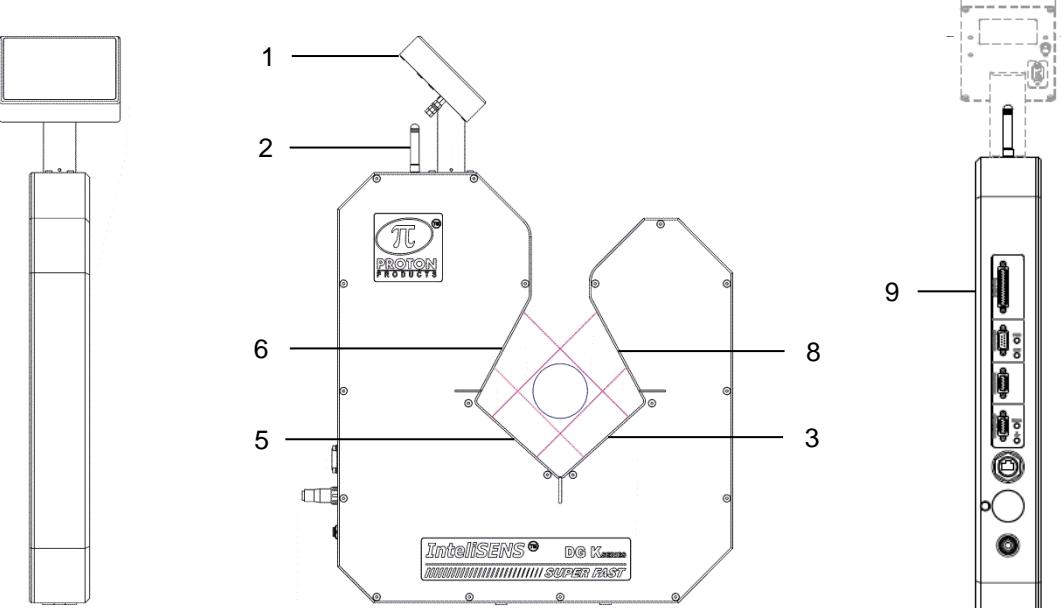

## DG3060-5/10K SERIES

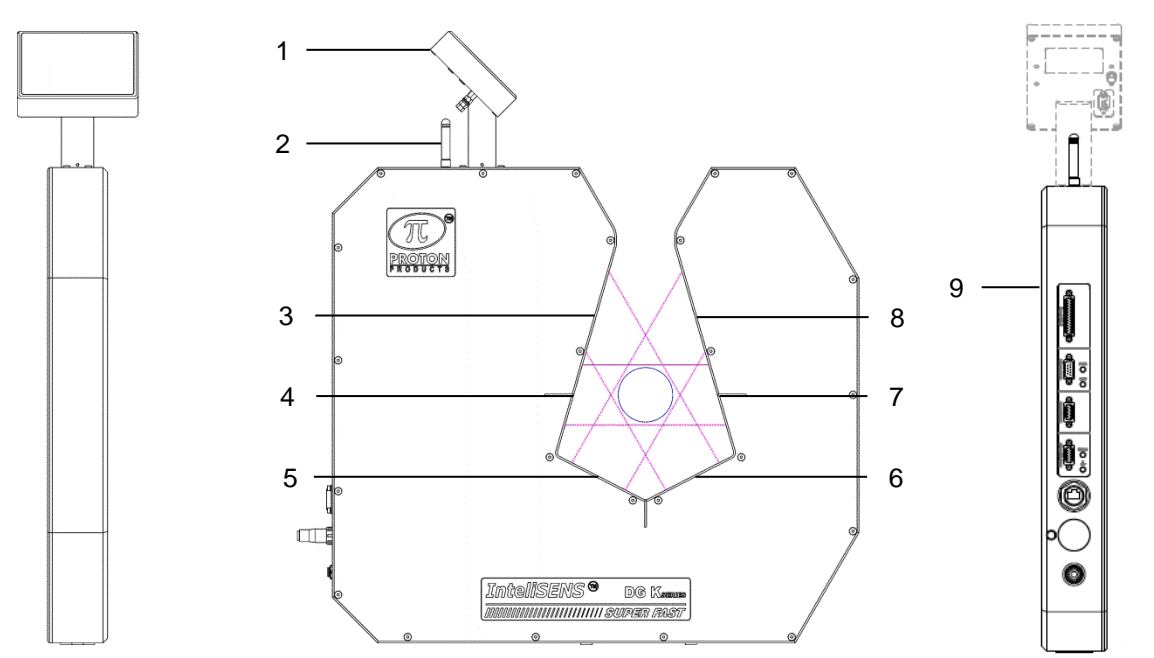

| Позиция | Описание                                                       |
|---------|----------------------------------------------------------------|
| 1       | Дополнительный дисплей/интерфейс CDi4.                         |
| 2       | Антенна Bluetooth или WiFi.                                    |
| 3       | Y-axis source window. Окно луча по оси Y                       |
| 4       | Z-axis detector window (только DG3060). Окно луча по оси Z     |
| 5       | X-axis detector window. Окно луча по оси Х                     |
| 6       | Y-axis light detector window. Окно луча по оси Y               |
| 7       | Z-axis light source window (только DG3060). Окно луча по оси Z |
| 8       | X-axis light source window. Окно луча по оси Х                 |
| 9       | Панель контактов.                                              |

## СОЕДИНЕНИЯ

## DG2015-5/10k Series

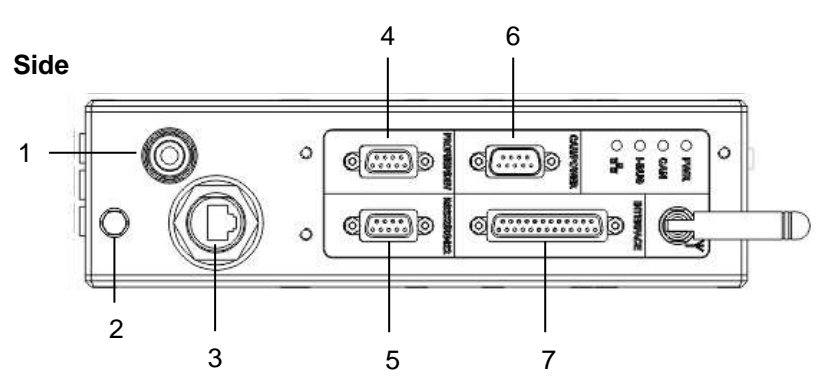

### Bottom

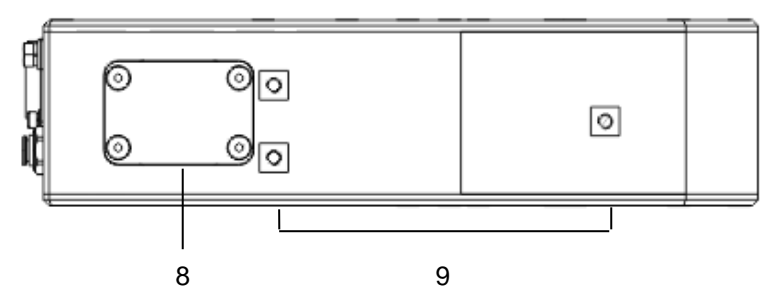

|   | Описание               | Разъем type                                                                                                   | Описание                                        |
|---|------------------------|----------------------------------------------------------------------------------------------------|-------------------------------------------------|
| 1 | Штуцер обдува          | 6mm push-fit                                                                                                  | Для обдува линз, ввод воздуха                   |
| 2 | Заземление             | М5 винт                                                                                                    | Заземление корпуса                              |
| 3 | Ethernet               | RJ45                                                                                                    | Передача данных по Ethernet                     |
| 4 | PROFI / EIP / DEV      | DB9 мама                                                                                                    | PROFIBUS, EtherNet/IP, PROFINET на выбор        |
| 5 | RS232 / 485            | 5 DB9 мама RS-232, RS-422/485 communications                                                                  |                                                 |
| 6 | CAN / POWER            | DB9 папа CAN-bus communications interface и вход по питанию DC                                                |                                                 |
| 7 | INTERFACE              | Логические и импульсные входы, реле выходы,<br>DB25 мама аналоговый вход, PI контроллер обратной связи<br>I/O |                                                 |
| 8 | порт СDI4              | 5-pin<br>aerospace                                                                                            | порт крепления дисплея CDI4 в перевернутом виде |
| 9 | Крепежные<br>отверстия | M5 x 10 mm                                                                                                    | Для установки на месте.                         |

### DG2030/3030-5/10k Series

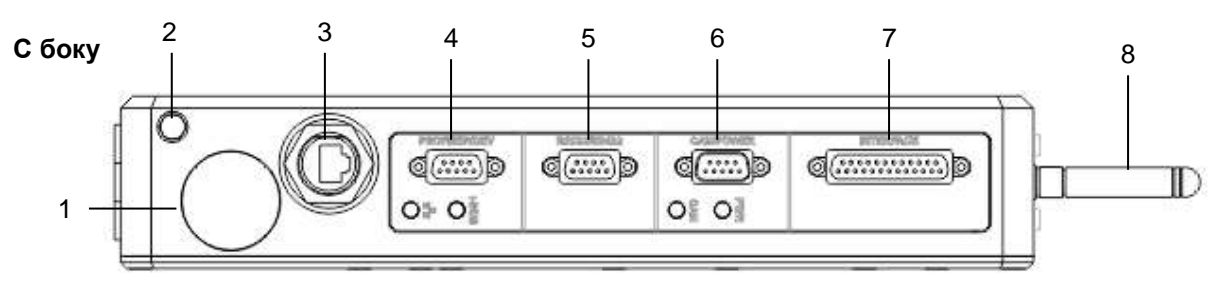

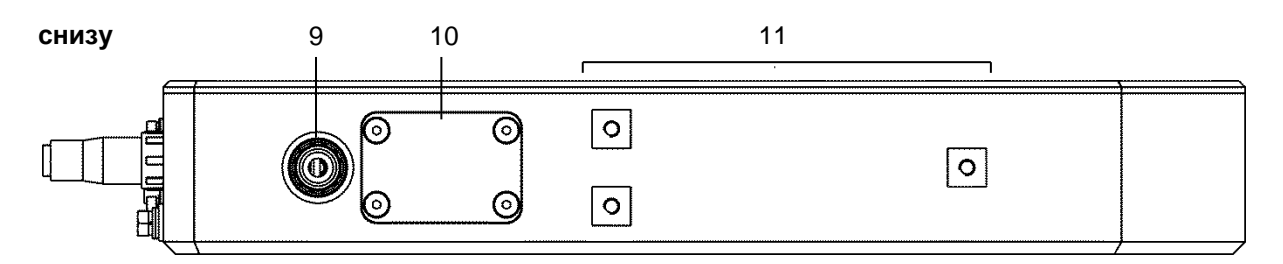

## DG2060/3060-5/10k Series

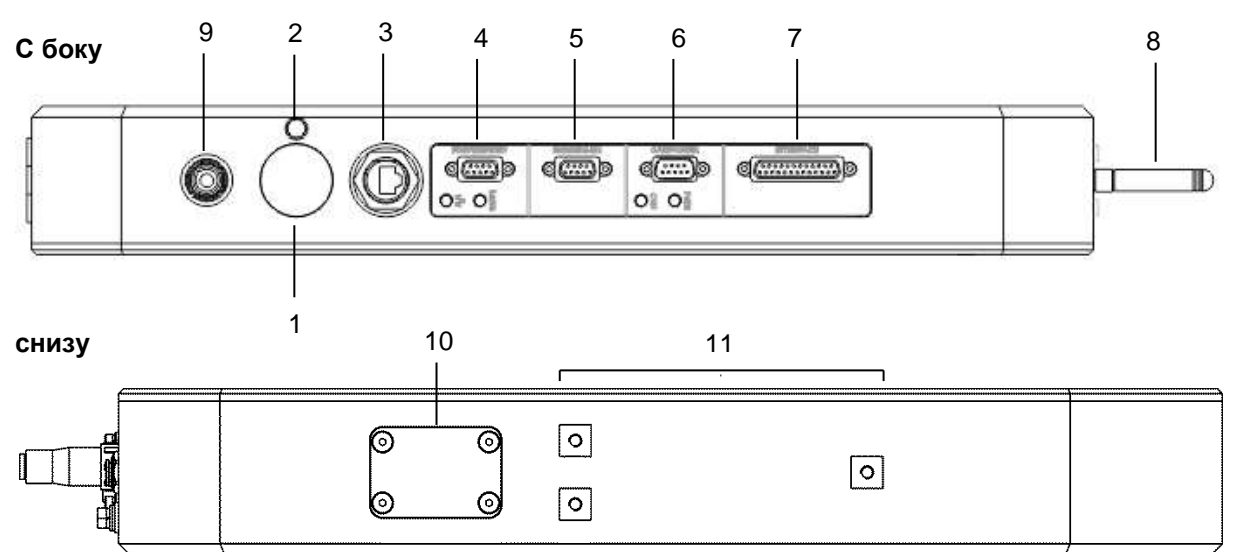

|   | Контакт                       | Тип                                       | Описание                                                                                              |  |
|---|-------------------------------|-------------------------------------------|----------------------------------------------------------------------------------------------------|--|
| 1 | АС питание                    | PX0413 / 03P                              | Разъем: Bulgin PX0410 / 03S                                                                           |  |
| 2 | Земля                         | М5 винт                                   | Земля кожуха прибора                                                                                  |  |
| 3 | Ethernet                      | RJ45 разъем                               | Ethernet                                                                                              |  |
| 4 | PROFI / EIP / DEV             | DB9 мама PROFIBUS, EtherNet/IP, DeviceNET |                                                                                                    |  |
| 5 | RS232 / 485                   | DB9 мама RS-232, RS-422/485               |                                                                                                    |  |
| 6 | CAN / POWER                   | DB9 папа                                  | CAN-bus и питание DC                                                                                  |  |
| 7 | INTERFACE                     | DB25 мама                                 | 25 мама Логические и импульсные входы, реле выходы, аналоговый вход, PI контроллер обратной связи I/O |  |
| 8 | Bluetooth или WiFi<br>антенна | SMA папа                                  | Bluetooth (не для рынка Европы)                                                                       |  |
| 9 | Воздух для<br>обдува          | 6 mm плотная<br>посадка                   | Штуцер для воздушного обдува линз                                                                     |  |

| 10 | Порт дисплея<br>CDi4                      | 5-pin<br>aerospace | CDi4 дисплей с управлением клавиатурой |  |
|----|-------------------------------------------|--------------------|----------------------------------------|--|
| 11 | Mounting holes<br>посадочные<br>отверстия | M5 x 10 mm         | Для крепления на стойку.               |  |

## Дополнительные устройства

Электрические интерфейсы и ПО

Активируются покупкой пароля. Некоторые ПО могут быть активированы только при определенной спецификации (уточнять при заказе)..

| Fast Fourier Transform (FFT) Analysis Быстрые преобразования Фурье |                                                                                                    |  |
|--------------------------------------------------------------------|----------------------------------------------------------------------------------------------------|--|
| FFT                                                                | <ul> <li>Считает спектр диаметров FFT frequency spectra of measured diameters.</li> <li>Определяет появляющиеся периодически флуктуации величин диаметра, связанные с некой проблемой в линии производства.</li> <li>Существенно для производства кабелей телекоммуникации, в которых пропускная способность падает от периодических флуктуаций по диаметру.</li> </ul> |  |
| Proton part number                                                 | 00047SW201                                                                                                    |  |
| Statistical Process Control (SPC)<br>установки точки для обратной  | automatic set point control Регулятор автоматической<br>связи<br>• Минимизирует расход изоляции, поддерживая                                                                                                    |  |

|                    | <ul> <li>Минимизирует расход изоляции, поддерживая<br/>диаметр в допусках.</li> <li>Необходим контроллер PI feedback controller<br/>interface option (00047MC061).</li> </ul> |
|--------------------|----------------------------------------------------------------------------------------------------|
| Proton part number | 00047SW202                                                                                                    |

| Single Measurement Flaw Detection (SMFD) Детектор поверхностных дефектов |                                                                                                 |  |
|--------------------------------------------------------------------------|-------------------------------------------------------------------------------------------------|--|
|                                                                          | <ul> <li>Высокоскоростной детектор (измеритель по длине)<br/>поверхностных дефектов.</li> </ul> |  |
| Proton part number                                                       | 00047SW200                                                                                      |  |

## PC SOFTWARE **ПРОГРАММНОЕ** ОБЕСПЕЧЕНИЕ

| PCIS_DGK                   | PC Interface Software                                                                                                    |
|----------------------------|----------------------------------------------------------------------------------------------------|
| PC SOFTWARE FOR DGK Series | <ul> <li>Программное обеспечение Для ПК.</li> <li>Графическое удобное представление.</li> <li>Показывает все измерения.</li> <li>Меню установки всех параметров.</li> <li>Загрузка данных, предварительная установка<br/>параметров и сигнализаций по отклонению.</li> </ul> |
| Proton part number         | 00054SW015                                                                                                    |

## Дисплей и интерфейс Interface display modules

| SiDi-CDi4               | Дисплей с сенсорн                                                                                                    | ым экраном |                    |
|-------------------------|----------------------------------------------------------------------------------------------------|------------|--------------------|
|                         | <ul> <li>Сенсорный экран.</li> <li>Соединение с измерителем через CAN-bus port.</li> <li>Показывает скорость и длину.</li> <li>Установка всех параметров через меню.</li> <li>Устанавливается на измеритель или удаленно через CAN-bus extension cable.</li> </ul> |            |                    |
| Proton part number      | 00049MC023                                                                                                    |            |                    |
|                         | News                                                                                                    |            | Destaurantesentes  |
| CAN-bus extension cable | Name                                                                                                    | длина / m  | Proton part number |
|                         | DG_SL-AIG2-005                                                                                                    | 5          | 00041CN005         |
|                         | DG_SL-AIG2-010                                                                                                    | 10         | 00041CN010         |
|                         | DG_SL-AIG2-015                                                                                                    | 15         | 00041CN015         |
|                         | DG_SL-AIG2-020                                                                                                    | 20         | 00041CN020         |
|                         | DG SL-AIG2-030                                                                                                    | 30         | 00041CN030         |
|                         | DG_SL-AIG2-050                                                                                                    | 50         | 00041CN050         |
|                         |                                                                                                    |            |                    |

## Стойки по высоте (Нога) Height stands

| HST3               | Heavy-duty adjustable height stand                                                                                                    |  |
|--------------------|----------------------------------------------------------------------------------------------------|--|
|                    | <ul> <li>Для всех моделей DG-к.</li> <li>Стальная труба на плате.</li> <li>Крепить анкерными болтами.</li> <li>Регулируемая высота HST3: 700mm-1100mm</li> </ul> |  |
| Proton part number | 00009MC001                                                                                                    |  |
|                    | <ul> <li>Для DGK2030, DGK3030, DGK2015.</li> <li>С авто поворотом.</li> <li>Стальная труба на плате.</li> <li>Крепить на анкерных болтах.</li> </ul>             |  |
| Proton part number | 00009MC450                                                                                                    |  |
| Proton part number | <ul> <li>Для DGK2060, DGK3060.</li> <li>С авто поворотом.</li> <li>Стальная труба на плате.</li> <li>Крепить на анкерных болтах.</li> </ul>                      |  |
| Proton part number | 00009MC460                                                                                                    |  |

## Источники питания и соединительные колодки

| PSU-UNI                                                                                                    | Mains power adap                                                                                                    | ter Адаптер с                                                                                                   | етевого питания                                                                                                    |
|----------------------------------------------------------------------------------------------------|----------------------------------------------------------------------------------------------------|----------------------------------------------------------------------------------------------------|----------------------------------------------------------------------------------------------------|
|                                                                                                    | <ul> <li>Соединяет</li> <li>Подает пит</li> <li>Входное пи</li> </ul>                                                                                         | ся через разъ<br>гание на изме<br>итание: 90 – 20                                                               | ем DB25 "INTERFACE".<br>ритель.<br>60 В @ 45 – 65 Гц.                                                                 |
| Proton part number                                                                                                    | 0001MC264                                                                                                    |                                                                                                    |                                                                                                    |
| PSU-BOB-DG                                                                                                    | Коммутатор и бло                                                                                                    | ок питания                                                                                                    |                                                                                                    |
| Contraction of the second second seco | <ul> <li>К разъему</li> <li>Выход 24 Е</li> <li>Обеспечив<br/>контактов,<br/>"INTERFAC</li> <li>3 сальника</li> <li>Питание: 9</li> <li>Выбрать д.</li> </ul> | DB25 "INTERF<br>3 DC.<br>ает соединени<br>штырьков вхо<br>СЕ".<br>для проводов<br>0 – 260 В АС<br>пину кабеля D | FACE" connector.<br>ия под винт для всех<br>дов и выходов<br>в пользователя.<br>@ 45 – 65 Гц.<br>В25 из таблицы ниже. |
| Proton part number                                                                                                    | 00047MC360                                                                                                    |                                                                                                    |                                                                                                    |
| Терминал под колодку ДИН<br>под винт (Terminal Strip-DIN)                                                                                                    | <ul> <li>Соединени колодкой п</li> <li>Выбрать д.</li> </ul>                                                                                                  | le DB25 "INTE<br>од винт.<br>пину кабеля D                                                                      | RFACE" к терминалу DIN с<br>В25 ниже                                                                                  |
| Proton part number                                                                                                    | 00041MC730                                                                                                    |                                                                                                    |                                                                                                    |
| Кабель DB25 "INTERFACE" к PSU                                                                                                    | -BOB-DG, Terminal                                                                                                    | Strip-DIN или                                                                                                   | CS1G-SL                                                                                                    |
|                                                                                                    | Name<br>SLMKII-BOB-003                                                                                                    | <b>длина / m</b><br>3                                                                                           | Proton part number<br>00043MC021                                                                                      |
|                                                                                                    | SLMKII-BOB-005<br>SLMKII-BOB-010<br>SLMKII-BOB-020<br>SLMKII-BOB-030                                                                                          | 5<br>10<br>20<br>30                                                                                             | 00041CT005<br>00041CT010<br>00041CT020<br>00041CT030                                                                  |

## Установка

### Меры предосторожности

#### Рабочая температура

| Specification         | Minimum | Typical | Maximum | Units |
|-----------------------|---------|---------|---------|-------|
| Operating temperature | +5      |         | +45     | С°    |

- Не пользуйтесь измерителем при температурах вне указанного диапазона
- Не устанавливайте измеритель вблизи горячих предметах, которые могут перегреть его.
- Перегрев измерителя ухудшает точность измерений, может привести к отказу или поломке.

#### Защитите от ударов

- Измеритель, это сложный оптико-механический прибор с электроникой, его нельзя ронять и ударять.
- Измеритель должен быть надежно закреплен, исключая его опрокидывание.
- Измеряемый объект должен быть фиксирован так, чтобы не касаться и не ударять по оптическим окнам и прибору. Протон предлагает большой набор стоек с направляющими, с возможностью юстировки по расстояниям и рабочей зоне.

#### Не открывать и демонтировать

- Измеритель не имеет никаких частей, требующих обслуживания пользователем.
- Отсутствие винта или снятие крышки немедленно аннулирует гарантийное обслуживание.

#### Периодическое обслуживание

 Необходим периодический осмотр состояния внешнего вида измерителя, дисплея, кабелей. Если осмотр выявит подозрение дефектность, надо снять приборы с линии и провести более тщательную инспекцию на выявление причин появления таких дефектов.

#### Оптика

- Исключите попадание дыма, воды, пара, грязи на окна выхода лазерных лучей.
- Замутнение окон приведет к потери функциональности и увеличению погрешности измерений.
- Если осмотр выявит подозрение на такие загрязнение, необходимо снять измерение измеритель для обслуживания.
- Если необходима чистка окон, проведите эту процедуру в соответствии с рекомендациями ниже, исключая затирание и вероятность поцарапать.

## ПРОЦЕДУРА ОЧИСТКИ ОКОН

- Окна выполнены из оптического стекла с анти-рефлекторным покрытием, с ними надо обращаться, как с линзами дорогой камеры, убедитесь, что материалы очистки не абразивные.
- Перед процедурой убедитесь, что прибор обесточен.

### ПРОЦЕДУРА ОЧИСТКИ ОКОН

- Окна выполнены из оптического стекла с анти-рефлекторным покрытием, с ними надо обращаться, как с линзами дорогой камеры, убедитесь, что материалы очистки не абразивные.
- Перед процедурой убедитесь, что прибор обесточен, и лучей нет.

| Чем чистить         | Замечание                       |
|---------------------|---------------------------------|
| Мягкая щетка        | Как для линз камеры.            |
| Ткань из микрофибры | Не пользуйтесь грубыми тканями. |
| Жидкость для чистки | Как для линз камеры.            |

- 1. Мягкой щеткой смахните пыль с линз.
- 2. Примените каплю жидкости и протрите микрофиброй.
- 3. Вытирайте окна от цента к периметру с контролируемым нажимом.
- 4. Если необходимо, повторите процедуру.

### Последовательность подключения

Откройте упаковку и проверьте на недостающие элементы и дефекты транспортировки.

#### Установка:

- 1. Закрепите измеритель прочно (имеются стойки).
- 2. Установите направляющие для кабеля.
- 3. Установите воздушный обдув и подачу воздуха.

#### Электрика:

- 1. Подключите заземления.
- 2. Установите дисплей CDi4.
- 3. В зависимости от модели установить питание (от переменной сети или используя источники Proton Products PSU-UNI, PSU-BOB или блок питания PSU-CAN).
- 4. Установите интерфейсы (RS-232, RS-422/485, Ethernet или дополнительные PROFIBUS, EtherNet/IP, DeviceNET, Bluetooth или антенну WiFi).
- 5. Установите вход по скорости (аналоговый analogue или импульсный pulse).
- 6. Установите дополнительные интерфейсы (логические входы Logic inputs, выходы реле Relay outputs, аналоговые выходы Analogue outputs, контроллер обратной связи PI feedback controller), используя коммутатор Proton Products PSU-BOB или колодку terminal strip DIN.
- 7. Установите параметры и функции (конфигурация) через или дисплей CDi4 или другие интерфейсы.

### УСТАНОВКА НА МЕСТЕ

Измеритель должен быть прочно установлен (имеются специальные стойки Proton Products с юстировкой).

| Model        | Расстояние между центром ворот и плоскостью установки / mm |
|--------------|------------------------------------------------------------|
| DG2015-5/10k | 110                                                        |
| DG2030-5/10k | 166                                                        |
| DG3030-5/10k | 100                                                        |
| DG2060-5/10k | 235                                                        |
| DG3060-5/10k | 275                                                        |

- В запыленном или влажном цеху можно установить измеритель кверху вниз, что уменьшит вероятность попадание грязи на окна.
- Если внизу окажется порт дисплея AiG2 или штуцер подачи воздушного обдува (для DG2030), то установочная поверхность должна быть обрезана под размер, для доступа к данным портам и штуцерам.
- Наименьшая погрешность достигается, если объект в оптическом центре измерителя.
- Неправильные углы установки также приведут к увеличению погрешности и увеличению измеренного диаметра, по сравнению с реальным. Убедитесь, что углы по движению pitch (α) и поворота уаw (β) близки к 0°Ю как можно ближе к 0.

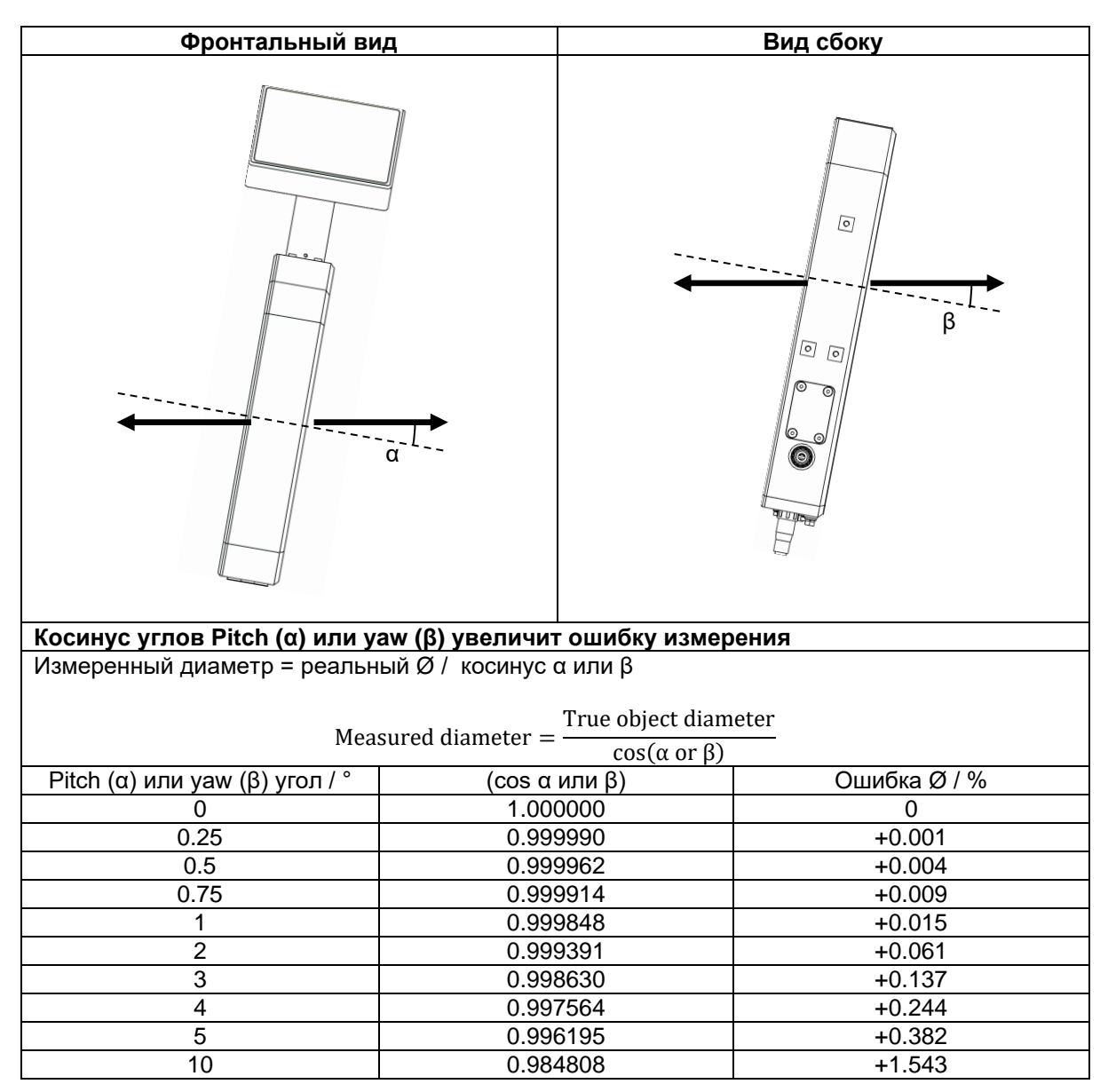

• На корпусе измерителя есть 3 отверстия M5 x 10 mm глубиной, используйте соответствующие болты, не касающиеся дна отверстий.

| Specification Спецификация                        | Min | Typical | Max  | Ед |
|---------------------------------------------------|-----|---------|------|----|
| Шероховатость установочной поверхности            |     |         | 0.15 | mm |
| (неровности)                                      |     |         |      |    |
| Глубина отверстий М5 (длина болтов - не касайтесь |     |         | 10   | mm |
| дна отверстий болтами)                            |     |         |      |    |
| Усилие при закручивании М5                        |     |         | 6    | Нм |

#### DG2015-5/10k Series

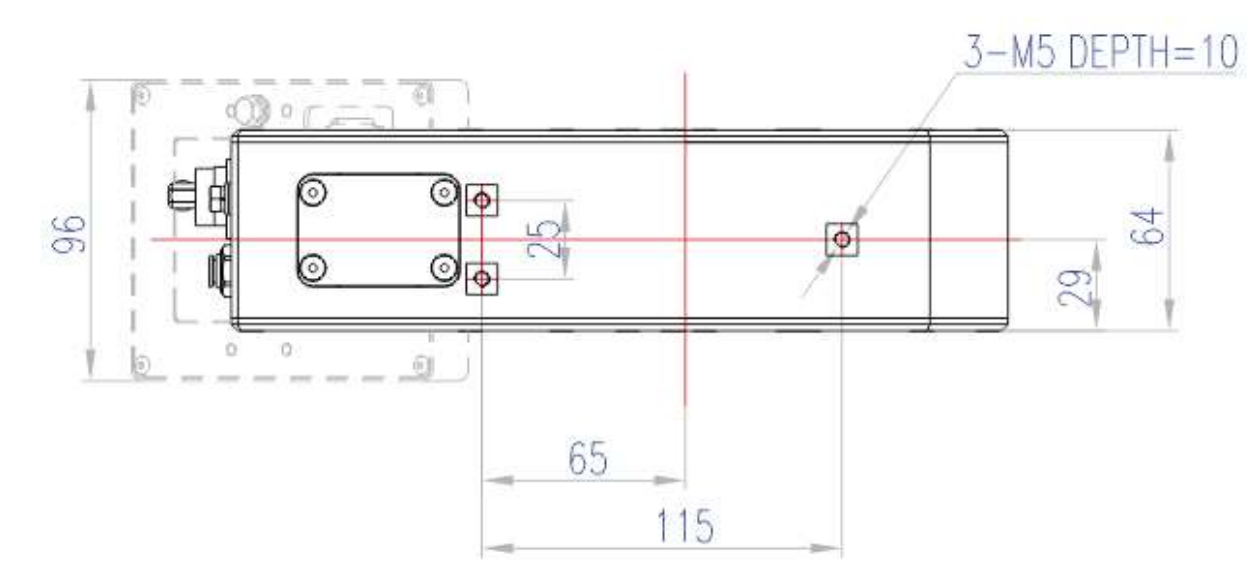

### DG2030-5/10k Series

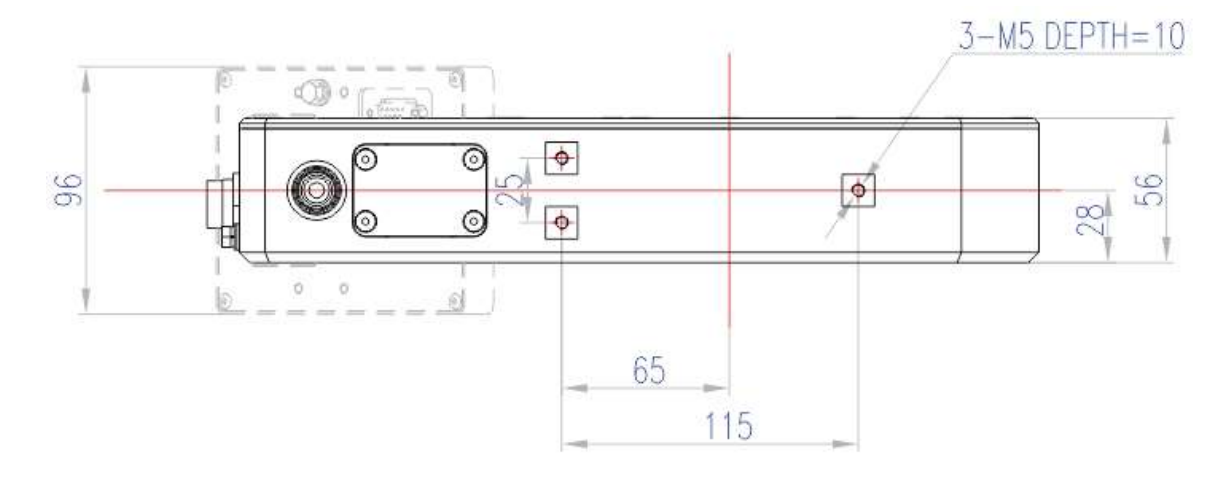

#### DG3030-5/10k Series

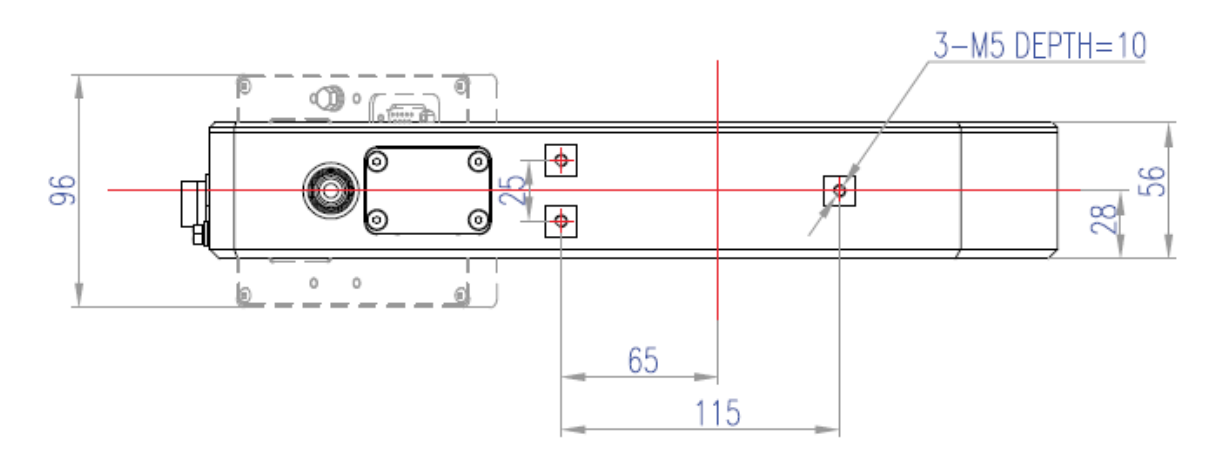

### DG2060-5/10k Series

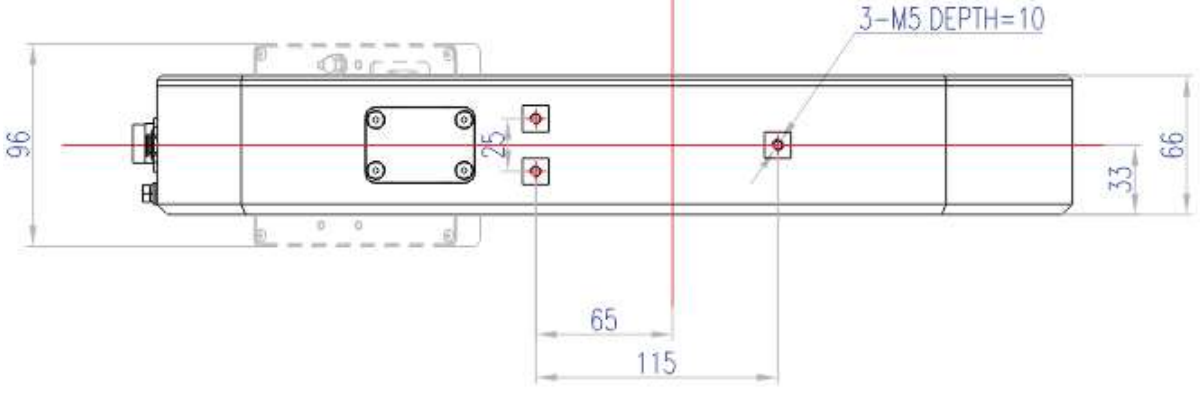

### DG3060-5/10k Series

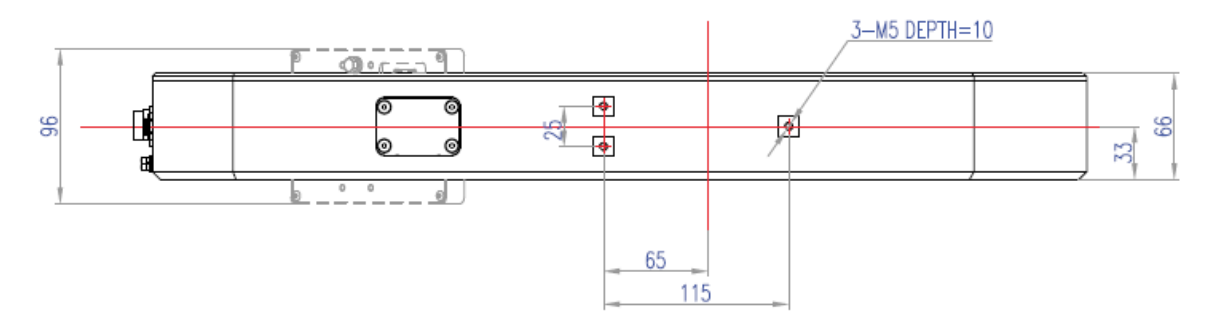

### Установка стойки - ноги Proton Products

Фирма Proton Products предлагает дополнительные стойки (нога) HST1, с юстировкой высоты, в соответствии с таблицей:

| Молопи       | Высота до оптического центра (юстировка HST3) / mm |      |  |  |
|--------------|----------------------------------------------------|------|--|--|
| модель       | Min                                                | Мах  |  |  |
| DG2015-5/10k | 810                                                | 1210 |  |  |
| DG2030-5/10k | 955                                                | 1255 |  |  |
| DG3030-5/10k | 655                                                | 1255 |  |  |
| DG2060-5/10k | 935                                                | 1335 |  |  |
| DG3060-5/10k | 975                                                | 1375 |  |  |

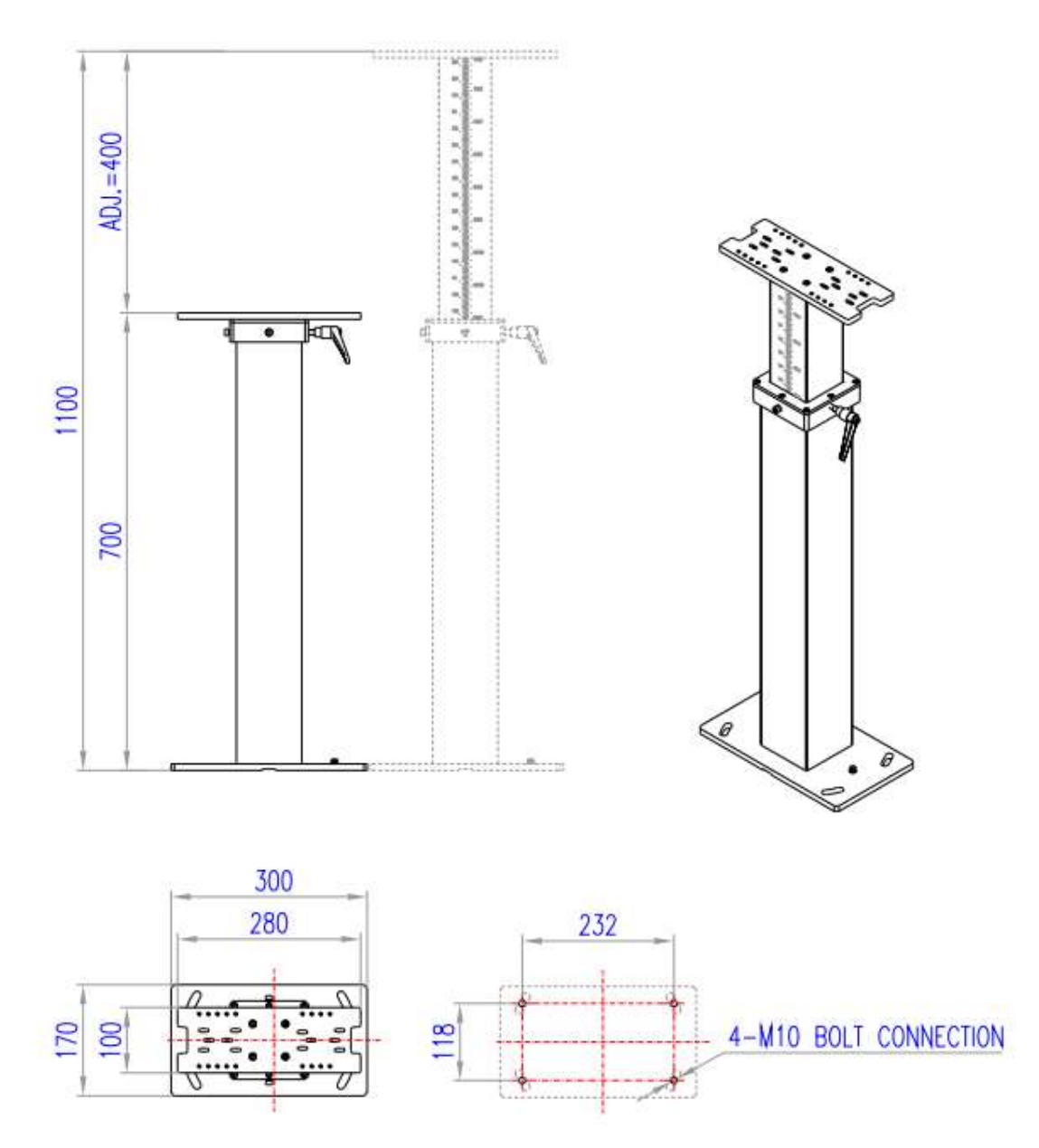

- 1. Отметить и просверлить 4 отверстия в полу пользователя.
- 2. Закрепить болтами (не предназначен для свободного переноса).
- 3. Заземлите ногу проводом сечением не менее 6mm<sup>2</sup> к болту М5.
- 4. Сделайте высоту максимальной, вытаскивая внутреннюю трубу.
- Затяните нижний зажимной хомут (на нижней панели ноги) штатным вставным ключом 8 mm (не зажимайте, когда труба в нижней позиции, это может привести к ее деформации.
- 6. Временно затяните верхний хомут, чтобы зафиксировать трубу.
- 7. Прикрепите измеритель, штатными винтами M5 x 16 mm (не выше натяжения 6 Nm).
- 8. Отпустите верхний хомут и отрегулируйте высоту и угол к объекту измерения.
- 9. Затяните верхний хомут

Нога не может быть нагружена сторонними грузами свыше 400 Н, убедитесь, что измеряемый объект не касается измерителя или ноги.

### Воздушный обдув и воздух для него

Воздушный обдув обеспечивает постоянный поток чистого воздуха по внешним линзам каждого окна, убирая пыль, грязь, и пр.

### DG2015-5/10k Series (side)

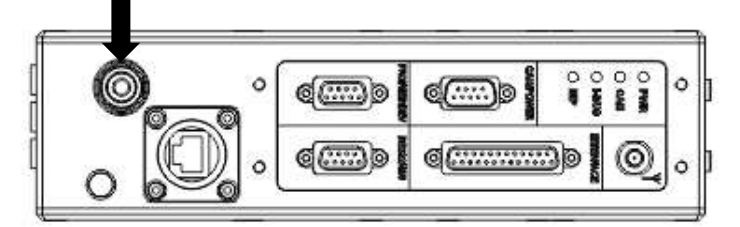

#### DG2030/3030-5/10k Series (bottom)

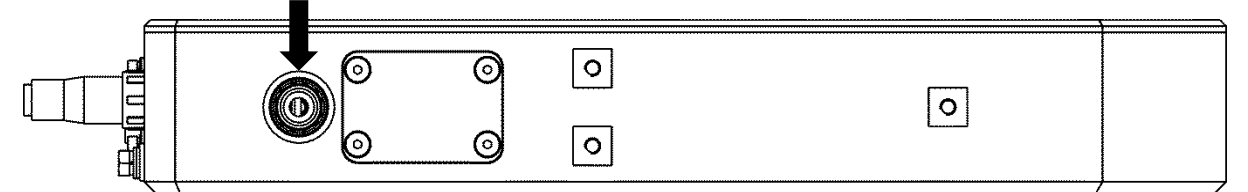

### DG2060/3060-5/10k Series (side)

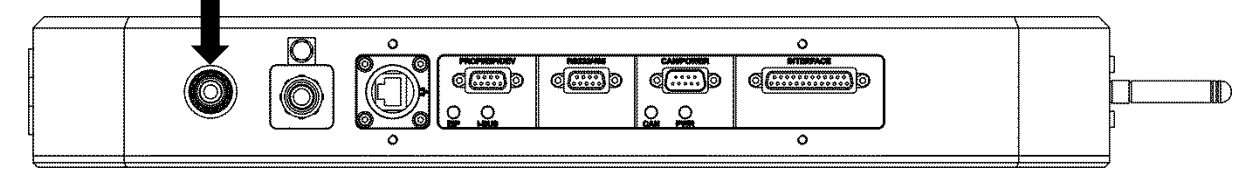

#### Разъем: 6 мм внутрь с защелкой

| Specification | Min | Typical | Max | Ед      |
|---------------|-----|---------|-----|---------|
| Давление      |     | 2       | 5   | бар     |
| Поток         |     |         | 140 | л / мин |

#### Качество воздуха по ISO 8573.1:2001 Class 1.3.1 (твердые фракции. вода. масло):

| Спецификация                                  | Max  | Ед                  | Class |
|-----------------------------------------------|------|---------------------|-------|
| 0.1 - 0.5 мкм частицы твердые (solid)         | 100  | / m <sup>3</sup>    |       |
| 0.5 - 1 мкм твердые частицы (solid)           | 1    | / m <sup>3</sup>    | 1     |
| 1 - 5 мкм твердые (solid)                     | 0    | / m <sup>3</sup>    |       |
| Точка росы (Water vapour pressure dew point)  | -20  | °C                  | 3     |
| Масло аэрозоль Oil aerosol и испарение vapour | 0.01 | мг / m <sup>3</sup> | 1     |

### Электрические соединения

### Заземление

### DG2015-5/10k

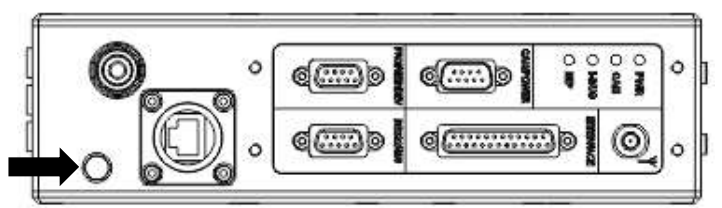

#### DG2030/3030-5/10k

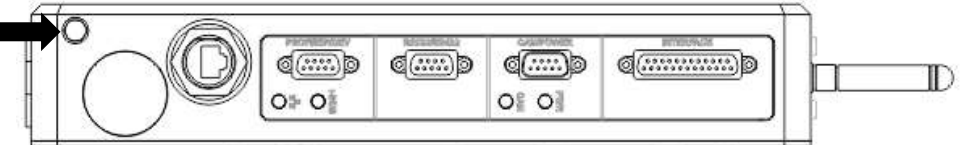

#### DG2060/3060-5/10k

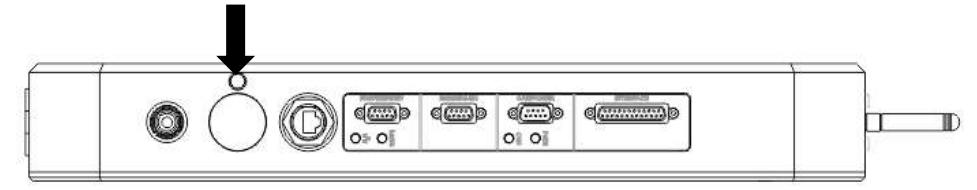

#### Разъем: винт М5

- Проводник не менее 6 мм2 с кольцом необходимо прикрепить болтом М5 к отверстию на корпусе измерителя.
- Не крепите землю к крепежным болтам.
- Если используете ногу, заземлите ее отдельным проводником.
- Все проводники заземления должны быть, чем можно короче.

### Экраны кабелей

- Для передачи данных используйте экранированные кабели.
- Убедитесь, что экраны соединены с обеих сторон.
- Убедитесь, что экраны кабелей для всего оборудования пользователя соединены с землей на стороне пользователя.

### Установка дисплея / интерфейса CDI4

Дисплей и интерфейс CDI4 это дополнительное устройство для следующих применений:

- Ввод параметров на базе меню и просмотр результатов, отклонений от заданных величин measurements and error messages.
- Дисплей CDI4 имеется в двух исполнениях с креплением на измеритель или удаленно через кабель CAN-bus.
- Измеритель имеет две возможности для крепления CDi4, сверху и на перевернутом измерителе.
- Удаленный дисплей CDI4 может питать измеритель по кабелю CAN-bus.

### Установка CDI4:

Для CDI4 имеются два порта:

|   | Стандартная позиция                                                                                                    |   | На перевернутом (заказать)                                                                                                    |
|---|----------------------------------------------------------------------------------------------------|---|----------------------------------------------------------------------------------------------------|
|   |                                                                                                    |   |                                                                                                    |
| 1 | Отвинтить 4 винта и открыть снять<br>плату, закрывающую порт для CDI4<br>Удерживайте резиновое кольцо.<br>Сохраните 4 винта и плату. | 2 | Уложить резиновое кольцо в паз.<br>Совместите ключ сопряжения разъема<br>CDI 4 с разъемом порта и вставьте.<br>Закрепите CDI4 четырьмя винтами M4 с<br>головкой и пружинными шайбами. |
|   |                                                                                                    |   |                                                                                                    |

#### Установка удаленного CDI4:

- Соединить CDI4 с разъемом CAN/POWER кабелем CAN-bus.
   Соединить опциональный источник питания PSU-CAN ко второму порту CAN-bus на удаленном дисплее CDI4.

## ПИТАНИЕ

При заказе ОБЯЗАТЕЛЬНО указать питание измерителя – постоянное DC или сетевое, переменное AC.

### Источник постоянного тока DC Power supply

| Specification               | Minimum | Typical | Maximum | Units |
|-----------------------------|---------|---------|---------|-------|
| Напряжение*                 | 15      | 24      | 30      | VDC   |
| Потребление (вместе с CDI4) |         |         | 30      | Вт    |

• При длинном кабеле убедитесь, что падение напряжение не приведет величину напряжения на измерителе ниже минимума таблицы.

Питание можно подать на измеритель через:

- Удаленный дисплей CDI4, соединив с разъемом "CAN / POWER".
- Блок питания PSU-CAN Power соединен с "CAN / POWER".
- Блок питания PSU-UNI соединен с разъемом "INTERFACE".
- Коммутатор PSU-BOB соединен с "INTERFACE".

Альтернативно питание можно подать непосредственно на измеритель:

- На разъем "CAN / POWER".
- На разъеме "INTERFACE".

#### Разъем "CAN / POWER"

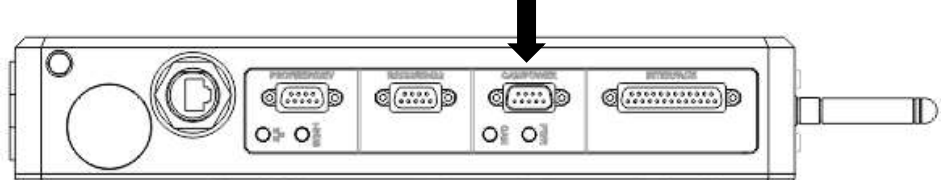

#### Connector type: DB9 male (plug)

| Pin | Designation | Description               | Notes                                                                             |
|-----|-------------|---------------------------|-----------------------------------------------------------------------------------|
| 3   | REG.GND     | Power supply ground (0 V) |                                                                                   |
| 9   | +24V        | +24 V power supply        |                                                                                   |
| S   | Shield      |                           | Ensure that the cable shield is connected to this via the plug shield connection. |

### Разъем "INTERFACE"

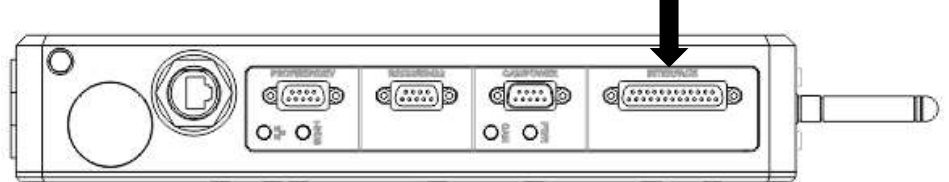

#### Разъем: DB25 мама (socket)

| Pin | Назначение | Описание            | замечание                          |
|-----|------------|---------------------|------------------------------------|
| 24  | REG.GND    | Земля питания (0 V) |                                    |
| 25  | +24V       | +24 B               |                                    |
| S   | Экран      |                     | Экран кабеля соединить с разъемом. |

### Питание от переменного источника АС (для моделей АС)

| Specification                      | Min | Typical | Max | Units |
|------------------------------------|-----|---------|-----|-------|
| Напряжение AC Power supply voltage | 100 |         | 240 | VAC   |
| Частота AC Power supply frequency  | 50  |         | 60  | Гц    |
| Потребление AC (с CDi4)            |     |         | 40  | Вт    |

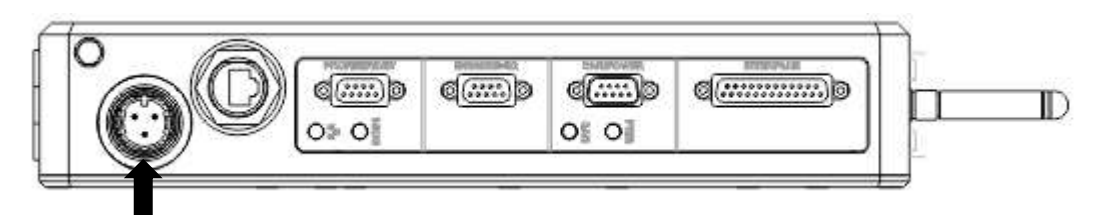

#### Разъем: Bulgin Buccaneer 400 Series PX0413 / 03P

| Pin | Designation | Description         |
|-----|-------------|---------------------|
| Е   | Earth       | Earth Земля         |
| L   | Live        | Live Фаза           |
| N   | Neutral     | Neutral Нейтральный |

Suitable mating connector: Bulgin Buccaneer 400 Series Flex Body PX0410 / 03S (сетевой кабель можно заказаь)

#### Включить измеритель

Измеритель не имеет выключателя, как только питание соединили, он включен и начнет проверочное тестирование и затем измерения.

### Индикатор питания Power indications

|       | ۲ | LED статус             | Покажет, что          |
|-------|---|------------------------|-----------------------|
| LAAL  |   | Continuous red Красный | Включен on            |
| Power |   | Extinguished           | Extinguished Не горит |

Если установлен дисплей CDI4, после экрана приветствия появится главная / домашняя страница:

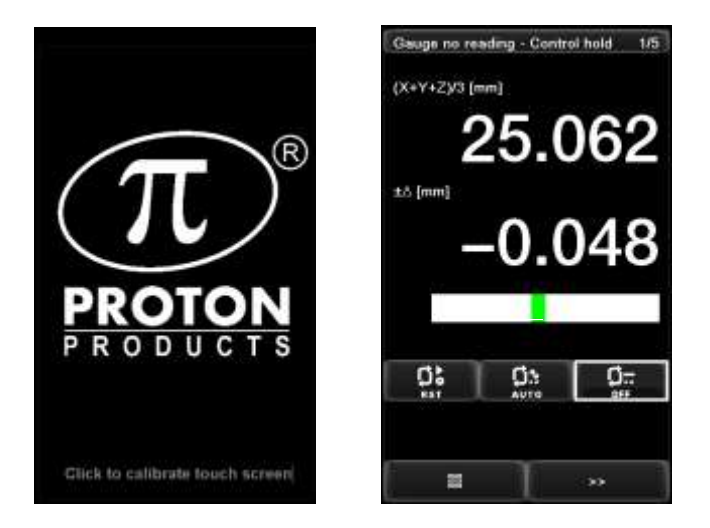

### Отключить питание

Для выключения измерителя, не имеющего выключателя, отсоединить питание.

## Конфигурация через дисплей SDi4

Подача питание

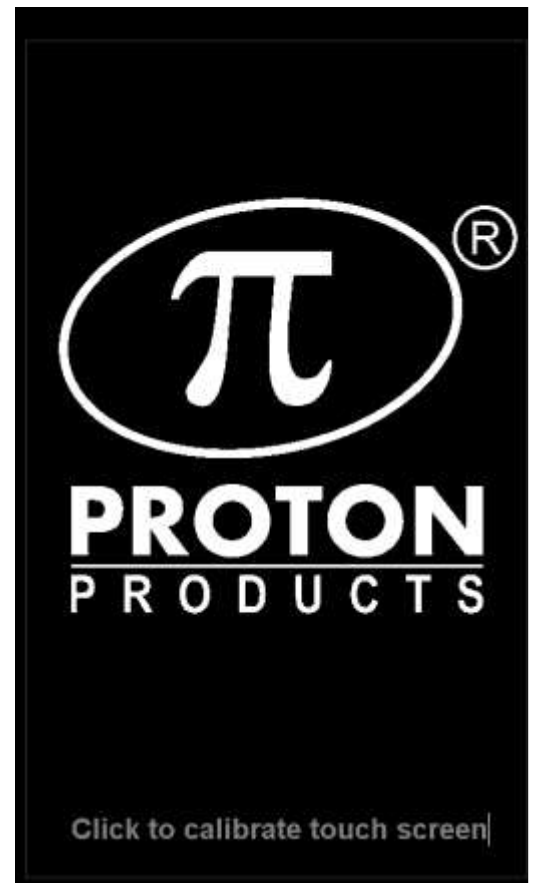

Когда питание подано на экране появится приветственная картинка Proton.

### Touch screen calibration

Экран дисплея CDI4 можно калибровать следующим образом.

- 1. Нажать на надпись внизу "Click to calibrate touch screen" при подаче питания для входа в функцию калибровки экрана.
- 2. Касаясь экрана по подсказкам, калибруйте экран.

## Home page 1 (Домашняя страница 1)

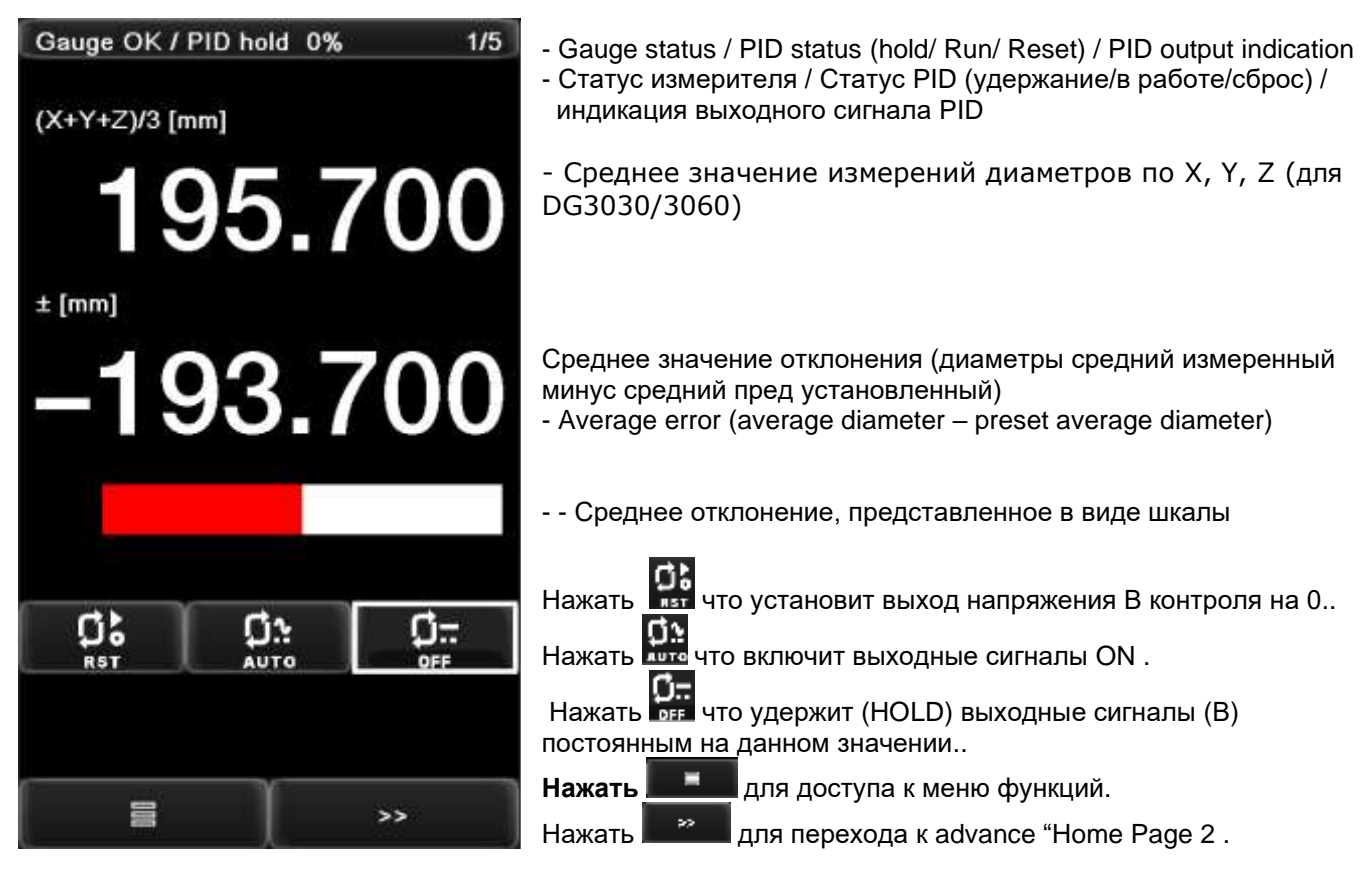

## Home page 2

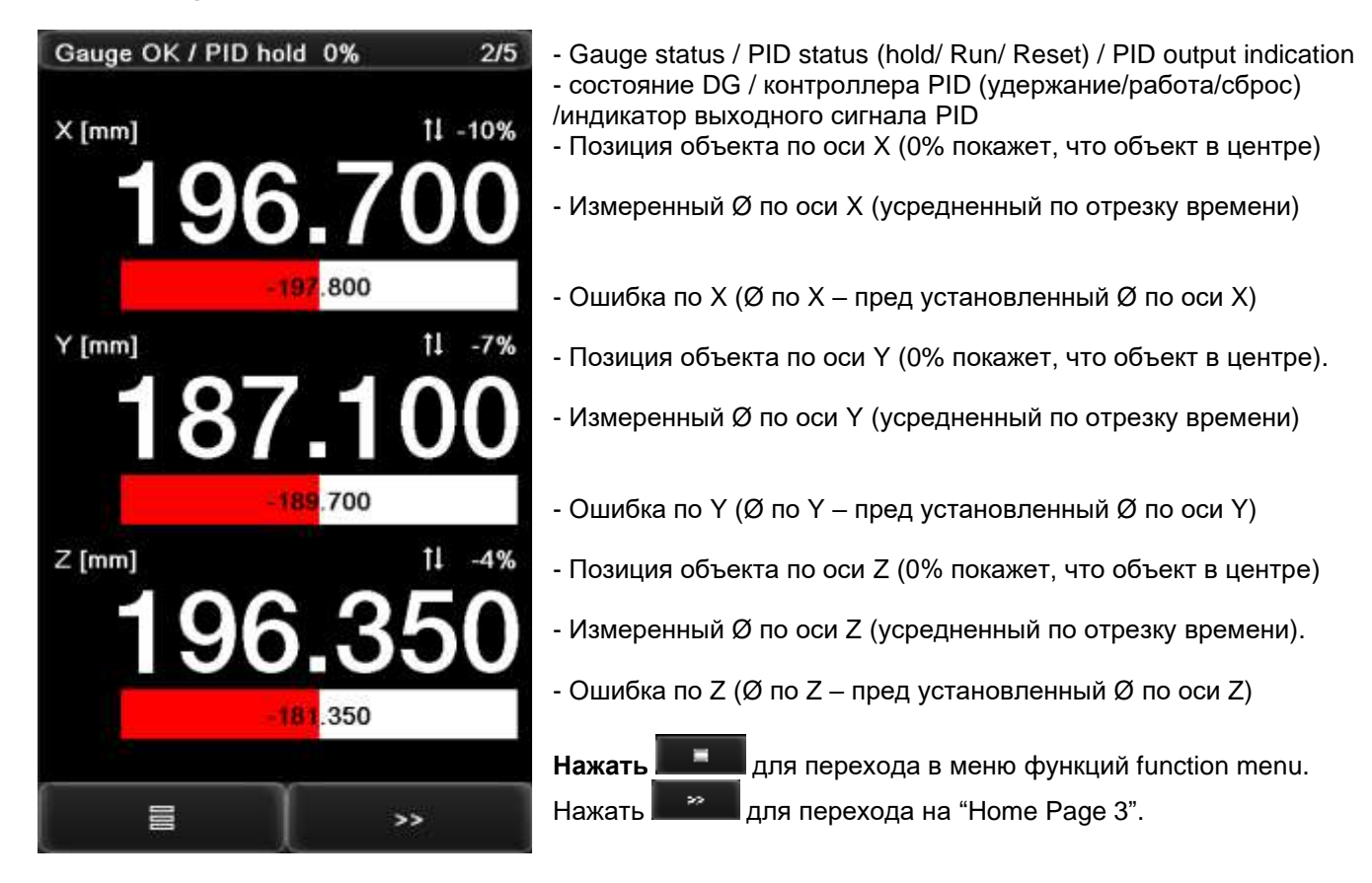
## Home page 3

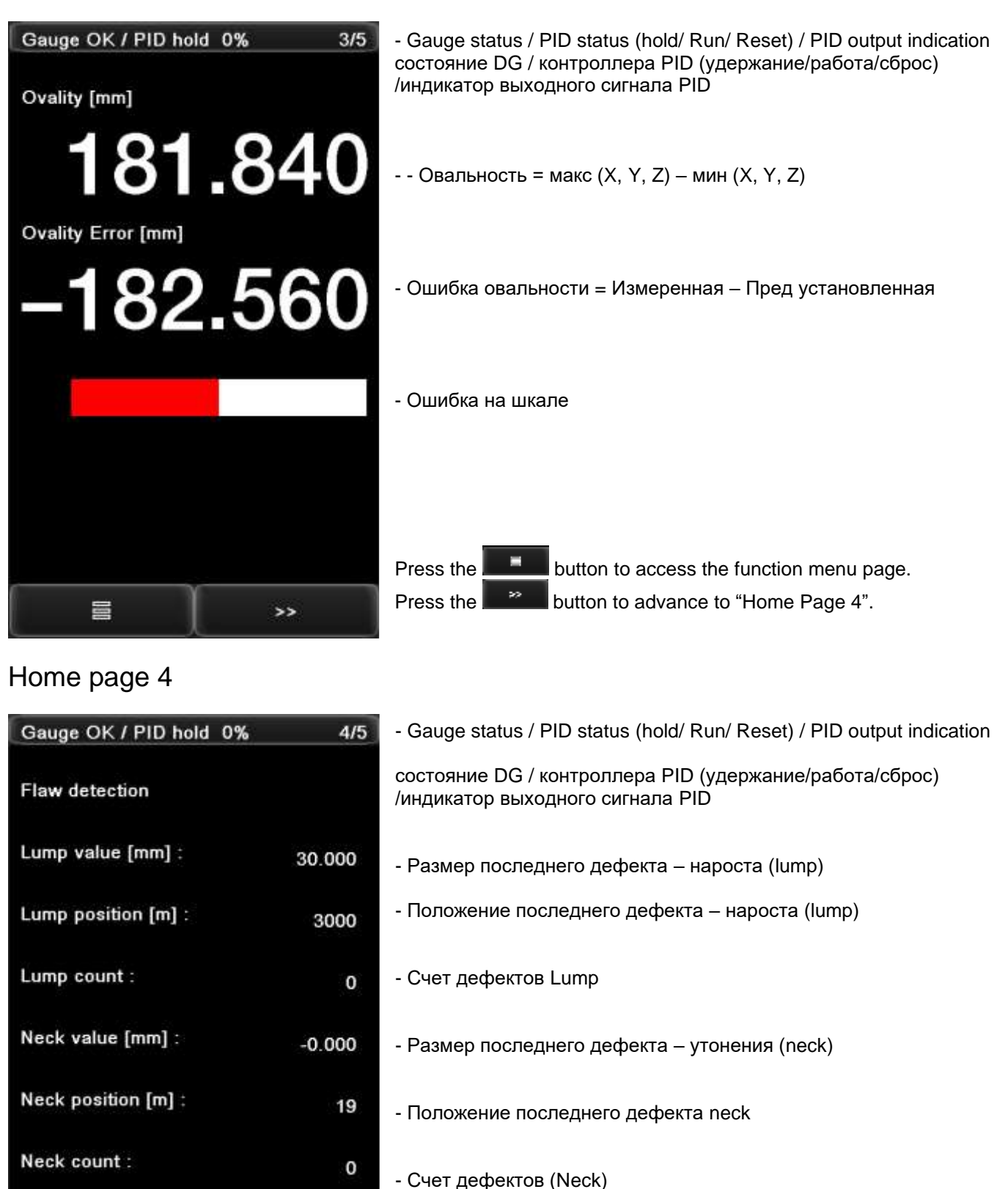

Press the button to access the function menu page. Press the button to advance to "Home Page 5".

>>

## Home page 5

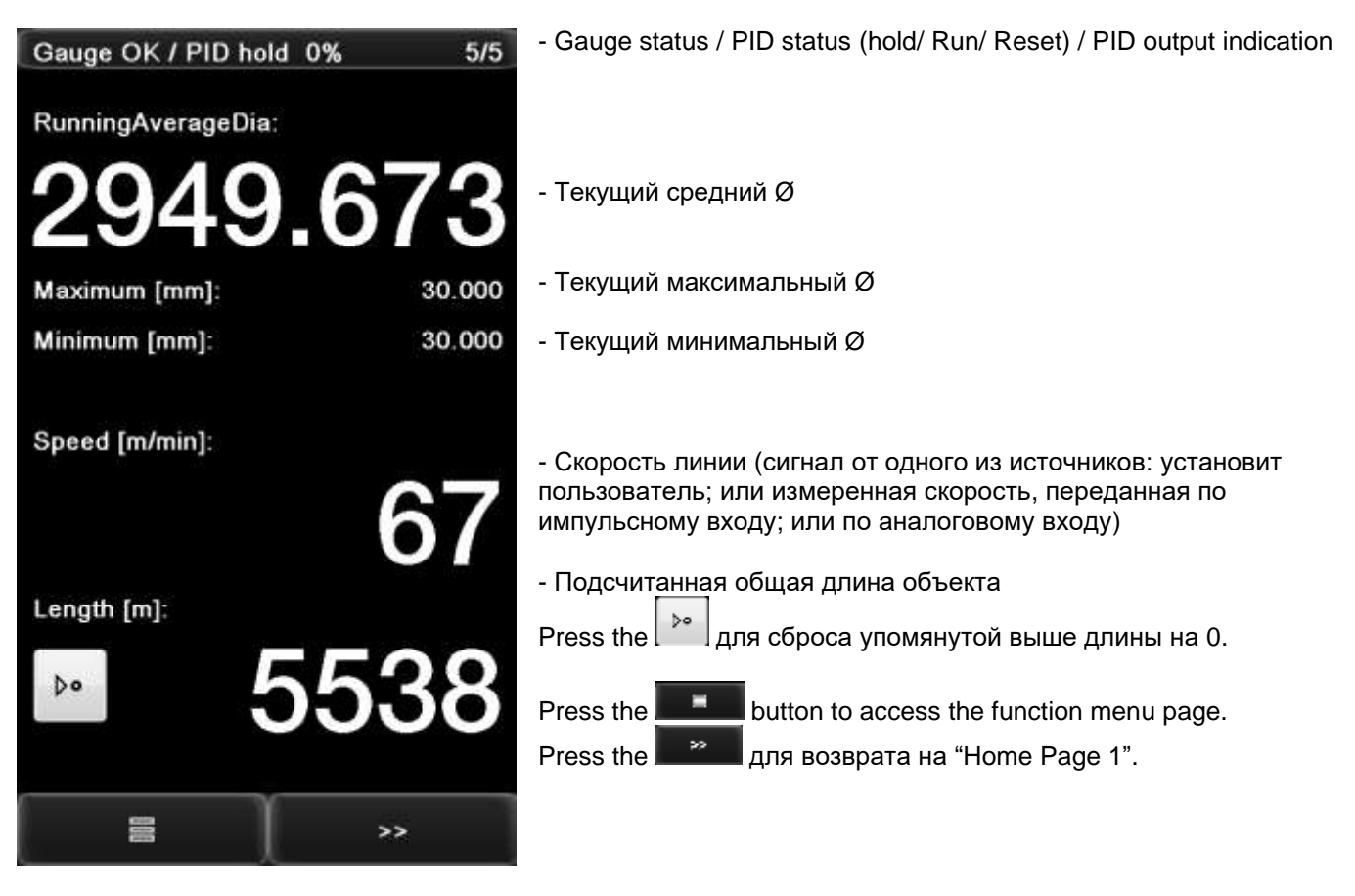

## Меню функций Function menus

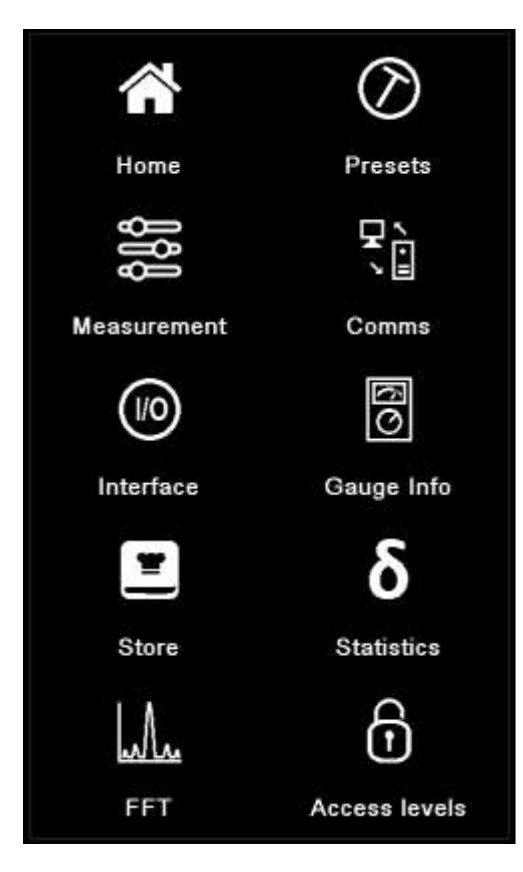

Нажать на домашней стр. для перехода к этой странице.

Нажать иконку **Home** для возврата к домашней странице; или нажать любую другую иконку для перехода в необходимую страницу установки параметров, функций.

## Пред установки Preset

| Presets                | 1/4    |
|------------------------|--------|
| Average diameter [mm]: | 0.000  |
| Average + Tol (mm):    | 0.510  |
| Average - Tol [mm]:    | 0.510  |
| Preset core [mm]:      | 0.000  |
| Ovality [mm]:          | 30.000 |
| Ovality + Tol [mm]:    | 0.100  |
| ovality - Tol [mm]:    | 0.100  |
|                        |        |
|                        | ((6:15 |

Нажать иконку **Presets** на домашней странице для перехода к пред установкам 1 (Presets page 1).

- Установить средний Ø (preset average diameter)
- Установить максимальное отклонение (больше среднего) для Ø.
- Установить минимальное отклонение Ø (меньше среднего).
- Установить Ø жилы (core diameter) (для работы обратной связи контроллера PI).
- Установить овальность.
- Установить максимальное отклонение (больше среднего) для овальности.
- Установить минимальное отклонение овальности меньше среднего)..

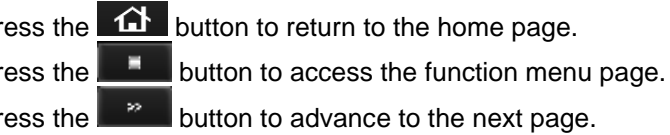

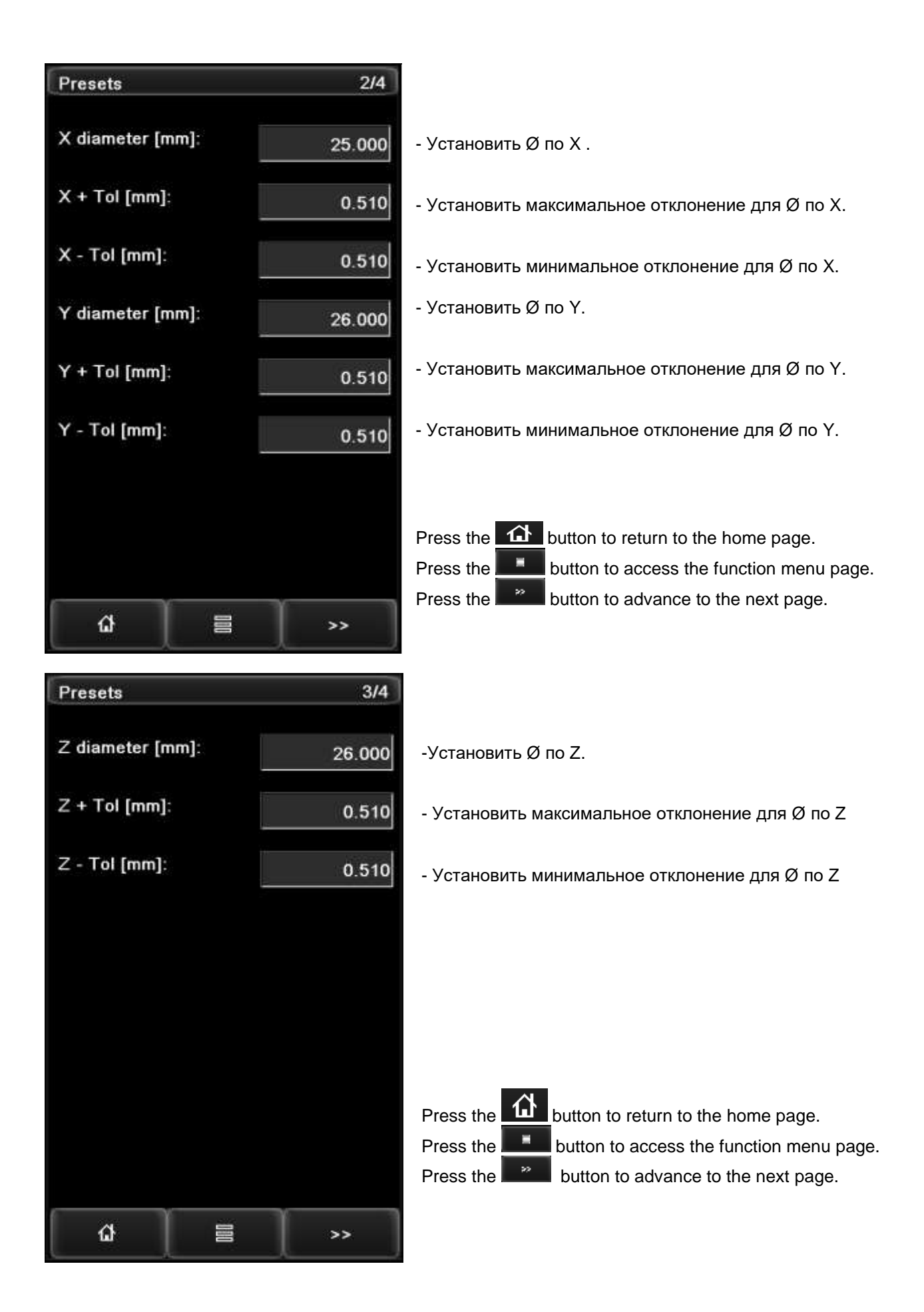

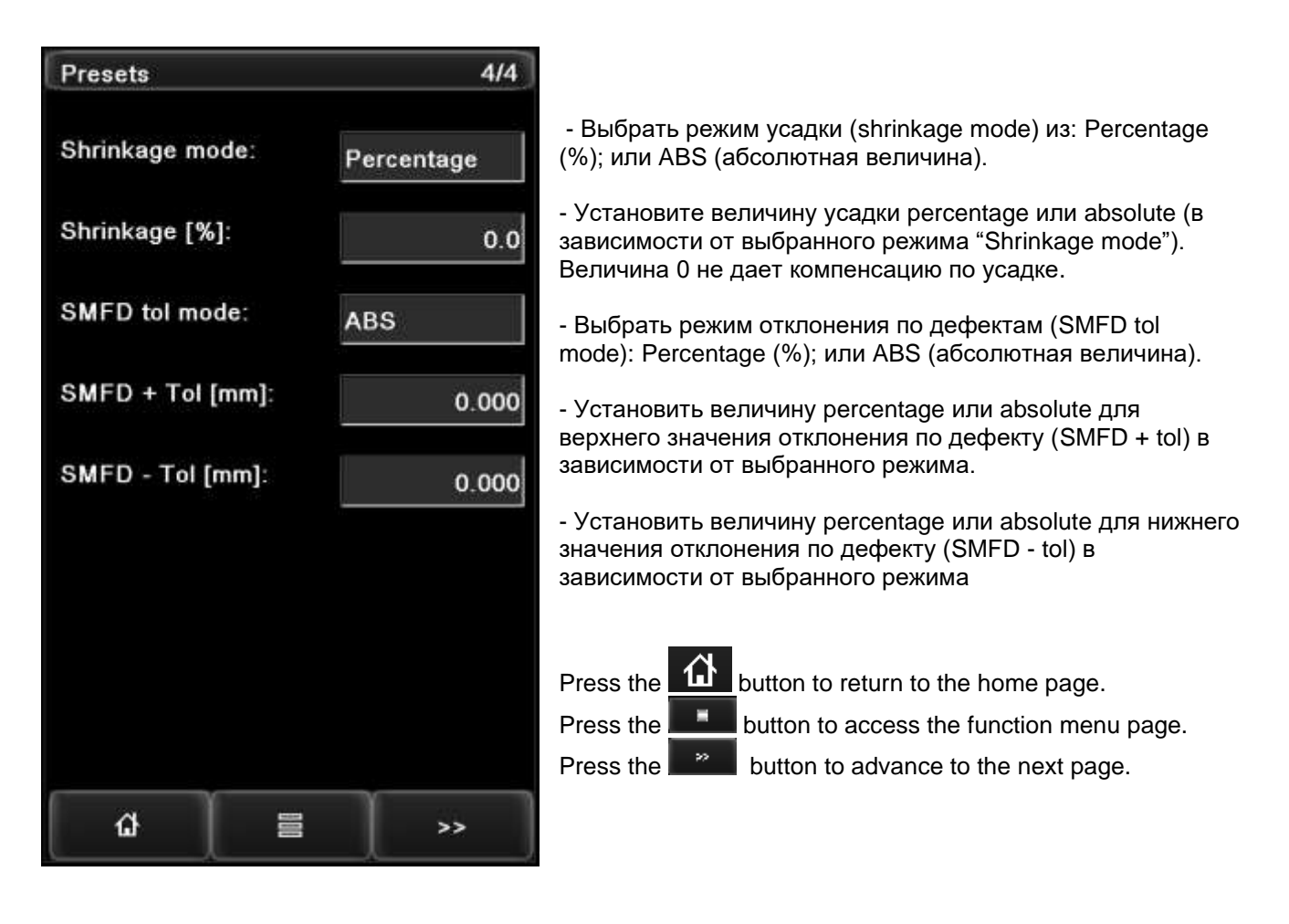

# Shrinkage mode (Режим усадки): Percentage (%); или ABS (абсолютное значение)

Percentage (%): Это процент усадки диаметра, относительно среднего измеренного и диаметра, и Усадки Shrinkage. Диаметр выходного сигнала (Output diameter) = (Измеренный диаметр Measured diameter) x [1– (Диаметр с усадкой Shrinkage/100)]

ABS: Режим абсолютных величин. Усадка Shrinkage уменьшит диаметр на выходе измерителя, как

Диаметр выходного сигнала Output diameter = (Измеренный диаметр Measured diameter) – (Величина Усадки Shrinkage)

## Измерения Measurement

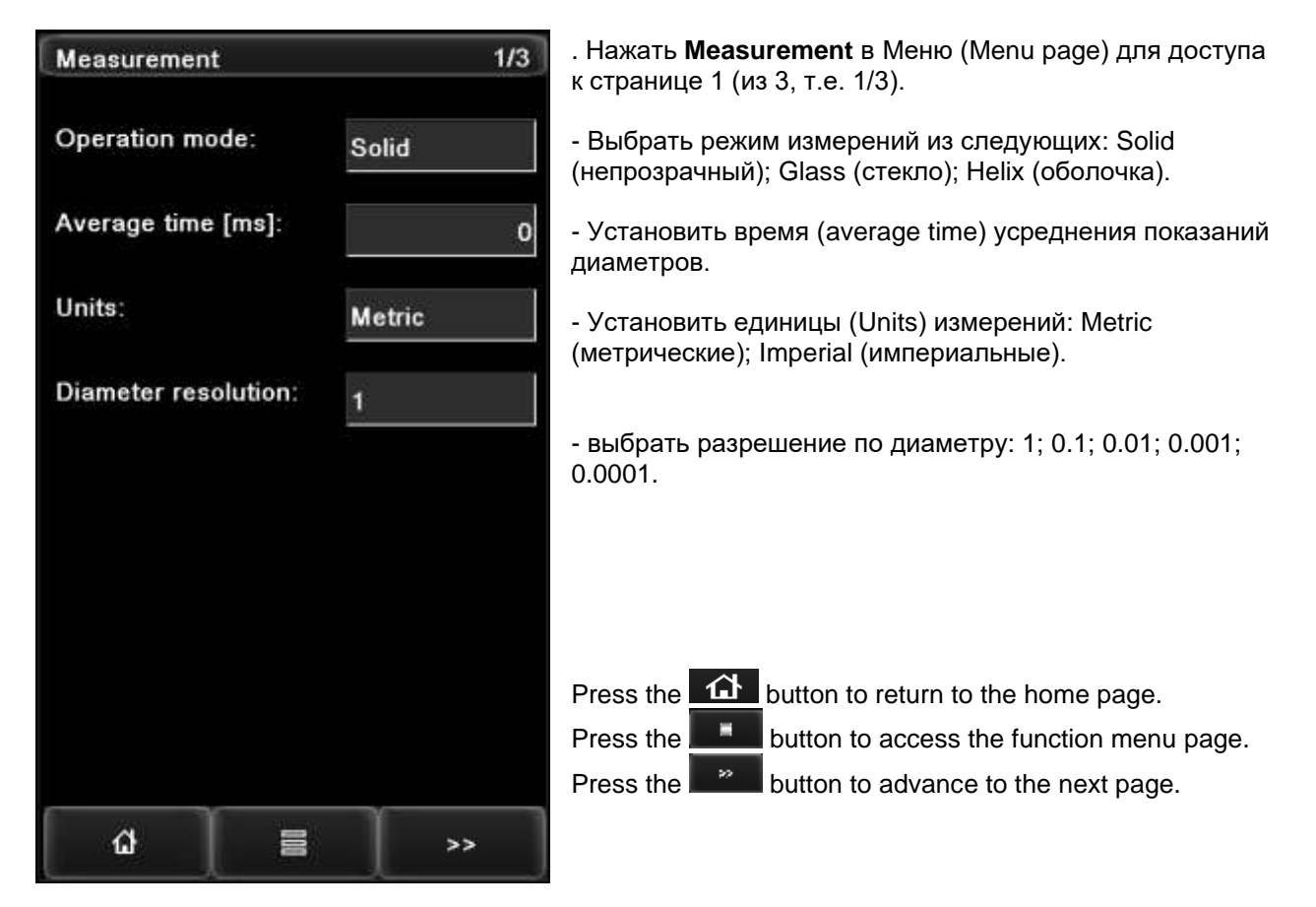

#### Режим работы (Operation mode): Solid (непрозрачный); Glass (стекло); Helix (оболочка)

Solid (непрозрачный): измерение диаметра непрозрачного объекта.

Glass (стекло): измерение диаметра прозрачного объекта, такого, как стеклянный стержень (регистрация наибольшей границы).

Helix (оболочка): измерение виртуальной оболочки, окружающей кабель из скрученных проводников или оплетку.

- Требуется скорость линии.
- Функция SMFD (Single Scan Flaw Detection регистрация одиночных дефектов) не работает в режиме "Helix".

#### Единицы измерений: Metric; Imperial

Metric: Millimetre (mm) and metre (m) measurement units. Imperial: Inch (in) and feet (ft) measurement units.

| Measuremen           | t/SMFD        | 2/3  |                                                                                                    |
|----------------------|---------------|------|----------------------------------------------------------------------------------------------------|
| Interval mode        | e: Ti         | ime  | - Выбрать режим для SMFD Interval mode (режим<br>интервала): Time (время); Length (длина).          |
| Interval [s]:        | 0.            | .000 | - Установить величину SMFD Interval (в зависимости от<br>"SMFD Interval mode", установленного выше. |
| Measuremen           | t avg [ms]:   | 0.0  | - Установить SMFD время усреднения для измерений measurement average.                               |
| Referance av         | /g [ms]:      | 0    | - Установка SMFD reference average time (время оценочного усреднения).                              |
| Start speed [        | [ft/min]:<br> | 0    | - Установить минимальную скорость линии, при которой активируется функция SMFD.                     |
| Start length [ft]: 0 |               | 0    | - Установить минимальную длину, выше которой<br>активируется функция SMFD.                          |
|                      |               |      | Press the button to return to the home page.<br>Press the button to access the function menu page.  |
| ជ                    | =             | >>   | Press the <b>minute</b> button to advance to the next page.                                         |

#### Интервал Interval

После обнаружения дефекта, следующий дефект, обнаруженный в установленном промежутке времени time (или на длине length) будет проигнорирован (т.е. следующий дефект как бы будет подсчитан, как часть первого).

#### Время усреднения Measurement avg

Установить в окне время, в котором измеренные величины диаметров будут усреднены, и система выдаст усредненный диаметр "Measurement Diameter".

#### Время оценочного усреднения Reference avg

Установить в окне время, в котором (при достижении которого) измеренные величины диаметров будут усреднены, и система выдаст усредненный оценочный диаметр "Reference Diameter".

Дефект регистрируется, если "Measurement Diameter" отличается от "Reference Diameter" на величину более, чем установленные верхняя или нижняя граница дефекта SMFD flaw limits.

Дефекты регистрируются, когда "Measurement Diameter" отличается от "Reference Diameter" на величину более, чем установленные верхняя или нижняя границы SMFD flaw limits.

Время усреднения измерений "Measurement Average Time" надо установить для сглаживания эффекта наводок в коротком промежутке времени. Время, установленное на заводе – 1 мсек, можно оставить эту величину, если шумы и наводки незначительны в этом периоде.

Время оценочного усреднения "Reference Average Time" должно быть примерно в 100 раз больше времени прохождения самого длинного ожидаемого дефекта.

Если время "Reference Average Time" установлено слишком коротким относительно длительности дефекта (или близко к этому), такие дефекты существенно повлияют на величину оценочного диаметра "Reference Diameter", что приведет к регистрации ложных дефектов.

Если измеритель только что включили, или кабель только что был вставлен в ворота измерителя, расчет оценочного диаметра "Reference Diameter" будет активирован только после окончания времени оценочного усреднения "Reference Average Time". В течение этого периода, будет обнаружение многочисленных ложных дефектов. Но и слишком увеличивать время оценочного усреднения "Reference Average Time" не надо, для минимизации время подсчета оценочного диаметра "Reference Diameter".

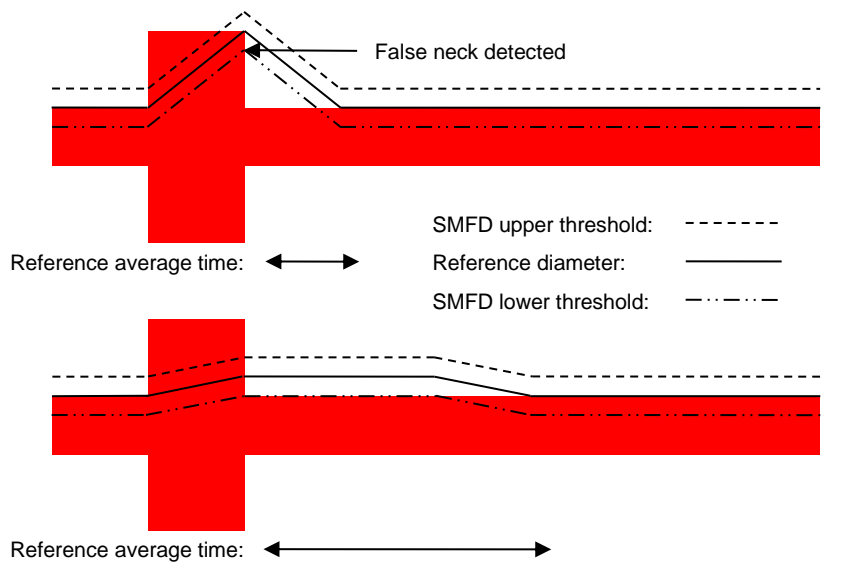

 False neck detected – обнаружено ложное утонение. Reference average time – Время усреднения

 SMFD upper threshold ---- Верхний порог SMFD

 Reference diameter
 -------- 

 Oценочный диаметр

 SMFD lower threshold
 ------ 

 Hижний порог SMFD

#### Минимальная скорость Start speed

Установить "Start speed" для исключения передачи данных SMFD о дефектах при включении и останове линии.

#### Минимальная длина Start length

Установить "Length" для исключения передачи данных SMFD о дефектах при включении и останове линии.

| Measuremen     | t        | 3/3     |                                                                                                    |
|----------------|----------|---------|----------------------------------------------------------------------------------------------------|
| Simulation m   | ode: O   | FF      | Включить ON или отключить OFF режим симуляции<br>he simulation mode.                               |
| Simulation di  | a [mm]:  | 0.00    | - Установить диаметр объекта simulation dia в режиме<br>симуляции simulation mode object diameter. |
| Dia compern    | sation:  | 0.0000  | - Установить величину компенсации диаметра diameter compensation.                                  |
| Tol start leng | ;th [m]: | 0       | - Установить минимальную длину tol start length, свыше которой активируется сигнализация.          |
| Language:      |          | English | - Выбрать язык программы: English; Chinese.                                                        |
|                |          |         |                                                                                                    |
|                |          |         |                                                                                                    |
|                |          |         |                                                                                                    |
|                |          |         | Press the 🔂 button to return to the home page.                                                     |
|                |          |         | Press the <b>button to access the function menu page</b> .                                         |
| ជ              | 3        | >>      | Press the <b>button to advance to the next page</b> .                                              |

#### Режим симулирования Simulation mode

В данном режиме измеритель ведет себя, как будто бы в нем находится объект диаметром, установленным, как указано выше "Simulation dia". (все измерения, выходные сигналы, аналоговые выходы также будут выдавать соответствующие параметры).

He забудьте Do not forget to set to "OFF" to exit simulation mode and resume normal measurement operation.

#### Компенсация Dia compensation

Все величины измеренных диаметров умножаются на величину "Dia Compensation" и результат показывается на дисплее или передается через интерфейсы.

## ПЕРЕДАЧА ДАННЫХ СОММИЛІСАТІОНЯ

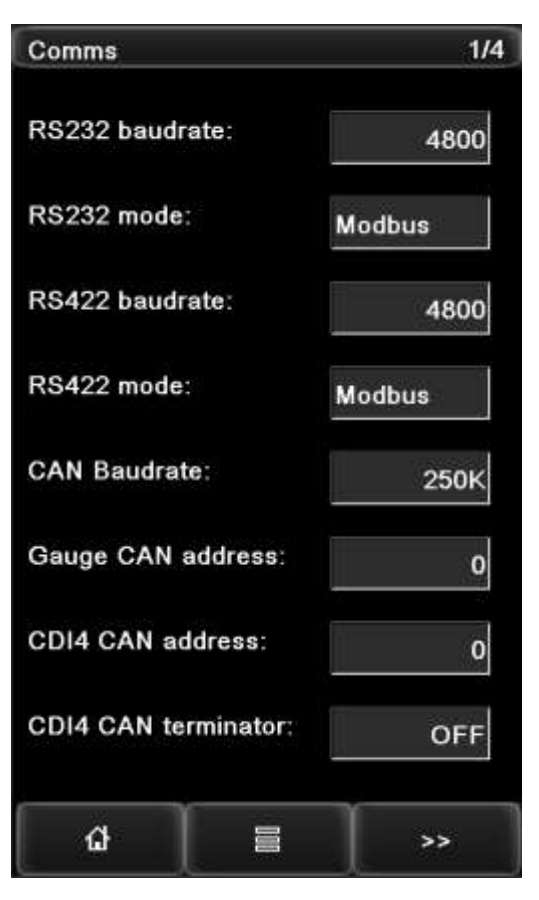

- Выбрать RS232 baud rate from options (из предлагаемых опций): 4800; 9600; 19200; 38400;
- 115200.
- Выбрать RS232 mode from options: PROTON; Modbus.
- Выбрать RS422 baud rate from options: 4800; 9600; 19200; 38400;115200.
- Выбрать RS422 mode from options: PROTON; Modbus.
- Выбрать CAN baud rate from options: 250К; 500К; 1000К.
- Установить адрес CAN address измерителя.
- Установить для CDI4 адрес CAN address.
- Установить для CDI4 CAN terminator ON или OFF.
- Press the button to return to the home page. Press the button to access the function menu page. Press the button to advance to the next page.

| Comms / Ethernet |             |         |  |  |
|------------------|-------------|---------|--|--|
| Modbus ID:       |             | 0       |  |  |
| DHCP:            | Disabled    |         |  |  |
| IP address:      | 00          | 0.0     |  |  |
| Subnet mask      | o           | 0.0     |  |  |
| Gateway:         |             | 0.0     |  |  |
| MAC address      | F8-95-50-0  | 1-00-06 |  |  |
| UDP IP:          | 192.168.    | 0. 0    |  |  |
| Interval time    | of UDP[ms]: | 0       |  |  |
| ជ                | 8           | >>      |  |  |

- Set the Modbus ID.

- Enable or disable the DHCP function.

- Set the IP address of the gauge head then click the "OK" button to confirm.

- Set the Subnet Mask of the network then click the "OK" button to confirm.

- Set the Gateway IP address of the network then click the "OK" button to confirm.

- The MAC address of the gauge.

- Set the UDP IP address.

- Set the Interval time of UDP.

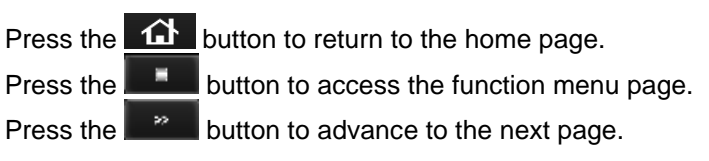

| Comms / iBus         | 3/4        |                                                                                                    |
|----------------------|------------|----------------------------------------------------------------------------------------------------|
| iBUS                 |            |                                                                                                    |
| iBus type:           | MODBUS_TCP |                                                                                                    |
| iBUS type:           | NONE       | - Выбрать тип протокола передачи данных.<br><i>Если тип iBUS изменили, надо перегрузить</i><br>измеритель.                                          |
| DeviceNet ID:        | 0          | - Установить device ID измерителя.                                                                                                    |
| DeviceNet baud rate: | 125K       | - Выбрать DeviceNet baud rate from options: 125K; 250K; 500K.                                                                                       |
| PROFIBUS ID:         | 0          | - Установить Profibus ID измерителя и щелкнуть "OK"<br>для подтверждения.                                                                           |
| DHCP:                | Disabled   | - Активировать или отменить (Enable / disable) DHCP.                                                                                                |
| Endian mode:         | Big        | - Set the Endian mode.                                                                                                    |
| <b>a</b>             | >>         | Press the button to return to the home page.<br>Press the button to access the function menu page.<br>Press the button to advance to the next page. |

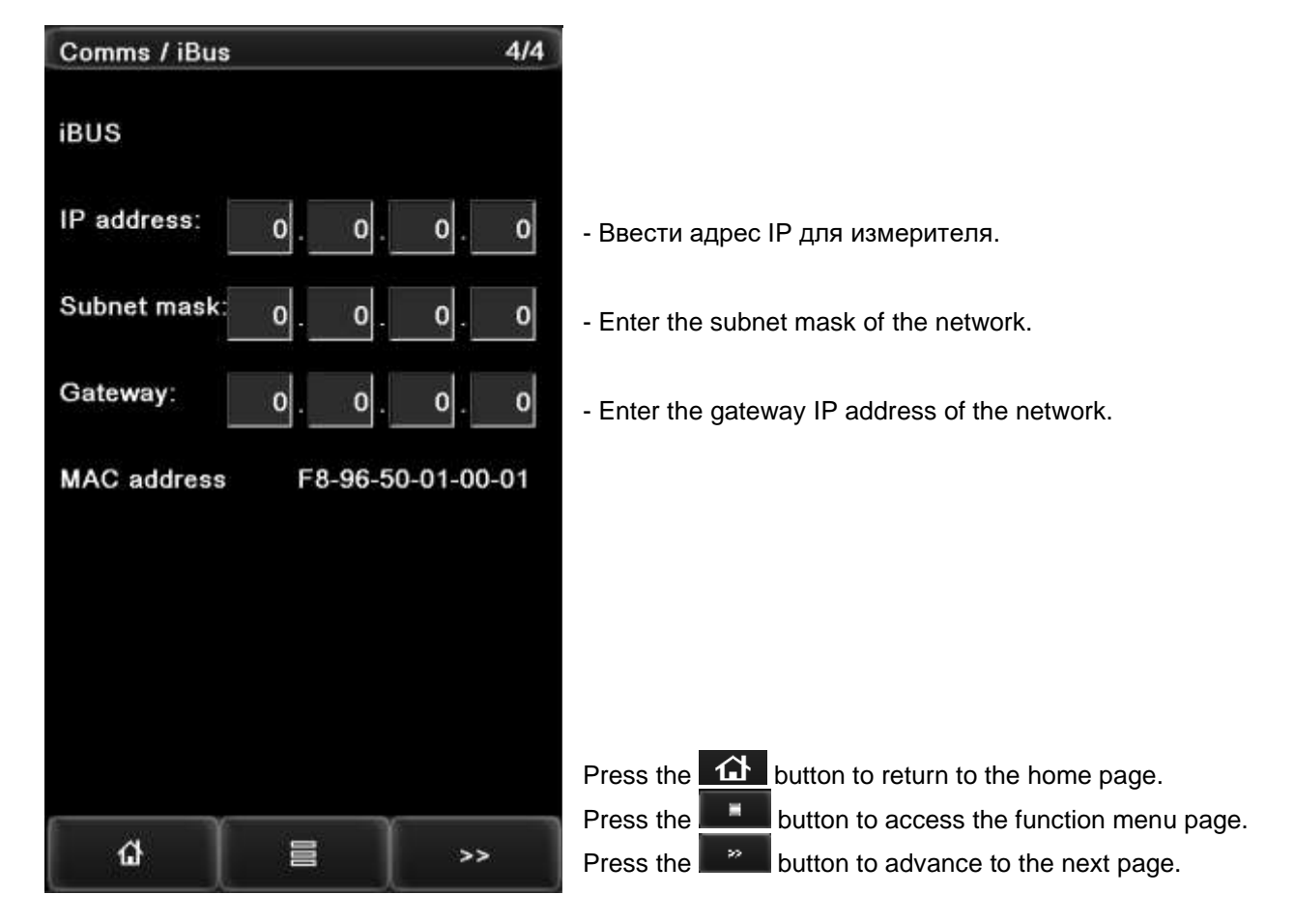

## ИНТЕРФЕЙСЫ (INTERFACE) – ПЕРЕДАЧА ДАННЫХ

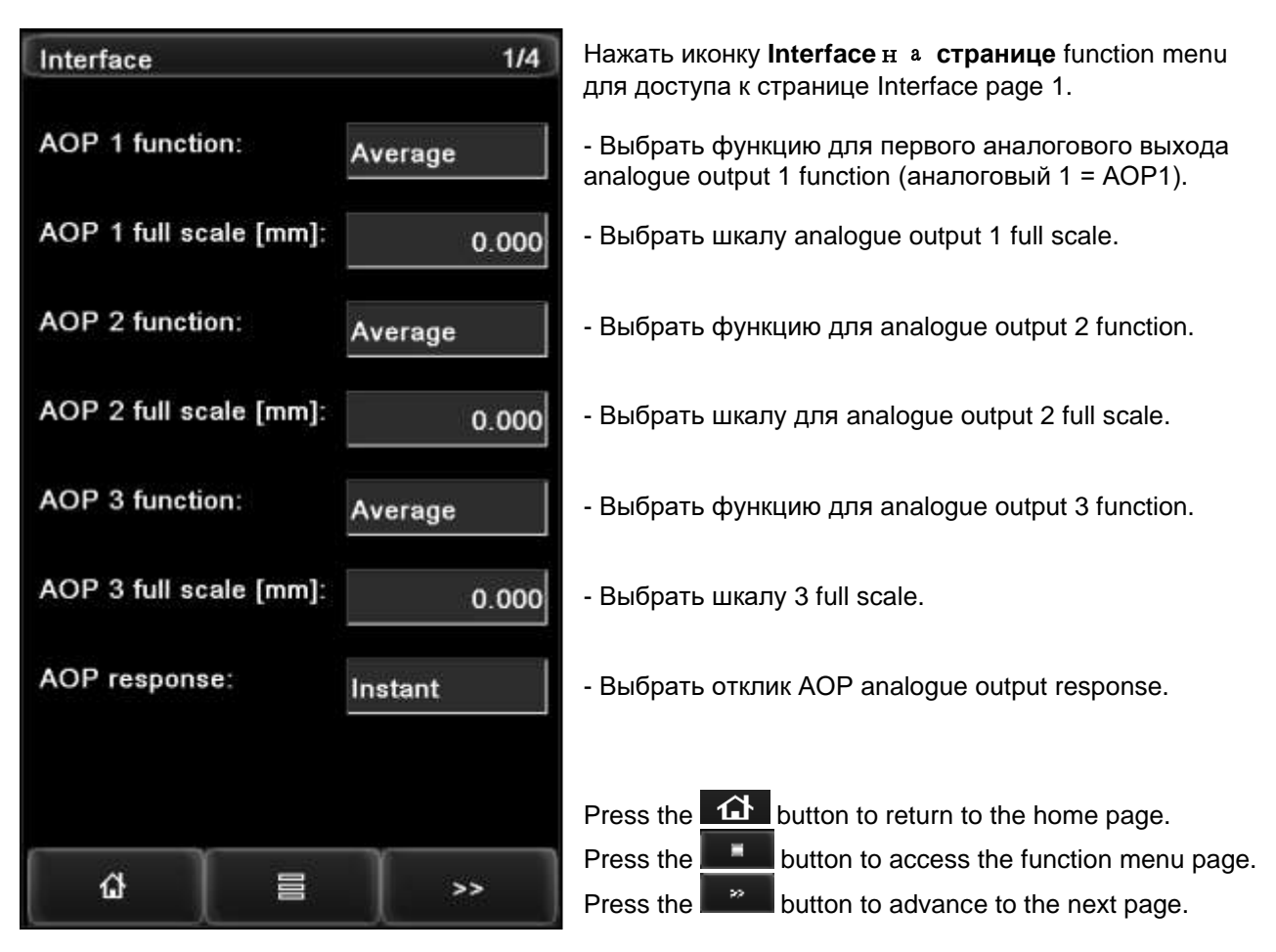

#### Функции аналоговых выходов АОР 1, 2, 3 function

Функции выбрать из следующих опций для аналоговых 1, 2, 3 function from options: Average Среднее;

X; Y; Z; Ovality Овальность; Average error Среднее отклонение; X error; Y error; Z error; Ovality error Отклонение по овальности.

#### Полная шкала АОР 1, 2, 3 full scale

Установить максимальный измеренный диаметр или наибольшее положительное отелонение, как +10 В выходного напряжения.

- Для однополярного сигнала диаметр 0 соответствует 0 В.
- Для биполярного наибольшие отрицательное отклонение есть 10 В.

#### Отклик AOP (response): Мгновеный (Instant); Среднее (Average).

Мгновенный (Instant): Аналоговое напряжение на выходе представляет величину каждого индивидуального напряжения.

Срекднее (Average): Аналоговое напряжение на выходе представляет величину усредненного по времени сигнала.

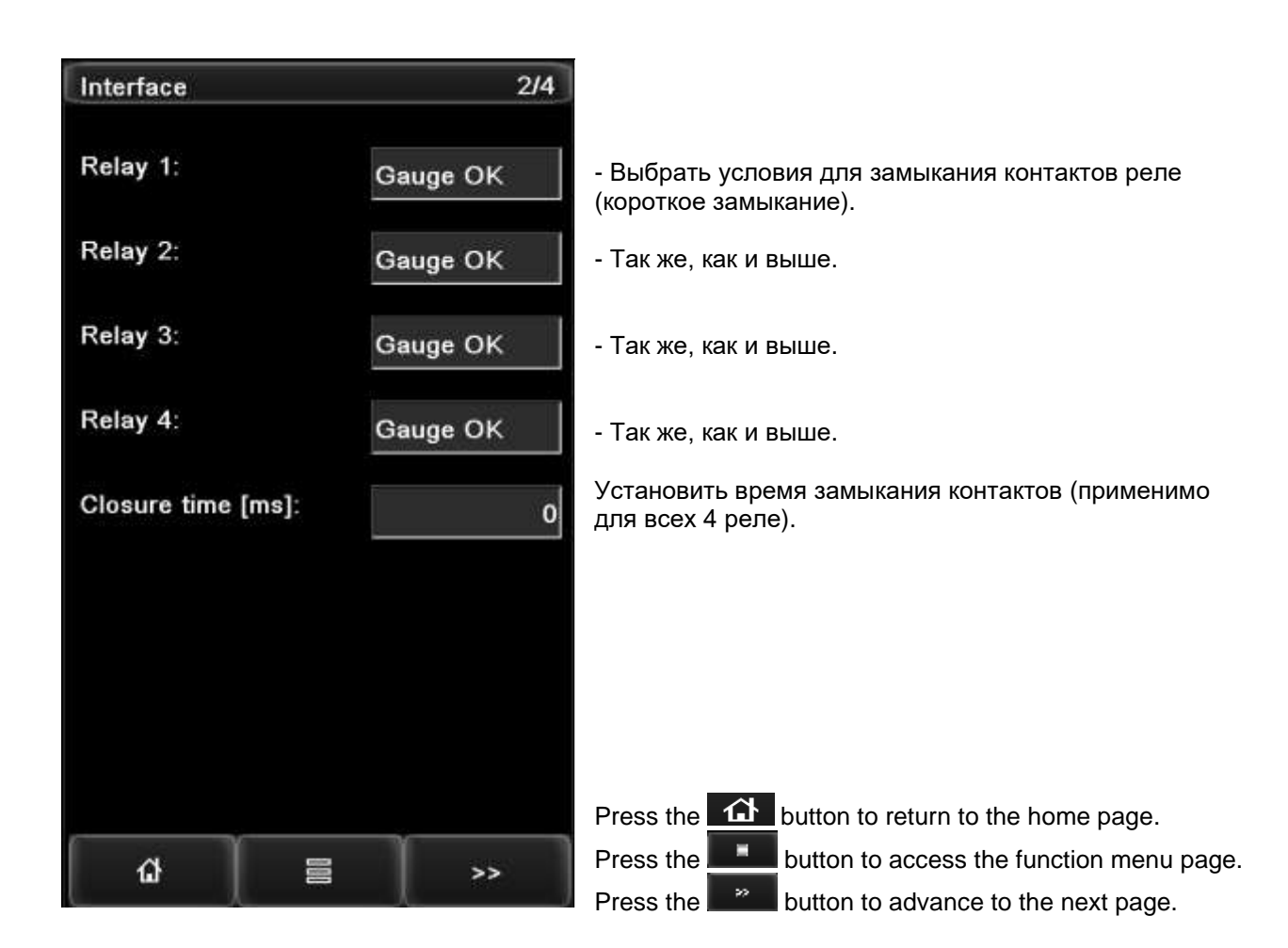

#### Relay 1, 2, 3, 4

Выбрать из слудующих опций: Измеритель ОК; Выше любого лимита (limit); Нижелюбого лимита any (limit); Lump&Neck – Нарост&Шейка Lump; - Нарост Neck; - Шейка Выше среднего Over average; Ниже среднего Under average; Выше Över X: Ниже Under X; Выше Over Y; Ниже Under Y; Выше Over Z; Ниже Under Z; Выше по овальности Over ovality; Ниже Under ovality.

| Interface                 |             | 3/4       | - Выбрать функцию logic input 1 из опций: Сброс -<br>Reset; Ext alarm 1 внешняя сигнализация 1; Ext alarm      |  |
|---------------------------|-------------|-----------|----------------------------------------------------------------------------------------------------|--|
| LIN1 function             | 1: <u>R</u> | eset      | внешняя сигнализация 2; направление реверса линии<br>Line rev direction.                                       |  |
| LIN1 polarity             | : <u>A</u>  | ctive low | - Выбрать полярность logic input 1 из опций: Active low-<br>активация при низком напряжении; Active high – при |  |
| LIN2 function             | n: R        | eset      | высоком.<br>- Выбрать фунецию logic input 2: Reset; Ext alarm 1; Ext<br>alarm 2; Line rev direction.           |  |
| LIN2 polarity: Active low |             | ctive low | - Выбрать полярность logic input 2: Active low; Active<br>high.                                                |  |
| Ext-alarm hold [ms]: 0    |             | 0         | - Установить время задержки внешней сигнализации<br>Ext-alarm hold time.                                       |  |
| Speed source: Preset      |             | Preset    | - Выбрать источник сигнала скорости speed source из<br>опций: Preset; Pulse; Analogue.                         |  |
| Preset speed [m/min]:<br> |             | 0         | - Установить скорость preset speed (если "Speed source" выше была установлена на "Preset").                    |  |
|                           |             |           | Press the button to return to the home page.                                                                   |  |
|                           |             |           | Press the <b>use</b> button to access the function menu page.                                                  |  |
| ជ                         | 8           | >>        | Press the button to advance to the next page.                                                                  |  |

#### Функции логических входов LIN 1, 2, (function)

Reset - C6poc:

- Сброс всех размеров дефектов, счета и положений по длине.
- Сброс всех текущих максимальных и минимальных диаметров к нулю.
- Сброс подсчитанной длины на нуль.

#### Ext alarm 1 (Внешняя сигнализация 1):

- Печатать "Ext alarm 1" сообщение на принтер, соединенный с RS232.
- Установить выходной параметр в битах DW1.8=1

Ext alarm 2: (Внешняя сигнализация 2):

• Печатать "Ext alarm 2" сообщение на принтер, соединенный с RS232.

• Установить выходной параметр в битах DW1.9=1.

Направление реверса линии (Line rev direction): Вычитание длины линии (Decrement the length of the line).

## Полярность LIN 1, 2 polarity

Active low Активация по низкому: Активируется, когда входное напряжение ниже +3V. Active high: Активация по высокому: Активируется, когда входное напряжение выше +10.5V.

#### Задержка Ext-alarm hold

Установить минимальное время задержки (в мсек) для "Ext alarm 1" и "Ext alarm 2" логических входов; многочисленные активации в течение этого времени для "Ext alarm 1" and "Ext alarm 2" логических входов считаются одной активацией.

#### Speed source (Источник сигнала скорости)

Preset: для ввода скорости вручную "Preset speed".

Pulse: Скорость линии поступает от импульсного сигнала. Analogue: Скорость линии поступает от аналогового сигнала.

| Interface / PID      | 4/4    |                                                                                                    |
|----------------------|--------|----------------------------------------------------------------------------------------------------|
| PID range [%]:       | 0      | - Установить диапазон выходного напряжения<br>контроллера PID (0 - 50%).                                               |
| Distance [m]:        | 0.0    | - Установить расстояние провода между измерителем<br>и оборудованием, которое контролируетPID (экструдер<br>или тяга). |
| Extruder delay [s]:  | 0      | - Установить время отклика контролируемого<br>оборудования (extruder or capstan; обычно 1 сек).                        |
| Start speed [m/min]: | 0      | - Установить минимальную скорость линии для работы<br>с контроллером PID controller.                                   |
| PID P [%]:           | 0      | - Установить пропорциональный коэффициент по отклонению диаметра (0 - 100%).                                           |
| PID I [%]:           | 0      | - Установить интегральный коэффициент по отклонению диаметра (0 - 100%).                                               |
| PID output polarity: | Normal | - Выбрать полярность выходного сигнала контроллера<br>PID controller: Normal-обычная; Reverse-обратная.                |
|                      |        | Press the button to return to the home page.                                                                           |
|                      |        | Press the button to access the function menu page.                                                                     |
| <b>a</b> =           | >>     | Press the button to advance to the next page.                                                                          |

## ИНФОРМАЦИЯ ОБ ИЗМЕРИТЕЛЕ (Gauge Information)

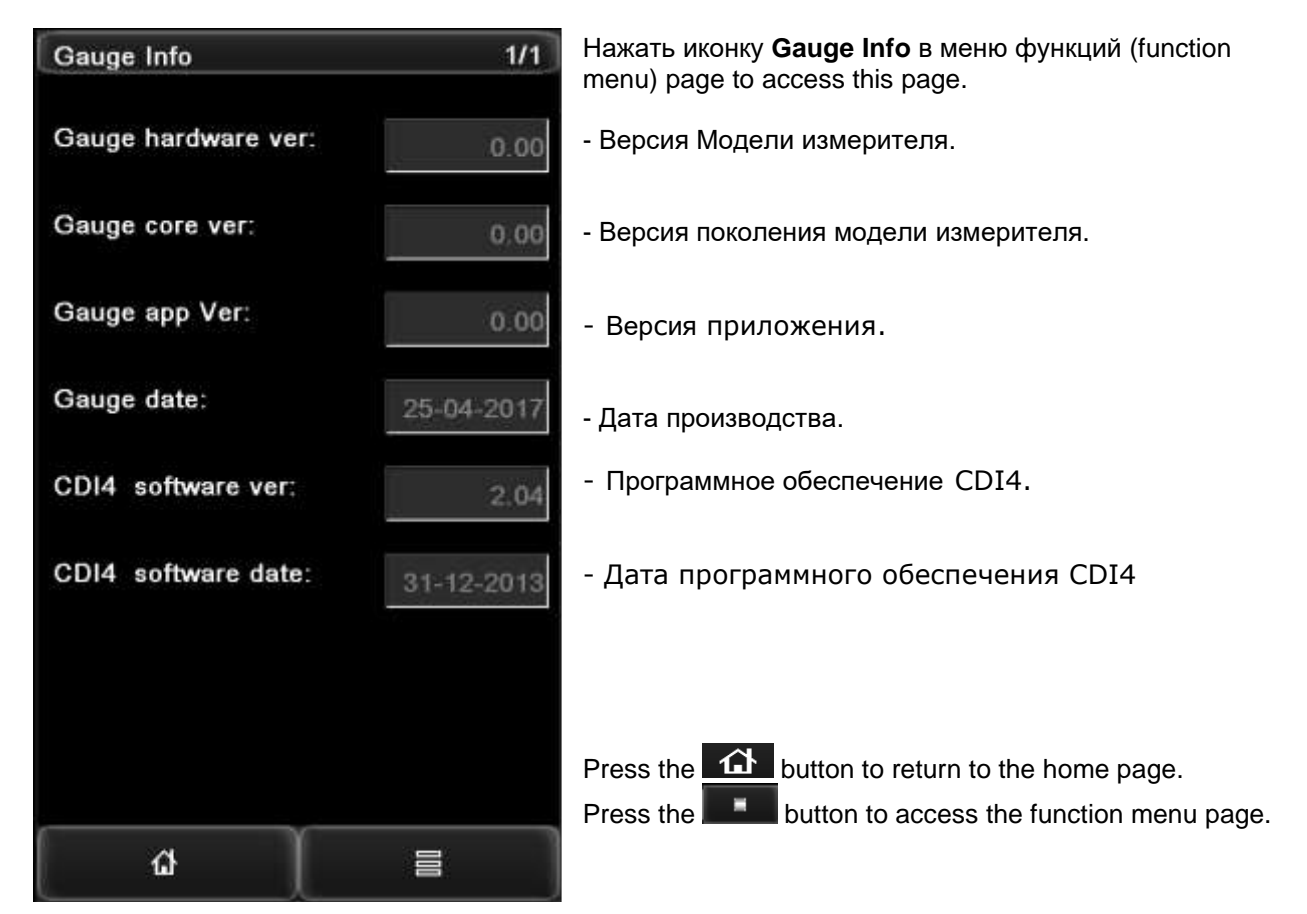

## Память (Store)

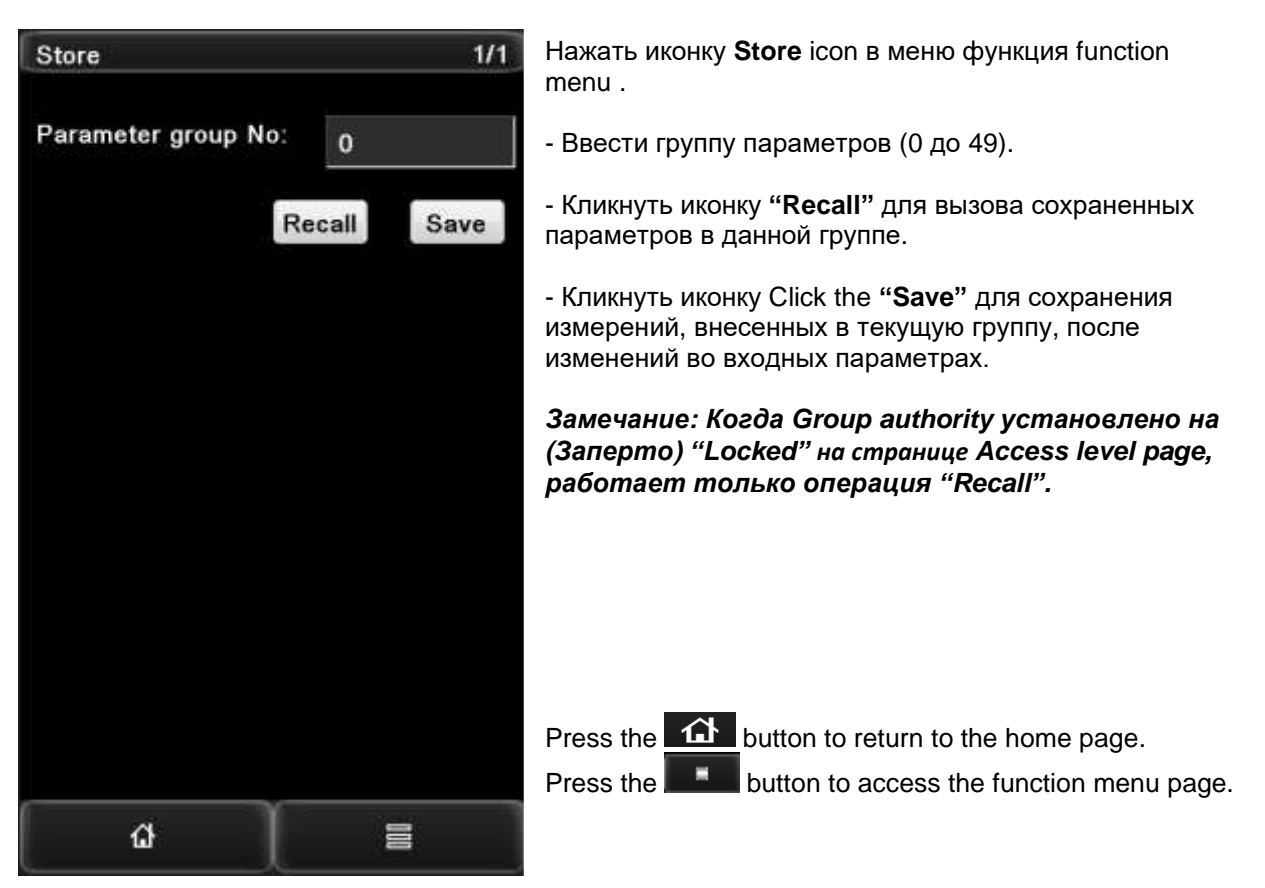

## Statistics (Статистика)

| Statistics            | 1/1    |
|-----------------------|--------|
| Statistics mode:      | Time   |
| Statistics time [s]:  | 0      |
| Standard deviation    | 0.0000 |
| Max diameter [inch]:  | 0.0000 |
| Mean diameter [inch]: | 0.0000 |
| Min diameter [inch]:  | 0.0000 |
| Cp:                   | 0.00%  |
| Cpk:                  | 0.00%  |
| Remain [s]:           | 0      |
|                       |        |
| â                     |        |

Нажать иконку the Statistics на стр. function menu page

- Установить режим statistics на опцию: Time время; Length длина; One Reel один барабан.

- Установить время статистической выборки (если "Statistics mode" установлен на "Time") или длину (если "Statistics mode" установлен на "Length").

- Стандартное отклонение Standard deviation всех диаметров в выборке.
- Максимальный диаметр Max diameter в период статистической выборки.
- Среднее значение всех диаметров в выборке.
- Min diameter минимальный диаметр всех диаметров в выборке.
- Process capability Cp
- Process capability Cpk

- Обратный отсчет оставшегося времени или длины до следующего статистического результата.

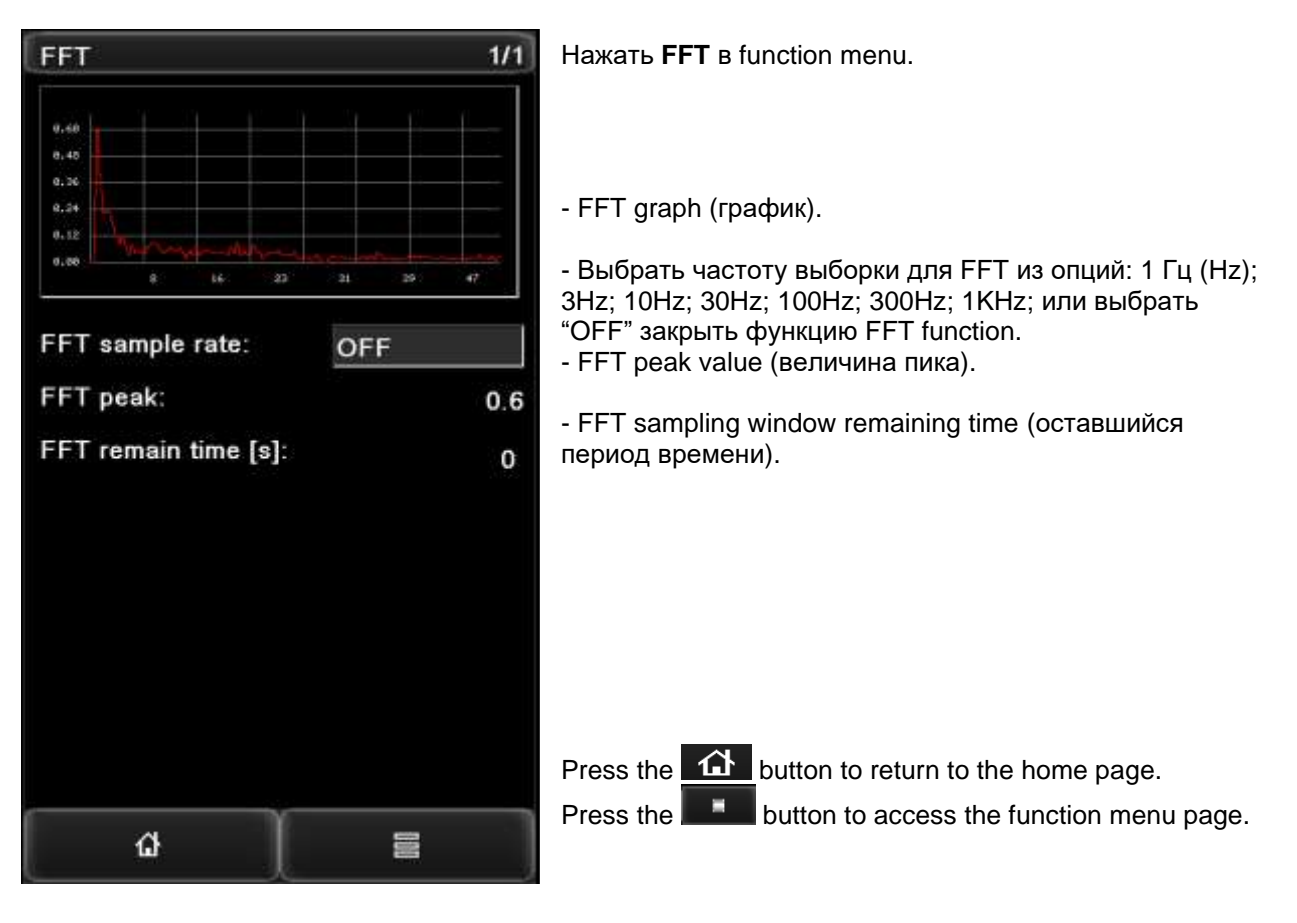

## FFT (Быстрые преобразования Фурье)

## ACCESS LEVELS (ПАРОЛЬ для УРОВНЕЙ ДОСТУПА)

Нажать **Access levels** на странице function menu и ввести пароль password "18018" для доступа на станицу levels pages.

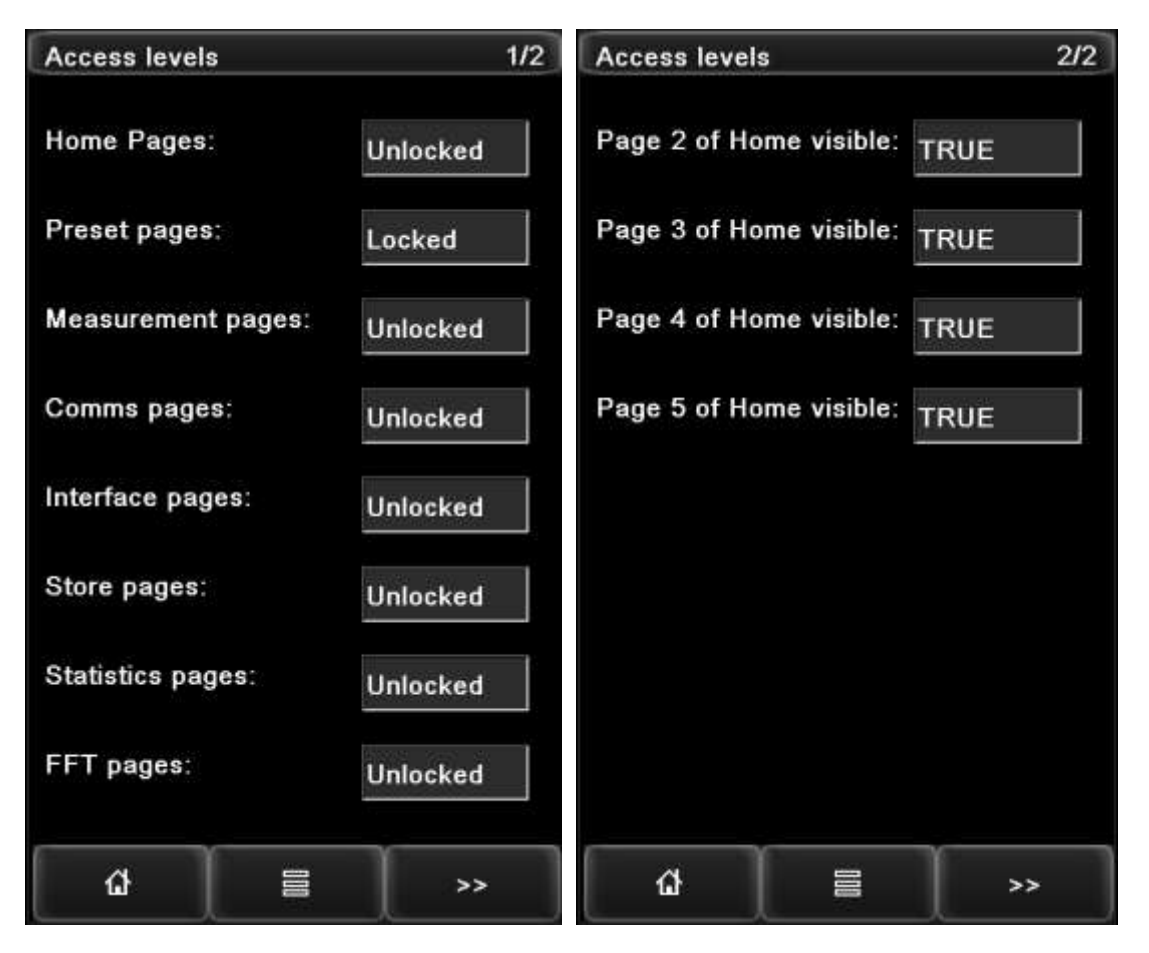

Страница "Access levels" защищена паролем, который ограничивает работу с параметрами.

Страницы function menu могут быть закрыты или открыты выбором "Locked - закрыто" или "Unlocked".

Домашние страницы 2, 3, 4, 5 могут быть установлены для демонстрации или закрыты для демонстрации выбором "TRUE" или "FALSE".

Необходимо открыть необходимые страницы до того, как они будут установлены параметры через дисплей / интерфейс CDI4.

## Стандартные интерфейсы передачи данных

## CAN-BUS COMMUNICATIONS

Интерфейс CAN-bus установлен во всех измерителях (стандартная комплектация). Передача данных работает независимо от других интерфейсов и одновременно.

Интерфейс CAN-bus используется для связи между приборами Proton Products. При присоединении очередного прибора, этот протокол, как правило, сам определяет этот новый модуль и автоматически его интегрирует в систему.

#### Интерфейс CAN-bus не предназначен для связи с внешней сетью CAN-bus network.

#### Интерфейс CAN-bus interface

Интерфейс CAN-bus доступен через разъем "CAN / POWER".

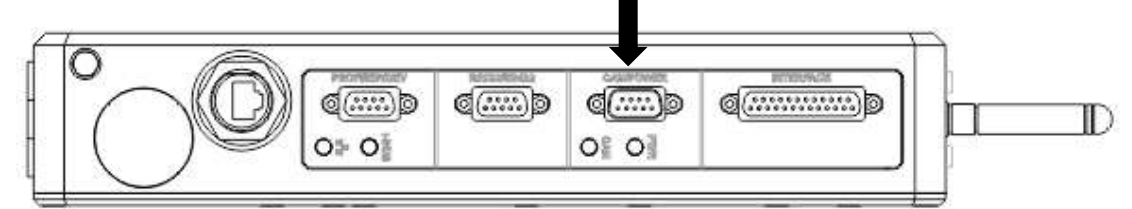

#### Разъем: DB9 папа (plug)

| Pin | Назначение      | Примечание                                                                   |
|-----|-----------------|------------------------------------------------------------------------------|
| 2   | CANL            |                                                                              |
| 3   | GND             | Ground reference (изолирована от земли earth / экрана shield). Опорная земля |
| 5   | Shield<br>Экран | Экраны кабелей должны быть соединены с экраном разъема (контактом экрана).   |
| 7   | CANH            |                                                                              |
| 9   | +24V            | +24VDC подать можно через 9 штырек                                           |
| S   | Shield          | Экран.                                                                       |

#### Индикатор CAN-bus LED indicator

| CAN                    | $\bigcirc$ | LED статус     | О чем говорит      |
|------------------------|------------|----------------|--------------------|
|                        |            | Зеленый        | Связь установлена  |
| CAN-bus communications |            | Мигает красный | Передача данных ОК |

## **RS-232** COMMUNICATIONS

Интерфейс RS-232 входит в стандартную комплектацию, он независим и им можно пользоваться одновременно с другими интерфейсами.

Если режим RS-232 "Mode" установлен на Печать "Print", можно установить принтер, например "Epson TM-U220D", или другой совместимый для печати отказов и отчетов (reel report tickets).

#### **RS-232** interface

Интерфейс RS-232 доступен через разъем "RS232/485".

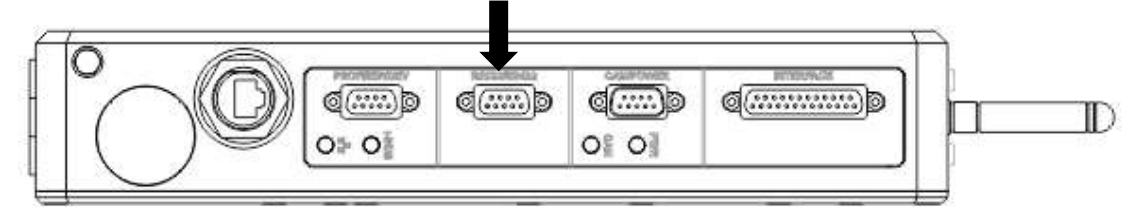

#### Разъем: DB9 мама (socket)

| Pin | Designation | Comment ПК – персональный компьютер                         | ПК DB9 serial<br>port pin |
|-----|-------------|-------------------------------------------------------------|---------------------------|
| 2   | TXD1        |                                                             | 2                         |
| 3   | RXD1        |                                                             | 3                         |
| 5   | GND_R       | Опорная земля (Ground reference) не изолирована от<br>земли | 5                         |
| 7   | CTS1        |                                                             | Not used                  |
| 8   | RTS1        |                                                             | Not used                  |
| S   | Shield      | Экран кабеля соедините с экраном разъема.                   | Shield                    |

Как видно, «распиновки» / соединения с ПК через серийный порт DB9.

Максимальная скорость в бодах (maximum baud rate) зависит от емкости и длины кабеля. Для малобюджетного обычного кабеля с общей емкостью экран – жила плюс жила 300 пФ на метр, максимальная скорость в бодах есть:

| Длина кабеля /  m |    | Maximum Baud rate / s |
|-------------------|----|-----------------------|
| 0                 | 3  | 115200                |
| 3                 | 10 | 38400                 |
| 10                | 20 | 19200                 |
| 20                | 40 | 9600                  |
| 40                | 80 | 4800                  |

#### Печать от RS-232 (Printing)

Если режим RS-232 mode установлен на печать "Print" (вход DW54 установлен на "2"), можно установить принтер, например "Epson TM-U220D", или другой совместимый для печати отказов и отчетов (reel report tickets).

Убедится, что скорость в бодах RS-232 (baud rate - input DW53) установлена на ту же величину, что и принтер.

#### Отчет об отказах (Fault report)

Отчеты об отказах (Fault report) можно инициировать внутренними событиями (отклонение от допустимых границ диаметра или регистрацией дефектов SMFD lump/neck) или внешними событиями - логическими входами (logic inputs). Печать происходит в реальном режиме времени на базе – от события к событию.

#### Внутренние события инициализации печати (Internal Printing Events)

Печать инициируется отклонением или наличием дефекта:

| Туре | Описание                                                                 |
|------|--------------------------------------------------------------------------|
| D+   | Diameter over-tolerance error. Отклонение выше установленного отклонения |
| D-   | Diameter under-tolerance error Отклонение ниже установленного отклонения |
| Lump | SMFD Обнаружен дефект lump flaw (нарост).                                |
| Neck | SMFD Обнаружен дефект neck flaw (шейка).                                 |

#### Внешние события (External Printing Events)

Два логических входа (logic inputs) в измерителе DG-к можно установить для печати сообщения об отказах (см. раздел Логические входы "Logic Inputs").

| Туре      | Описание                                                                                                    |
|-----------|----------------------------------------------------------------------------------------------------|
| EXT-ALARM | EXT-ALARM logic input activated. Активирован                                                                         |
| ST-ALARM  | ST-ALARM logic input активирован (например от прибора испытания на пробой показать событие и местоположение пробоя). |

#### Пример Отчет об отказах (Fault Report)

| FAULT REPORT |               |      | Т         |                                                           |  |
|--------------|---------------|------|-----------|-----------------------------------------------------------|--|
| No.          | Size(mm<br>)  | Туре | Pos(m)    | Description Описание                                      |  |
| 000<br>1     | -0.9450       | Neck | 15        | - Дефект утонения -0.9450 мм обнаружен на отметке<br>15 м |  |
| 000<br>2     | +0.9870       | Lump | 35        | Дефект нарост +0.9870 мм обнаружен на отметке<br>35m      |  |
|              |               | D+   | 50(Start) | Ø свыше отклонения начался на 50 м                        |  |
| 000<br>3     | +0.6210       | D+   | 50-75     | Ø свыше отклонения (+0.6210 мм) закончился на 75m         |  |
|              |               | D-   | 95(Start) | Ø ниже отклонения начался на 95m                          |  |
| 000<br>4     | -0.8450       | D-   | 95-110    | Ø ниже отклонения (-0.8450 мм) закончился на 110m         |  |
| 000<br>5     | ST-ALA        | ARM  | 125       | ST-ALARM logic input активирован на 125m                  |  |
| 000<br>6     | EXT-ALARM 145 |      | 145       | EXT-ALARM logic input активирован на 145m                 |  |

#### Отчет по конкретному барабану (бобине) Reel Report

Если режим для "Statistics" установлен на Одна Бабина ("One Reel"), тогда отчет (reel report) будет напечатан в конце барабана (end of the reel). См. раздел "Statistics".

#### Пример отчета по барабану (Example Reel Report)

| REEL REPORT   |           | Описание                                                                      |
|---------------|-----------|-------------------------------------------------------------------------------|
| Reel No.:     | 231       | Номер барабана (Reel number) (можно установить через<br>ПО PC-based PCiS-DGk) |
| Max Dia :     | 4.6540 mm | Макс Ø в этом барабане.                                                       |
| Min Dia :     | 4.4070 mm | Мин. Ø в этом барабане.                                                       |
| Avg Dia :     | 4.4270 mm | Средний измеренный Ø в этом барабане.                                         |
|               |           |                                                                               |
| No. of Faults |           |                                                                               |
| Total Faults: | 27        | Всего отклонений Ø в этом барабане.                                           |
| Dia Faults :  | 4         | Кол-во отклонений по диаметру.                                                |

| Lumps      | : | 8 | Кол-во наростов.                                                                                    |  |
|------------|---|---|----------------------------------------------------------------------------------------------------|--|
| Necks      | : | 6 | ол-во утонений в этом барабане.                                                                     |  |
| ST Alarms  | : | 7 | Кол-во сигналов от испытания на пробой (спарк – тестера<br>spark tester) (ST-ALARM) на этой бобине. |  |
| EXT Alarms | : | 2 | Кол-во внешних сигналов (EXT-ALARM).                                                                |  |

## RS-232 Single Letter Protocol (SLP) – ПО оставляем без перевода

The DG-k series diameter gauges support the legacy Single Letter Protocol (SLP) for communications over the RS-232 interface.

The SLP RS-232 data format is:

| Number of data bits | Parity | Number of stop bits | Flow control | Default baud rate |
|---------------------|--------|---------------------|--------------|-------------------|
| 7                   | None   | 2                   | None         | 115200 bit / s    |

## RS-422 / RS-485 COMMUNICATIONS

This RS-422 / RS-485 interface is fitted as standard. It operates independently of the other communications interfaces and may be accessed at the same time as them.

#### RS-422 / RS-485 interface

Интерфейс RS-422 / RS-485 достигается через разъем "RS232/485" connector.

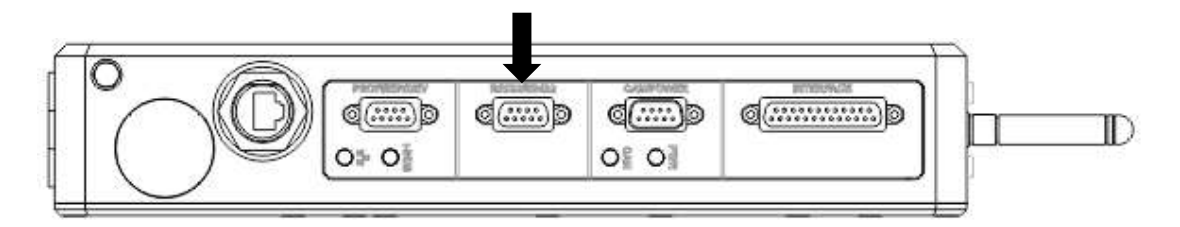

#### Connector type: DB9 мама (socket)

| Pin | RS-422      | Comment                             |     | R  | S-485 | two wire    |
|-----|-------------|-------------------------------------|-----|----|-------|-------------|
|     | Designation |                                     |     |    | oper  | ation       |
|     |             |                                     | Lin | ık | Link  | Designation |
| 1   | RS422_A     |                                     | •   | )  |       | A+          |
| 4   | RS422_B     |                                     |     |    | •     | B-          |
| 5   | GND_R       |                                     |     |    |       | GND         |
| 6   | RS422_Y     |                                     |     | )  |       |             |
| 9   | RS422_Z     |                                     |     |    | •     |             |
| S   | Shield      | Экран кабеля должен быть соединен с |     |    |       | Shield      |
|     |             | корпусом разъема.                   |     |    |       |             |

4-х проводной интерфейс RS-422 адаптируется в 2-х проводной RS-485, с помощью 2 перемычек / соединений (Link) между штырьками (Pin)..

## **PROFIBUS** COMMUNICATIONS

Работает независимо и параллельно от других интерфейсов

## **PROFIBUS** interface

Доступ к PROFIBUS через разъем i-BUS ("PROFI/EIP/DEV").

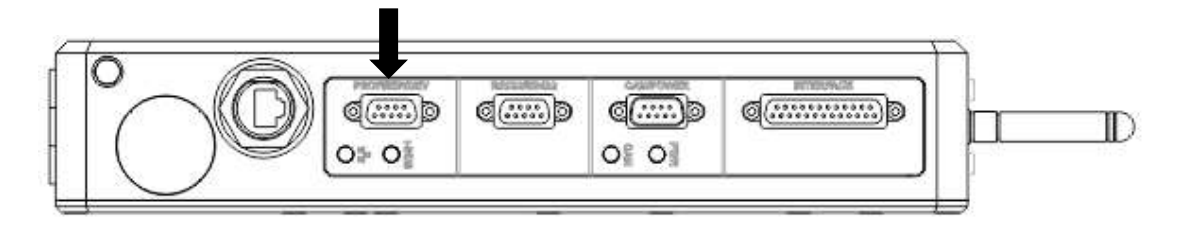

#### Connector type: DB9 мама (socket)

| Pin | PROFIBUS | Comments                                              |
|-----|----------|-------------------------------------------------------|
| 3   | В        |                                                       |
| 4   | RTS      |                                                       |
| 5   | GND      |                                                       |
| 6   | +5V      |                                                       |
| 8   | А        |                                                       |
| S   | Shield   | Экран кабеля должен быть соединен с корпусом разъема. |

#### Индикатор PROFIBUS LED indicator

|                      |  | LED status Indication |                    |
|----------------------|--|-----------------------|--------------------|
| 1-003                |  | Мигает зеленым        | Идет инициализация |
| I-BUS communications |  | Постоянно зеленый     | Передача данных ОК |

#### **PROFINET** communications

Работает независимо и параллельно от других интерфейсов

#### **PROFINET** interface

PROFINET доступен через разъем "PROFI/EIP/DEV" connector.

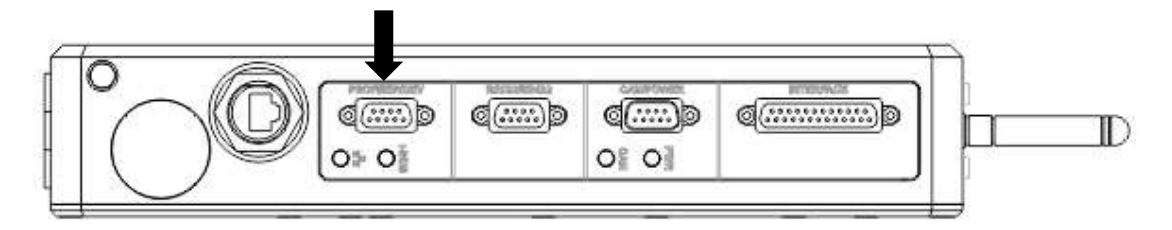

#### Connector type: DB9 мама (socket)

| Pin | PROFINET | Comments                                             |
|-----|----------|------------------------------------------------------|
| 1   | LAN TX-  |                                                      |
| 2   | LAN TX+  |                                                      |
| 7   | LAN RX-  |                                                      |
| 9   | LAN RX+  |                                                      |
| S   | Shield   | Экран кабеля должен быть соединен с корпусом разъема |

#### Индикатор PROFINET LED indicator

|                      |  | LED status       | Indication         |
|----------------------|--|------------------|--------------------|
| 1-003                |  | Мигает зеленым   | Идет инициализация |
| I-BUS communications |  | Continuous green | Постоянно зеленый  |

## ETHERNET / IP COMMUNICATIONS

Интерфейс Ethernet/IP interface совместим с PLCs, в которых имеется интерфейс Ethernet/IP interfaceЮ который поддерживает CIP (Common Industrial Protocol).

Работает независимо и параллельно от других интерфейсов

#### **EtherNet / IP interface**

EtherNet / IP доступен через разъем i-BUS ("PROFI/EIP/DEV").

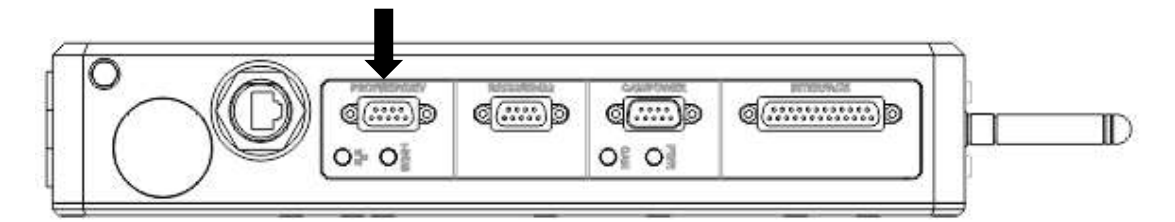

#### Connector type: DB9 female (socket)

| Pin | EtherNet/IP | Comments                                              |
|-----|-------------|-------------------------------------------------------|
| 1   | LAN TX-     |                                                       |
| 2   | LAN TX+     |                                                       |
| 7   | LAN RX-     |                                                       |
| 9   | LAN RX+     |                                                       |
| S   | Shield      | Экран кабеля должен быть соединен с корпусом разъема. |

#### EtherNet / IP LED indicator

|                      |  | LED status       | Indication         |  |
|----------------------|--|------------------|--------------------|--|
| i-BUS                |  | Мигает зеленым   | Идет инициализация |  |
| I-BUS communications |  | Continuous green | Передача данных ОК |  |

### **ETHERNET COMMUNICATIONS**

Работает независимо и параллельно от других интерфейсов

#### **Ethernet interface**

Ethernet interface есть разъем RJ45 connector.

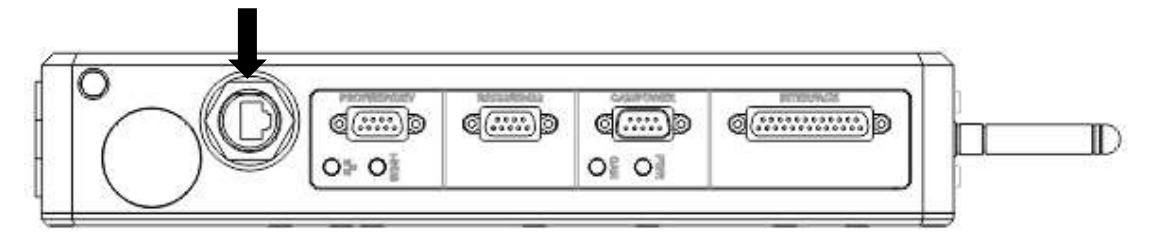

#### Connector type: RJ45 8P8С мама (socket)

| Pin | Designation | Comments                                             |
|-----|-------------|------------------------------------------------------|
| 1   | LAN TX+     |                                                      |
| 2   | LAN TX-     |                                                      |
| 3   | LAN RX+     |                                                      |
| 6   | LAN RX-     |                                                      |
| S   | Shield      | Экран кабеля должен быть соединен с корпусом разъема |

#### Индикатор Ethernet LED indicator

|                         | $\bigcirc$ | LED status        | Indication             |
|-------------------------|------------|-------------------|------------------------|
|                         | $\bigcirc$ | Постоянно зеленый | Соединение установлено |
| Ethernet communications |            | Мигает красным    | Передача данных ОК     |

## WIFI WIRELESS COMMUNICATIONS

Работает независимо и параллельно от других интерфейсов

#### WiFi interface

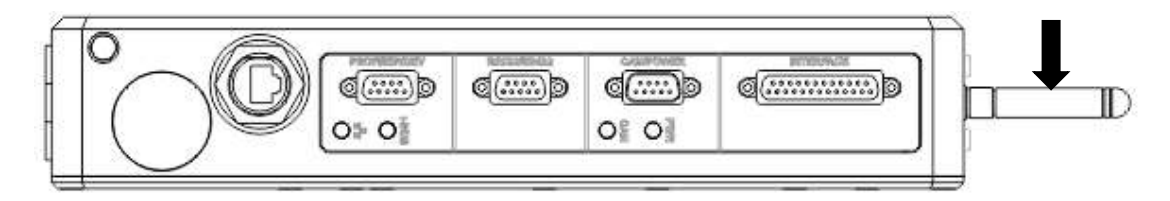

Разъем: мама SMA female (установите штатную антенну 2.4 ГГц (GHz).

## **OPC UNIFIED ARCHITECTURE (UA)**

OPC UA is a central element of Industry 4.0 providing seamless communication between IT and industrial production systems. OPC UA 1.03 has been supported on Proton DGK gauge as a standard interface. The OPC Client can exchange data (read / write) with DGK gauge (OPC Server) to real-time monitor and manage the gauge.

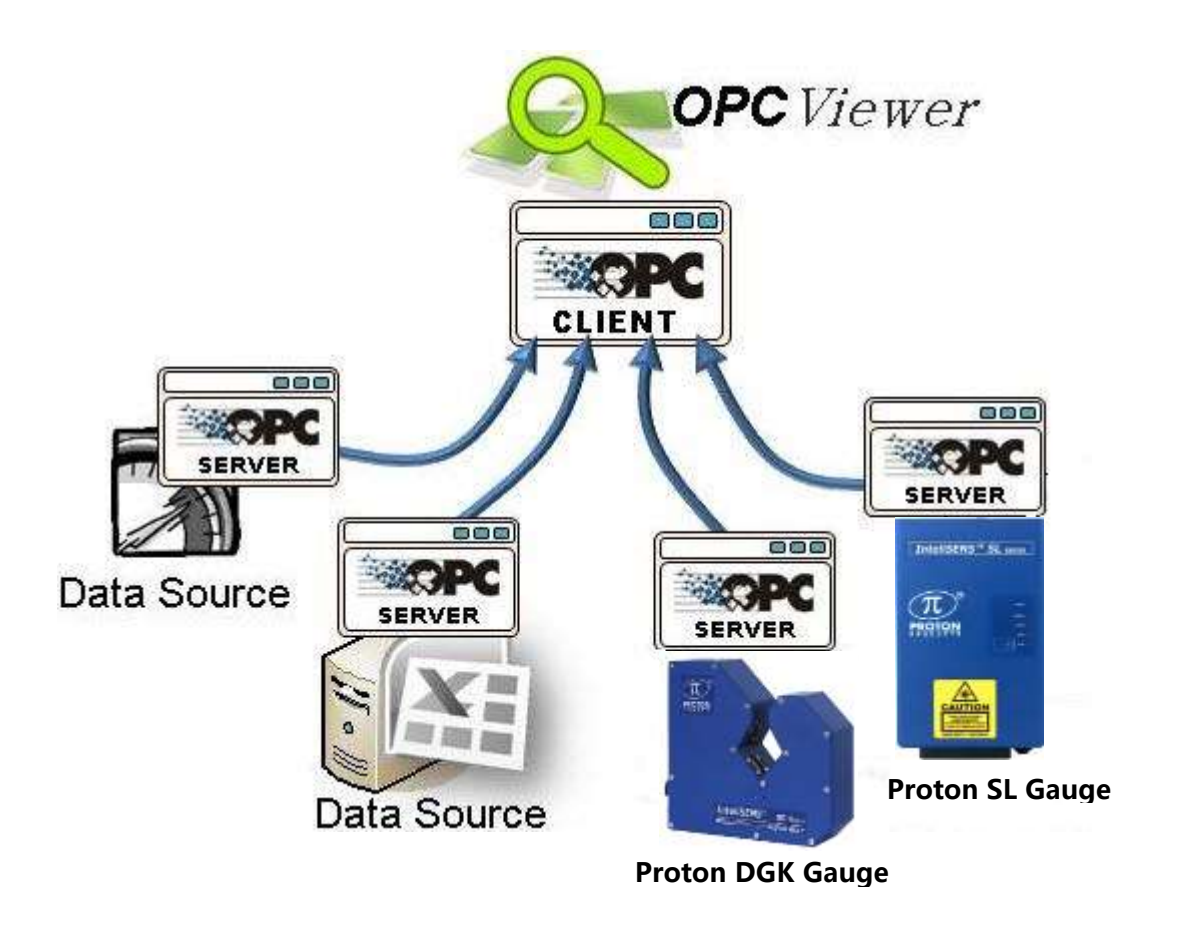

To connect to the DGK gauge (OPC Server) from an OPC Client software, please use the following procedure:

1. Set up the OPC port number, user name and password on PCIS. Main page > Comms (password: 65000) > OPC

|                       |        |    | Communicatio          | on Settings |           |            |         | ×               |
|-----------------------|--------|----|-----------------------|-------------|-----------|------------|---------|-----------------|
| Serial Communication  |        |    | Industrial Communic   | ation Bus   |           | ETH        |         | Non-Contract II |
| Modbus ID:            | 1      |    | Bus Type:             | NONE        |           | ETH DHCP:  |         | Disabled ~      |
| CAN ID:               | 17     |    | I-BUS Type Selection: | PROFIN      | ET v      | ETH Addres | ss:     | 192.168.1.191   |
| CAN Terminator:       | ON     |    | PROFI ID:             | 4           |           | ETH Subnet | Mask:   | 265.265.255.0   |
| CAN Baud Rate:        | 250    |    | DEV ID:               | 3           |           | ETH Gatew  | ay:     | 192.168.1.1     |
| RS232 Protocol:       | MODBUS |    | DEV Baud Rate:        | 125K        | w)        | ETH MAC:   |         | F8-95-50-01-00  |
| RS232 Baud Rate:      | 115200 |    | Endian Mode:          | Little-En   | dia: -    | ETH IP:    |         | 192.168.1.19    |
| RS422 Protocol:       | MODBUS | w  | I-BUS DHCP:           | Disabled    | 1 -       | ETH Subnet | Mask:   | 255.255.255.    |
| RS422 Baud Rate:      | 115200 |    | i-BUS Address:        | 192.168.    | 1.171     | ETH Gatew  | ay:     | 192.168.1.1     |
| RS232:                | Normal | ~  | i-BUS Subnet Mask:    | 255.255.    | 255.0     |            |         |                 |
| R\$485:               | Normal | *  | i-BUS Gateway:        | 192.168.    | 1.1       | OPC        |         |                 |
| Ethernet:             | Normal | ~  | i-Bus MAC:            | F8-95-50    | -01-00-01 | Port:      | 4840    | 2. [[           |
| UDP                   |        |    | I-BUS IP:             | 0.0.0.0     |           | T.         | 🗆 An    | onymous         |
| Interval Time: 0      | N 1    | ms |                       |             |           | User:      | admi    | n               |
| Destination IP Addres | is:    |    |                       |             |           | Password   |         | 11              |
| 192.168.1. 31         |        |    |                       |             | Data      | Fassword.  | <u></u> | -11             |
|                       | 111    |    |                       |             | comig     |            |         |                 |

Enter the OPC port number (default: 4840), user name (default: admin) and password (default:admin). If "Anonymous" is ticked, the OPC Client will log in the gauge anonymously.

2. Configuration on the OPC Client (take OPC UA Dashboard" as an example. It's similar for other OPC Client software). Note that only one OPC Client can connect to the gauge at the same time.

|                                                                                                    | OPC Unified Architecture Techno                                                                                                    | logy – 🗆 💻 💴                                                                                                    |
|----------------------------------------------------------------------------------------------------|----------------------------------------------------------------------------------------------------|----------------------------------------------------------------------------------------------------|
| F O U N D A T I O N OPC U<br>Welco<br>OPC VA. R                                                                                                    | Unified Architecture Technol<br>me Dashboard<br>If AT Balle 1.2.536.0                                                                                                    | logy Samples                                                                                                    |
| Dota Access<br>DA Server<br>DA Client<br>Da Client<br>Da Client<br>Da Data Server<br>DA Data Server<br>DA Data Client<br>DE Data Client<br>DE Data Client | X<br>Welcome<br>2 About United Architecture<br>2 Ucense Agreement<br>3 Overview of Applications<br>3 Getrup Started<br>5 Sample Applications<br>Technology Samples<br>P Reference | Hone - Welcome<br>The Interopera<br>Standard<br>F O U N D A T O N for<br>Industrial Automation<br>DPC Foundation Dates (<br>Contraction Dates (<br>Contraction Dates (<br>Co |

Click "DA Client" button to enter the Data Access page.

| æ                | Quickstart Data Access Client                                                                       | -        | • ×     |
|------------------|----------------------------------------------------------------------------------------------------|----------|---------|
| File Server Vie  | W Monitored Items Help<br>OPC UA Technology Sample UA NET AM Build<br>Quickstart Data Access Client | 12,336.0 | S.      |
| TTRETSWALLER BAR | unking                                                                                              | lenseity | Consect |
|                  | IP + port number                                                                                    |          |         |
| ID Variakla      | Made Sampling Sate DeadSand Value Quality Timestamp Last                                            |          |         |

Enter the gauge IP address and port number then click "Connect" button. Note that the IP address should be the same as the one configured on PCIS.

| 🕷 Quickstar                                                                                                    | t Data Acces                                                                                                 | s Client                                        |                                                                                                    | - 🗆 🗙        |  |  |  |  |
|----------------------------------------------------------------------------------------------------|----------------------------------------------------------------------------------------------------|-------------------------------------------------|----------------------------------------------------------------------------------------------------|--------------|--|--|--|--|
| File       Server       View       Monitored Items       Help         Image: Comparison of the server of the server of |                                                                                                    |                                                 |                                                                                                    |              |  |  |  |  |
| opc. tcp://192.168.1.191:4840                                                                                                    | Name<br>NodeClass<br>BrowseName<br>DisplayName<br>Description<br>WriteMask<br>UserWriteMask<br>EventNotifier | Value<br>1<br>Objects<br>Objects<br>0<br>0<br>0 | v Use Secu<br>Data Type<br>Int32<br>QualifiedName<br>LocalizedText<br>LocalizedText<br>UInt32<br>UInt32<br>Byte | rity Connect |  |  |  |  |
|                                                                                                    | <                                                                                                    | 0.1                                             | ·                                                                                                    | >            |  |  |  |  |
| in Aarlabie wode Sampiing Kate head                                                                                                    | ana Yalua                                                                                                    | e Qual                                          | ıty ilmestamp                                                                                                   | Last         |  |  |  |  |
| Connected [opc.tcp://192.168.1.191:4840/] 08:02:47                                                                                                    |                                                                                                    |                                                 |                                                                                                    | .::          |  |  |  |  |

Unfold the parameter list on the left side of the page, right-click and select **Monitor** on the popup menu, for example, Average diameter, the parameter will appear in the monitoring list

| 🗙 Quickstart Data Access Client – 🗖                                                                                                    |                                                                                                    |                                                                                                    |                                                                                         |                                                                            |                                                                                                    |                                          |  |  |
|----------------------------------------------------------------------------------------------------|----------------------------------------------------------------------------------------------------|----------------------------------------------------------------------------------------------------|-----------------------------------------------------------------------------------------|----------------------------------------------------------------------------|----------------------------------------------------------------------------------------------------|------------------------------------------|--|--|
| File Server View Monitored Items                                                                                                    |                                                                                                    | UA .NET API Build: 1.2.336.0                                                                             |                                                                                         |                                                                            |                                                                                                    |                                          |  |  |
| opc.tcp://192.168.1.191:4840                                                                                                    |                                                                                                    |                                                                                                    |                                                                                         | V Use Se                                                                   | curity                                                                                                    | Connect                                  |  |  |
| Diameter<br>Average<br>X diame<br>Y diame<br>Doubling<br>Outon<br>Average<br>X Error<br>Y Error<br>Calle position on X<br>Calle position on Z<br>B Calle position on Z<br>B Calle position on Z | <ul> <li>Name</li> <li>NodeCla</li> <li>Browseh</li> <li>Display</li> <li>Descrip</li> <li>WriteMa</li> <li>UserWri</li> <li>Value</li> <li>DataTyp</li> <li>ValueRa</li> <li>ArrayDi</li> <li>AccessI</li> <li>UserAcc</li> <li>Minimum</li> </ul> | iss<br>Vame<br>Vame<br>ition<br>isk<br>teMask<br>re<br>nk<br>mensions<br>.evel<br>essLevel<br>SamplingIn | Va<br>2<br>2:<br>Av<br>0<br>0<br>7.<br>i=<br>-2<br>1<br>1<br>1<br>1<br>1<br>1<br>1<br>2 | lue<br>Average Diameter<br>erage Diameter<br>erage Diameter<br>05835<br>10 | Data Typ<br>Int32<br>Qualifie<br>Localize<br>Localize<br>UInt32<br>VInt32<br>Float<br>NodeId<br>Int32<br>Null<br>Byte<br>Byte<br>Double | e Alfame<br>dName<br>dText<br>dText<br>v |  |  |
| ID Variable Mode Sampling Rate                                                                                                    | Deadband                                                                                                    | Value                                                                                                    | Quality                                                                                 | Timestamp                                                                  | Last .                                                                                                    |                                          |  |  |
| Connected [opc.tcp://192.168.1.191:4840/] 08                                                                                                    | 8:04:02                                                                                                    |                                                                                                    |                                                                                         |                                                                            |                                                                                                    | .:                                       |  |  |

Right-click on the monitored parameter and select **Delete** on the pop-up menu to stop monitoring the parameter.

| ×K.                                                                                  | 🖝 Quickstart Data Access Client – 🗖 🗙 |                        |                  |          |                                |                  |                 |                  |  |
|--------------------------------------------------------------------------------------|---------------------------------------|------------------------|------------------|----------|--------------------------------|------------------|-----------------|------------------|--|
| Fil                                                                                  | File Server View Monitored Items Help |                        |                  |          |                                |                  |                 |                  |  |
| OPC UA Technology Sample     www.opcfoundation.org     Quickstart Data Access Client |                                       |                        |                  |          | ent                            | UA .NET API Buil | d: 1.2.336.0    |                  |  |
| opc.                                                                                 | tep://192.10                          | 58.1.191:4             | 1840             |          |                                |                  | v⊡ Use          | Security Connect |  |
|                                                                                      | - Avera                               | ge Diamet              | er               | ^        | Name                           |                  | Value           | Data Type        |  |
|                                                                                      | - X dia                               | meter<br>meter         |                  |          | NodeClass                      |                  | 2               | Int32            |  |
|                                                                                      | in I dia<br>in Z dia                  | meter                  |                  |          | BrowseName                     |                  | 2:X upper limit | QualifiedName    |  |
|                                                                                      | 🗄 Ovali                               | ty                     |                  |          | DisplayName                    |                  | X upper limit   | LocalizedText    |  |
|                                                                                      | 🕂 - Ávera                             | ge upper l             | Limit            |          | Description                    |                  | X upper limit   | LocalizedText    |  |
|                                                                                      | + Avera                               | ge Lower 1<br>av limit | Limit            |          | WriteMask                      |                  | 0               | VInt32           |  |
|                                                                                      | -X low                                | er limit               |                  |          | UserWriteMask                  |                  | 0               | VInt32           |  |
|                                                                                      | ան Կսթթ                               | er limit               |                  |          | Value                          |                  | 0.5             | Float            |  |
|                                                                                      | -Y low                                | er limit               |                  |          | DataType                       |                  | i=10            | NodeId           |  |
|                                                                                      | 🚯 Z upp                               | er limit               |                  |          | ValueRank                      |                  | -2              | Int32            |  |
|                                                                                      |                                       | er limit<br>tv upper ] | limit            |          | ArrayDimensio                  | ns               |                 | Null             |  |
|                                                                                      | - Ovali                               | ty lower 1             | Limit            |          | AccessLevel                    | -1               | 3               | Byte<br>Boots    |  |
|                                                                                      | 💿 SMFD                                |                        |                  |          | UserAccessLev<br>MinimumSompli | ei<br>ngTntorvol | 0               | Dyte<br>Doublo   |  |
|                                                                                      | 🗄 Statisti                            | cs                     |                  |          | Historizing                    | ngrincervar      | 0<br>False      | Booleen          |  |
|                                                                                      | +- F1D                                |                        |                  | •        |                                | 1                |                 |                  |  |
| ID                                                                                   | Variable                              | Mode                   | Sampling Rate    | Deadband | Value                          | Quality          | Timestamp       | Last Error       |  |
| 8                                                                                    | Reporting                             | 1000                   | None             | Y D      | 7 40000                        | <u> </u>         | 08:17:09.913    |                  |  |
| 9                                                                                    | Reporting                             | 1000                   | None             | 1 De     | lete                           |                  | 08:05:41.538    |                  |  |
| 10                                                                                   | Reporting                             | 1000                   | None             | 1 Wr     | ite                            |                  | 08:05:58.048    |                  |  |
| 11                                                                                   | Reporting                             | 1000                   | None             | Mo       | onitoring Mode                 |                  | 08:09:08.943    |                  |  |
| Con                                                                                  | nected (onc                           | tcp://102              | 168 1 101-4840/1 | o Sa     | mping Interval                 | •                |                 |                  |  |
| con                                                                                  | neereu topu                           |                        |                  | De       | adband                         | - + <b> </b>     |                 | .::              |  |

Right-click and select **Write** on the pop-up menu to write a parameter to the gauge.

| <b>KK</b> | Quickstart Data Access Client – 🗖 🗙                   |                |               |          |                 |             |             |              | ×               |            |         |
|-----------|-------------------------------------------------------|----------------|---------------|----------|-----------------|-------------|-------------|--------------|-----------------|------------|---------|
| Fil       | File Server View Monitored Items Help                 |                |               |          |                 |             |             |              |                 |            |         |
|           | OPC UA Technology Sample                              |                |               |          |                 |             | UA .NET API | Build:       | 1.2.336.0       | Learn more |         |
| opc.      | tep://192.10                                          | 38. 1. 191 : · | 4840          |          |                 |             |             | י 🗋 🗸        | Use Se          | curity     | Connect |
|           | 🗼 Core :                                              | number fo      | r helix       | ^        | Nam             | 2           |             | Value        | Data            | Туре       |         |
|           | - Diameter<br>Avera                                   | ge Diamet      | er            |          | Nod             | eClass      |             | 2            | Int3            | 2          |         |
|           | X dia                                                 | not or         |               | 1        | Brow            | vseName     |             | 2:X diameter | Qual            | ifiedName  |         |
|           | 🕕 Y dia                                               | n Mo           | onitor        |          | Disp            | playName    |             | X diameter   | Loca            | lizedText  |         |
|           | i ⊡-Z dia<br>⇔ O-uli                                  | Wr             | ite           |          | Des             | ription     |             | X diameter   | Local           | lizedText  |         |
|           | . dvera                                               | Po             | ad History    |          | Writ            |             |             | 0            | UInt            | VInt32     |         |
|           | + Avera                                               |                |               |          | UserWriteMask   |             |             | 0            | VInt32<br>Float |            |         |
|           | 💮 Ասթթ                                                | er limit       |               |          | Value           |             | 10          |              |                 |            |         |
|           | 🕂 X low                                               | er limit       |               |          | DataType        |             | i=10        | NodeId       |                 |            |         |
|           | i∰⊷Ү upp                                              | er limit       |               |          | ValueRank       |             | -2          | Int3         | 2               |            |         |
|           | H-Ylow                                                | er limit       |               |          | ArrayDimensions |             |             |              | Null            |            |         |
|           | T Z upp                                               | er limit       |               |          | AccessLevel     |             | 3           | Byte         |                 |            |         |
|           | . Ovali                                               | tv unner       | limit         |          | Use             | AccessLev   | el          | 3            | Byte            |            |         |
|           | + Ovali                                               | ty lower       | limit         |          | Min             | imumSampli: | ngInterval  | 0            | Doub!           | le         |         |
|           | +- SMFD                                               |                |               | *        | His             | torizing    |             | False        | Bool            | ean        |         |
| ID        | Variable                                              | Mode           | Sampling Rate | Deadband |                 | Value       | Quality     | Timestamp    | 1               | Last Error |         |
| 7         | Reporting                                             | 1000           | None          | None     |                 | 7.05634     | Good        | 08:06:37.864 |                 |            |         |
| 8         | Reporting                                             | 1000           | None          | None     |                 | 7.40435     | Good        | 08:06:38.980 |                 |            |         |
| 9         | Reporting                                             | 1000           | None          | None     |                 | 0           | Good        | 08:05:41.538 |                 |            |         |
| 10        | Reporting                                             | 1000           | None          | None     |                 | 10          | Good        | 08:05:58.048 |                 |            |         |
|           |                                                       |                |               |          |                 |             |             |              |                 |            |         |
| Con       | Connected [opc.tcp://192.168.1.191:4840/] 08:06:39 :: |                |               |          |                 |             |             |              |                 |            |         |

| 🕱 Quickstart Data Access Client – 🗖 🗖                                                                                                    |                  |                                                                   |                              |                                                              |                                                    |  |  |  |  |
|----------------------------------------------------------------------------------------------------|------------------|-------------------------------------------------------------------|------------------------------|--------------------------------------------------------------|----------------------------------------------------|--|--|--|--|
| File Server View Monitored Items Help                                                                                                    |                  |                                                                   |                              |                                                              |                                                    |  |  |  |  |
| FOUNDATION<br>OPCUATE<br>OPCUATE<br>Quicksta                                                                                                    | UA .NET API Buil | d: 1.2.336.0                                                      |                              |                                                              |                                                    |  |  |  |  |
| opc.tcp://192.168.1.191:4840 v Vse Security Connect                                                                                                    |                  |                                                                   |                              |                                                              |                                                    |  |  |  |  |
| … Average Diameter<br>… X diameter<br>⊕ Y diameter<br>⊕ Z diameter                                                                                                    | ^                | Name<br>NodeClass<br>BrowseName                                   |                              | Value<br>2<br>2:X upper limit                                | Data Type<br>Int32<br>QualifiedName                |  |  |  |  |
| <ul> <li>Ovality</li> <li>Average upper limit</li> <li>Average lower limit</li> <li>X upper limit</li> <li>X upper limit</li> </ul>                                                                                            |                  | DisplayName<br>Description<br>WriteMask<br>UserWriteMask<br>Kalma |                              | X upper limit<br>X upper limit<br>O<br>O<br>O 5              | LocalizedText<br>LocalizedText<br>VInt32<br>VInt32 |  |  |  |  |
| <ul> <li>⊕ Y upper limit</li> <li>⊕ Y lower limit</li> <li>⊕ Z upper limit</li> <li>⊕ Ovality upper limit</li> </ul>                                                                                                    |                  | Value<br>DataType<br>ValueRank<br>ArrayDimensio:<br>AccessLevel   | ns                           | i=10<br>-2<br>3                                              | NodeId<br>Int32<br>Null<br>Byte                    |  |  |  |  |
| H-District Tower Timit<br>H-Statistics<br>H-PID                                                                                                    | *                | UserAccessLev<br>MinimumSampli:<br>Historizing                    | el<br>ngInterval             | 3<br>O<br>False                                              | Byte<br>Double<br>Boolean                          |  |  |  |  |
| ID Variable Mode Sampling Rate D                                                                                                    | eadband          | Value                                                             | Quality                      | Timestamp                                                    | Last Error                                         |  |  |  |  |
| 8         Reporting         1         Delete           9         Reporting         10         Delete           10         Reporting         10         Write           11         Reporting         10         Monitoring Mode | ,                | 7. 40459<br>0<br>10<br>10                                         | Good<br>Good<br>Good<br>Good | 08:16:05.915<br>08:05:41.538<br>08:05:58.048<br>08:09:08.943 |                                                    |  |  |  |  |
| Connected [opc.tc Deadband                                                                                                    | :06              |                                                                   |                              |                                                              |                                                    |  |  |  |  |

Enter the parameter value on the pop-up menu then click "OK" button to confirm.

|          | Enter Value to Write | - 🗆 🗙     |
|----------|----------------------|-----------|
| Value 10 |                      |           |
| OK       |                      | Cancel .: |

# УСТАНОВЛЕННЫЕ ЭЛЕКТРИЧЕСКИЕ ИНТЕРФЕЙСЫ (STANDARD ELECTRICAL INTERFACES)

#### SPEED PULSE INPUT ВХОД ИМПУЛЬСНЫЙ ПО СКОРОСТИ

Вход импульсный по скорости (speed pulse input) может быть соединен с измерителем скорости (например, Proton Products SL или SLR)

Вход по скорости нужен для:

- Режим «Скрутка» (Helix).
- Для контроллера обратной связи PI feedback.
- Управление от Статистического Анализа (SPC).

#### Speed pulse input connection Соединения входа по скорости

Вход speed pulse input установлен, как стандартная опция, и доступен через разъем "INTERFACE" connector.

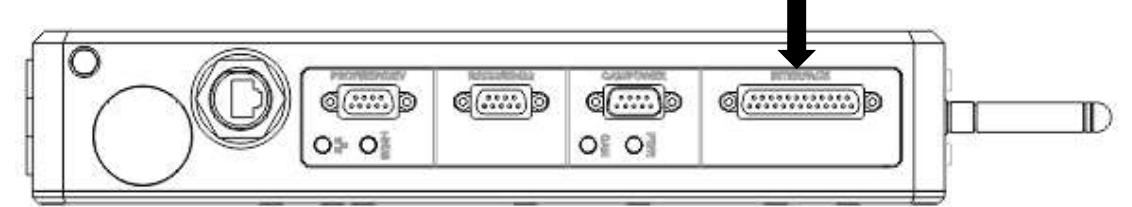

#### Connector type: DB25 мама (socket)

| Pin | Designation | Description                      | Notes                                                                                                    |
|-----|-------------|----------------------------------|----------------------------------------------------------------------------------------------------|
| 11  | DGND        | Digital ground<br>Цифровая земля | референтная земля (Ground reference) для SPD1 и SPD2.                                                                   |
| 12  | SPD2        | Speed pulse input 2              | For low voltage speed pulses (e.g. 5V TTL).<br>Для низковольтных импульсов (5 B)                                        |
| 13  | SPD1        | Speed pulse input 1              | For high voltage speed pulses<br>(e.g. 12 ~ 24V speed encoders). Для<br>высоковольтных импульсов 12 – 24 В от энкодеров |
| S   | Shield      |                                  | Экран кабеля соединить с экраном разъема.                                                                               |

# Электрическая спецификация для Импульсного входа по скорости (Speed pulse input electrical specification)

- Имеется два импульсных входа: один для импульсов высокого напряжения и второй для низкого, только один из них можно задействовать.
- Референтная земля (GND) для speed pulse inputs не изолирована от земли.

| Specification                                                       | Min                                                      | Тур | Max | Ед  |     |
|---------------------------------------------------------------------|----------------------------------------------------------|-----|-----|-----|-----|
|                                                                     | Low state (logic 0) input voltage<br>Логический низкий   |     |     | +5  | В   |
| SPD1 (pin13)<br>High voltage<br>$(e q, 12 \sim 24)$ speed encoders) | High state (logic 1) input voltage<br>Логический высокий | +9  |     |     | V   |
|                                                                     | Absolute input voltage<br>Абсолютное напряжение входа    | -50 |     | +50 | V   |
| SPD2 (pin 12)                                                       | Low state (logic 0) input voltage                        |     |     | +2  | V   |
| Low voltage                                                         | High state (logic 1) input voltage                       | +4  |     |     | V   |
| (e.g. 5V TTL)                                                       | Absolute input voltage                                   | -30 |     | +30 | V   |
| Pulse frequency Частота импульсов                                   |                                                          |     |     | 250 | кГц |

## ANALOGUE INPUT АНАЛОГОВЫЙ ВХОД

Авх (analogue input) можно подключить к сигналу 0 до +10 В от измерителя скорости

Скорость линии необходима для:

- Режим «Скрутка» (Helix).
- Для контроллера обратной связи PI feedback.
- Управление от Статистического Анализа (SPC).

#### Analogue input connection Соединения

Если установлен, доступен Авх через разъем "INTERFACE"

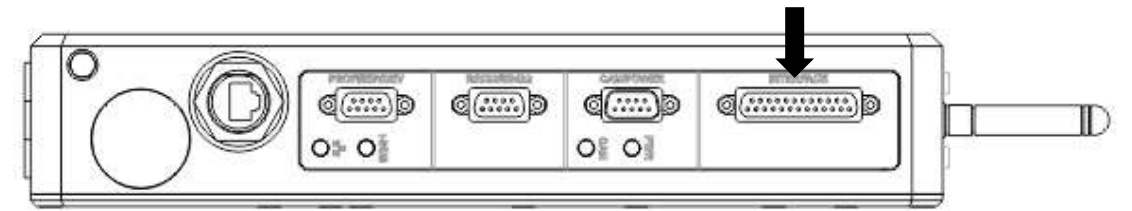

#### Connector type: DB25 vfvf (socket)

| Pin | Designation | Description        | Notes                                    |
|-----|-------------|--------------------|------------------------------------------|
|     | Назначение  | Описание           | Замечание                                |
| 9   | AGND        | Земля Analogue     | Isolated ground reference for AIP        |
|     |             | input              | Изолированная референтная земля для Авых |
| 22  | AIP         | Авх Analogue input |                                          |
| S   | Shield      | Экран              | Экран соединить с экраном кабеля.        |

#### Analogue input Спецификация

• Авх (analogue input), и его референтная земля (ground reference) изолирована от земли (earth)

| Specification           | Minimum | Typical | Maximum | Ед  |
|-------------------------|---------|---------|---------|-----|
| Диапазон Авх            | 0       |         | +10     | В   |
| Абсолютный диапазон Авх | -35     |         | +35     |     |
| Напряжение к земле      | -50     |         | +50     | В   |
| Сопротивление входа     | 8       |         |         | кОм |

## **LOGIC INPUTS ЛОГИЧЕСКИЕ ВХОДЫ**

## Logic inputs connection СОЕДИНЕНИЯ

#### Два Лвх установлены стандартно в разъеме "INTERFACE".

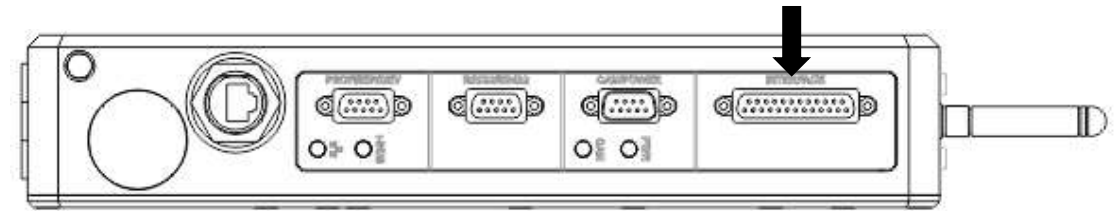

#### Connector type: DB25 мама (socket)

| Pin | Designation | Description    | Notes                                                 |
|-----|-------------|----------------|-------------------------------------------------------|
| 10  | LIN2        | Logic input 2  | Лвх 2 LIN 2                                           |
| 11  | DGND        | Digital ground | Референтная земля для LIN1 и LIN2.                    |
| 23  | LIN1        | Logic input 1  | Лвх 1                                                 |
| S   | Shield      |                | Корпус разъема должен быть соединен с экраном кабеля. |

#### Logic inputs electrical specification СПЕЦИФИКАЦИЯ

- Logic inputs не изолированы от земли.
- Лвх внутренне соединены с +15 В через сопротивление 5.1 кОм; несоединенный вход по умолчанию установлен на высокое напряжение (high state).
- Лвх будет источником мин. Тока в 3mA, когда внутренне переключен на низкиое напряжение (low state).

| Specification                                      | Min  | Typical | Max | Units |
|----------------------------------------------------|------|---------|-----|-------|
| Low state (logic 0) input voltage Низкое состояние |      |         | 3   | V     |
| High state (logic 1) input voltage Высокое         | 10.5 |         |     | V     |
| Absolute input voltage Абсолютное напряжение       | -30  |         | 30  | V     |
| Low state source current Ток при Низком            | 3    |         |     | mA    |

Логические входы могут быть соединены к различным источникам сигнала:

| Источник                                            | Метод соединения                                                                                                    |  |  |
|-----------------------------------------------------|----------------------------------------------------------------------------------------------------|--|--|
| Контакт реле<br>(механическое или<br>твердотельное) | Соединить между Лвх и DGND (pin 11).                                                                                                    |  |  |
| Pull-down                                           | Connect the pull-down signal to the logic input and ground to DGND (pin 11).                                                                                                    |  |  |
| Pull-up                                             | <ul> <li>Connect an 820Ω resistor between the logic input and DGND (pin 11) to pull the input down to 2.5V. Соединить сопротивление 820 Ом между Лвх и DGND (pin 11) переключить Лвх к 2.5 В.</li> <li>Connect the pull-up signal source to the logic input and ground to DGND (pin 11). Соединить источник сигнала pull-up к Лвх (logic input) и землю (ground) к DGND (pin 11).</li> <li>For 24V signals (such as from a PLC), the power dissipation in the 820Ω resistor can be reduced by connecting another 820Ω in series between the pull-up signal source and logic input. Для сигналов 24 В (как например от ЦПУ-PLC), рассеивание мощности на сопротивлении 820 Ом можно снизить, присоединяя к другому 820 Ом (см. рис), между источником сигнала pull-up и Лвх (logic input).</li> </ul> |  |  |

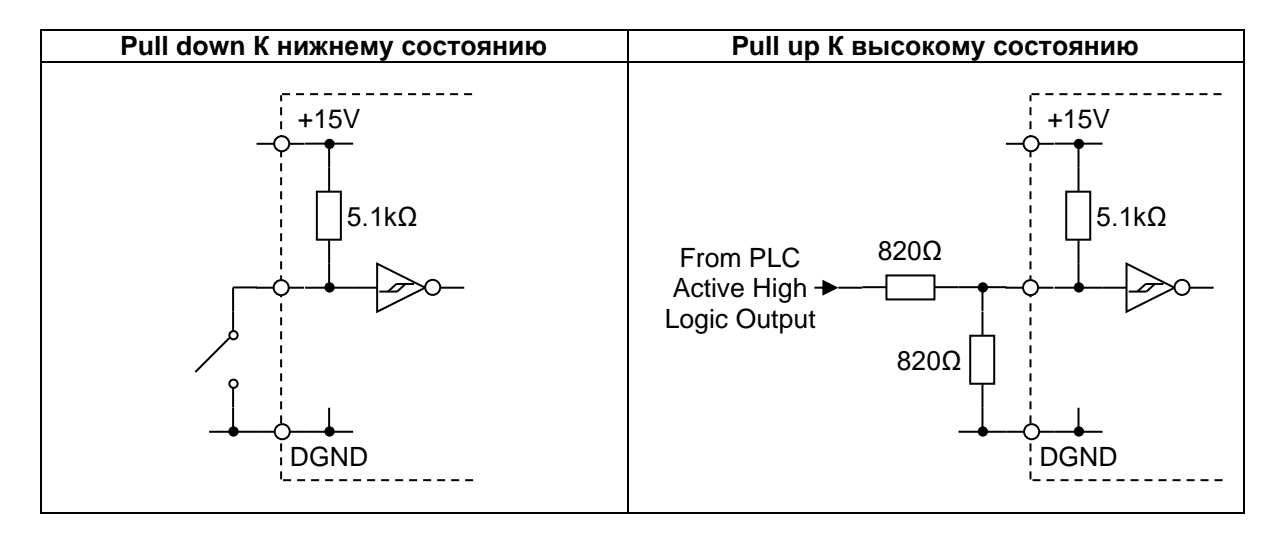

## Logic inputs configuration Конфигурация Лвх

Каждый индивидуальный Лвх можно независимо сконфигурирован по полярности в активированном состоянии (active state polarity) и функций (function):

| Function    | Logic input function Функции Лвх<br>Function Функции |                                                             |  |  |
|-------------|------------------------------------------------------|-------------------------------------------------------------|--|--|
| bit setting |                                                      |                                                             |  |  |
|             | Deset                                                | Сброс всех измеренных дефектов к нулю.                      |  |  |
| 0           | Сброс                                                | Сброс всех макс. и мин. Ø к 0.                              |  |  |
|             |                                                      | Reset length to zero. Сброс длины на 0                      |  |  |
| 1           | Ext Alarm 1                                          | Печать "EXT-ALARM-1" на принтере через разъем RS-           |  |  |
|             | Внешняя                                              | 232 port.                                                   |  |  |
|             | сигнализация 1                                       | Установить бит выходного параметра bit DW1.8 = 1            |  |  |
|             | Ext Alarm 2                                          | Печать "EXT-ALARM-2" на принтере от RS-232 port.            |  |  |
| 2           | Внешняя                                              |                                                             |  |  |
|             | сигнализация 2                                       | output parameter bit DW1.9 = 1                              |  |  |
| 2           | Line Rev Direction                                   | Versus uport drawny dense. Deprement the length of the line |  |  |
| 3           | Направление реверса                                  | уменьшает длину линии. Decrement the length of the line.    |  |  |

| Input DW logic input polarity bit setting | Logic input active state |
|-------------------------------------------|--------------------------|
| 0                                         | Active low               |
| 1                                         | Active high              |
## **RELAY OUTPUTS ВЫХОДЫ РЕЛЕ**

#### **Relay outputs connection**

#### На выходе стандартно установлены 4 реле и доступны на разъеме "INTERFACE

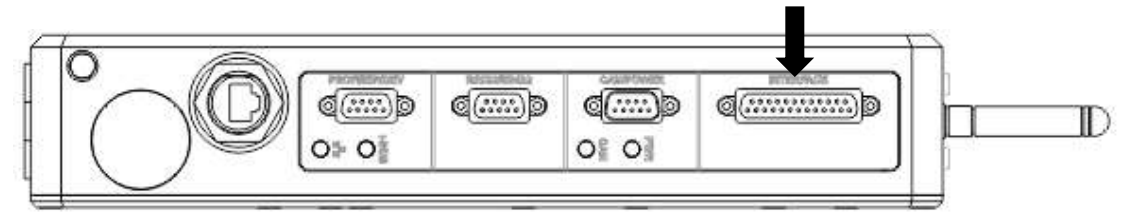

#### Connector type: DB25 мама (socket)

| Pin | Designation | Description                      | Notes                                                    |
|-----|-------------|----------------------------------|----------------------------------------------------------|
| 17  | NO1         | Relay 1 normally open<br>contact |                                                          |
| 5   | COM1        | Relay 1 common<br>общий          | все реле - пормально разомкнутые                         |
| 18  | NO2         | Relay 2 normally open<br>contact |                                                          |
| 6   | COM2        | Relay 2 common                   |                                                          |
| 19  | NO3         | Relay 3 normally open<br>contact |                                                          |
| 7   | COM3        | Relay 3 common                   |                                                          |
| 20  | NO4         | Relay 4 normally open<br>contact |                                                          |
| 8   | COM4        | Relay 4 common                   |                                                          |
| S   | Shield      | Shield экран                     | Убедитесь, что экран кабеля соединен с корпусом разъема. |

#### Relay outputs Электрическая спецификация реле

- Все контакты есть сухие контакты и изолированы.
- Если контакты используются для индукционной нагрузки, поставьте гаситель гармоник для исключения искры.

| Specification                                                   | Minimum | Typical | Maximum | Units |
|-----------------------------------------------------------------|---------|---------|---------|-------|
| DC voltage between contacts В между контактами                  |         |         | 24      | VDC   |
| Contact-to-earth voltage контакт - земля                        |         |         | 50      | V     |
| Current ток                                                     |         |         | 1       | А     |
| On resistance (at a current of 10mA)<br>Сопротивление при 10 мА |         |         | 0.1     | Ω     |

## Дополнительные (опциональные) аналоговые интерфейсы

### ANALOGUE OUTPUTS АНАЛОГОВЫЕ ВЫХОДЫ (AOUT)

#### Они должны быть заказаны и установлены только на заводе производителе.

AOUT могут быть сконфигурированы по напряжению для измерений отклонения диаметра.

#### Analogue outputs connection Соединения

Можно дополнительно заказать до 3х аналоговых выхода, доступных через разъем "INTERFACE" connector.

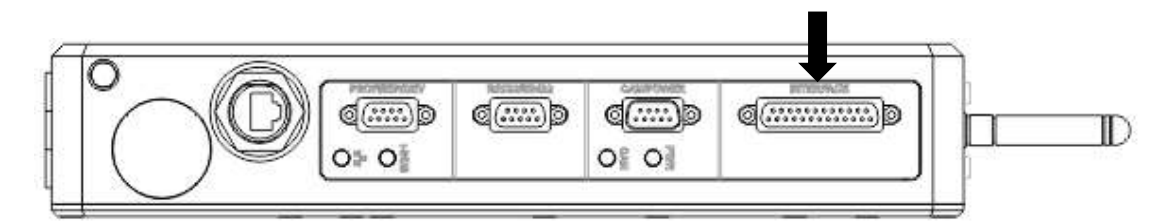

Connector type: DB25 мама (socket)

| Pin | Designation | Description       | Notes                                      |
|-----|-------------|-------------------|--------------------------------------------|
| 3   | AOUT1       | Analogue output 1 |                                            |
| 4   | AOUT3       | Analogue output 3 |                                            |
| 15  | Agnd        | Analogue output   | Изолированная референтная земля для AOUT1, |
|     |             | ground            | AOUT2 и AOUT3.                             |
| 16  | AOUT2       | Analogue output 2 |                                            |
| S   | Shield      |                   | Убедитесь, что экран кабеля соединен с     |
|     |             |                   | корпусом разъема.                          |

#### Analogue outputs электрическая спецификация

- Авых (Analogue outputs AOUT) имеют общую опорную изолированную землю (ground reference)
- Авых защищены от короткого замыкания.

| Specification                           | Minimum | Typical | Maximum | Units |
|-----------------------------------------|---------|---------|---------|-------|
| Output voltage Выходное напряжение      | -10     |         | 10      | V     |
| Output-to-earth voltage В выход - земля |         |         | 50      | V     |
| Load resistance Сопротивление нагрузки  | 3.3     |         |         | kΩ    |

## PI FEEDBACK CONTROLLER (КОНТРОЛЛЕР ОБРАТНОЙ СВЯЗИ PI)

# Контроллер PI feedback controller необходимо заказать, он устанавливается только на заводе изначально.

Измеритель DG может выдавать аналоговый управляющий сигнал, основанный на величине, пропорциональной и интегральной разнице между измеренным диаметром и Ø, предварительно установленном пользователем. Этот сигнал можно использовать для управления двигателем экструдера или капстана для поддержки экструдирования нужного, предварительно установленного в системе Ø.

Для работы контроллера PI feedback controller требуются два условия:

- Измерения в реальном времени, величины калиброванной скорости линии, которая подается на вход измерителя, либо аналоговым, либо импульсным сигналом.
- Величины предварительно установленного Ø, и Ø жилы, устанавливаются на стр. Basic Ø Data page.

#### Соединения для PI feedback controller

Соединить PI feedback controller можно через разъем "INTERFACE".

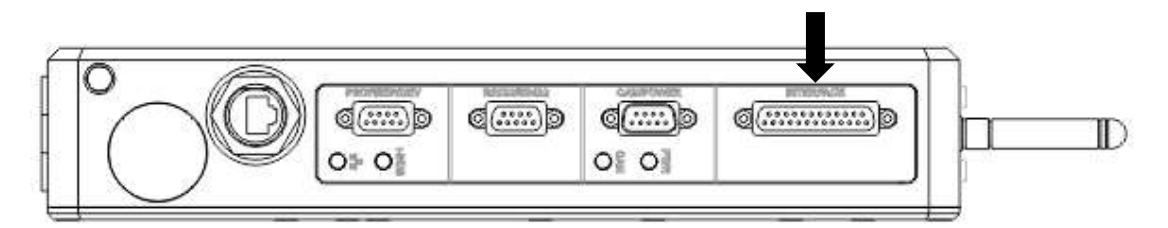

#### Разъем: DB25 мама (socket)

| Pin | Назначение | Описание                      | Замечания                          |
|-----|------------|-------------------------------|------------------------------------|
| 1   | P0V        | PI feedback controller ground | Isolated from earth. Опорная земля |
|     |            | reference                     | изолирована от земли               |
| 2   | POUT       | PI feedback controller output | Выходной сигнал контроллера        |
| 14  | PIN        | PI feedback controller input  | Входной сигнал на контроллер       |
| S   | Shield     | Экран                         | Убедитесь, что экран кабеля        |
|     |            |                               | соединен с корпусом разъема.       |

#### Электрическая спецификация PI feedback controller

- Опорная земля (ground reference) входов (PIN) и выходов (POUT) контроллера PI feedback controller изолированы от земли.
- POUT защищен от короткого замыкания (short circuit proof).
- Диапазон напряжения на выходе (POUT) ограничен для установки пользователем максимально до 50 % от диапазона напряжения на входе (PIN) контроллера PI feedback controller.

| Specification Спецификация                | Мин | Typical | Макс | Ед  |
|-------------------------------------------|-----|---------|------|-----|
| PIN input voltage – входное напряжение    | -20 |         | +20  | В   |
| PIN input voltage (absolute)              | -50 |         | +50  | В   |
| PIN input to earth voltage к земле        | -50 |         | +50  | В   |
| PIN input impedance сопротивление         | 20  |         |      | кОм |
|                                           |     |         |      |     |
| POUT output voltage – выходное напряжение | -10 |         | +10  | В   |
| POUT output voltage (absolute forced)     | -25 |         | +25  | В   |
| POUT output to earth voltage              | -50 |         | +50  | В   |
| POUT output current ток                   |     |         | 10   | mA  |
| POUT output impedance                     |     |         | 10   | Ом  |

# Схема соединения контроллера PI feedback controller с оборудованием пользователя

Соединение контроллера PI feedback controller зависит от конфигурации сигнала управления на входе капстана или экструдера.

#### Схема соединения 1.

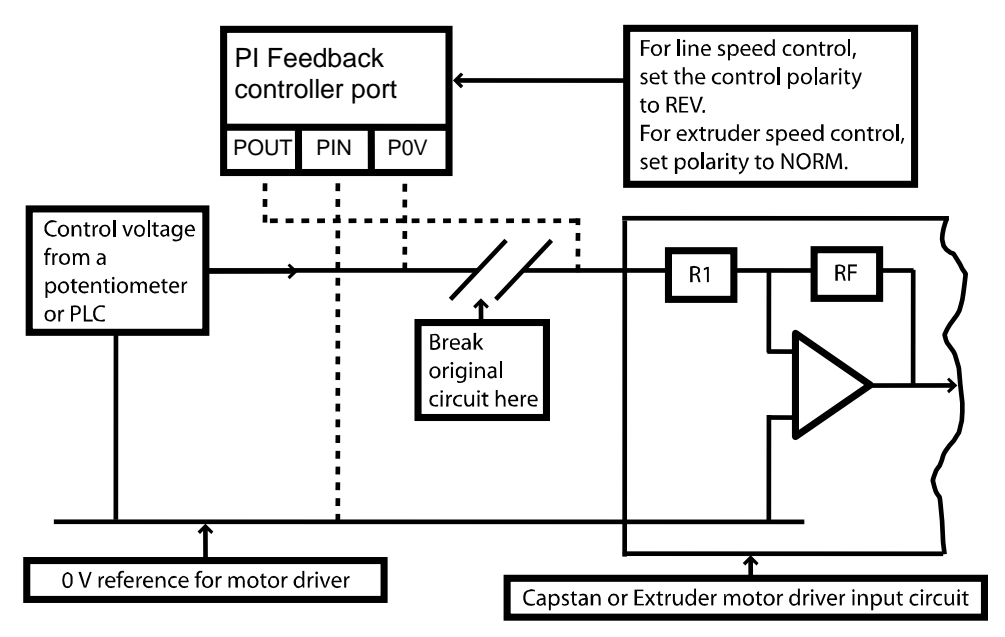

#### ПЕРЕВОД:

РОИТ – выход. PIN – вход. POV – 0 В

Control voltage from potentiometer or PLC – Управляющий сигнал с потенциометра или ЦПУ For line speed control, set control polarity to REV – Для контроля скорости линии установите полярность на REV. For extruder speed control, set polarity to NORM – Для контроля экструдера установите полярность на NORM Break original circuit here – Разорвите оригинальную цепь здесь

0 В reference for motor driver – Опорный 0 В для управляющего сигнала мотором

Capstan or Extruder motor driver input circuit – Цепь входа управляющего сигнала мотора Капстана или Экструдера

В первой конфигурации выходное напряжение контроллера PI feedback controller добавляется последовательно с фиксированным управляющим напряжением от потенциометра к фиксированному напряжению потенциометра или PLC (ЦПУ). Фиксированное напряжение устанавливает среднюю точку (midpoint) капстана или экструдера, а выходной сигнал от контроллера PI feedback controller подает напряжение на моторы капстана или экструдера выше или ниже этой операционной средней точки.

Обратите внимание, что опорная земля (0В) контроллера PI feedback controller не соединена с 0В контролируемого оборудования, это возможно, так как опорная земля контроллера не соединена с землей (изолирована от земли).

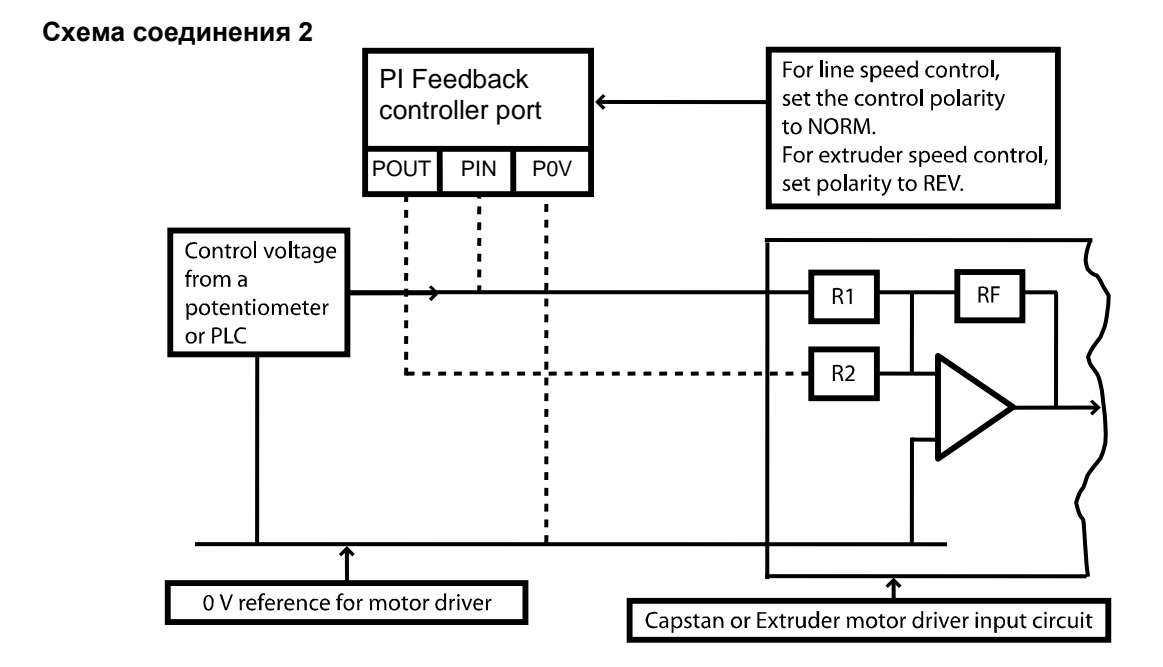

В этой конфигурации выходное напряжение контроллера PI feedback controller добавляется к фиксированному управляющему напряжению от потенциометра или PLC через вспомогательный управляющий вход экструдера или капстана. Фиксированное напряжение устанавливает среднюю точку (midpoint) капстана или экструдера, а выходной сигнал напряжения от контроллера PI feedback controller дополняет фиксированное напряжение мотора капстана или экструдера выше или ниже этой операционной средней точки.

Выход контроллера PI feedback controller соединен к вспомогательному входу через сопротивление (через R2) с тем же диапазоном, что и первичный управляющий вход (через R1) контролируемого оборудования (т.е. R1 = R2). Если шкала между 2 управляющими входами различна, тогда нужна соответствующая настройка контроллера PI feedback controller коэффициентом усиления (gain). Пример, если R2 = 2 × R1, тогда коэффициент (gain) дополнительного входа есть половина от первичного сигнала и надо удвоить коэффициент усиление (gain) для компенсации и диапазон управляющего сигнала также должен быть увеличен.

Система управления не сможет функционировать, если R2> 5 × R1, так как максимальный диапазон управления будет <10%, в реалии не практично.

## INTERFACE КОНТАКТЫ и КОЛОДКА

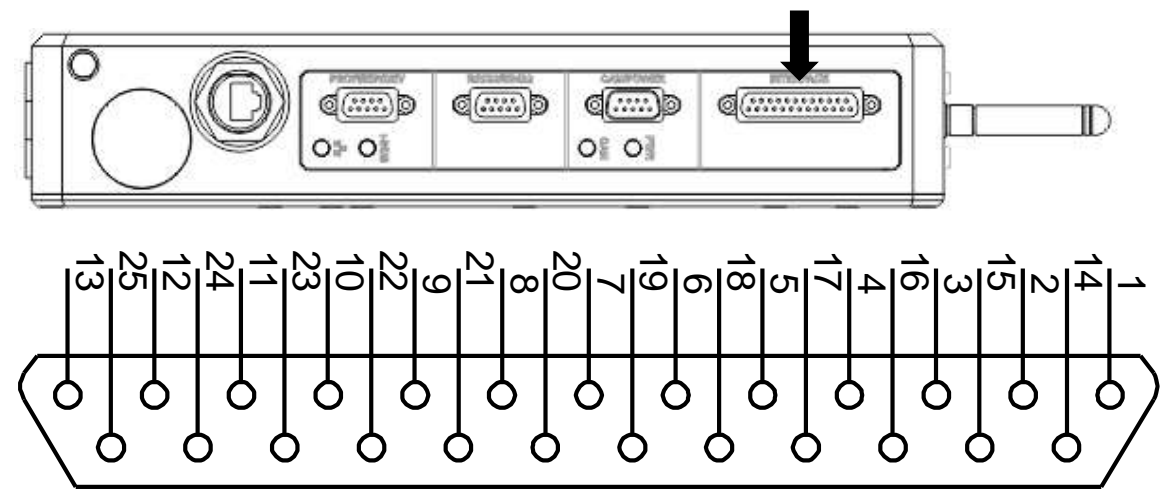

| Pin | Designation | Functional group       | Description                                         | Notes                                                        |
|-----|-------------|------------------------|-----------------------------------------------------|--------------------------------------------------------------|
|     | Назначение  | Функция                | Описание                                            | Замечания                                                    |
| 1   | P0V         | PI feedback controller | PI feedback земля                                   | изолированная                                                |
| 2   | POUT        | PI feedback controller | PI feedback выход                                   | ±10V изолированный                                           |
| 3   | AOUT1       | Analogue outputs       | Analogue output 1                                   | ±10V полная шкала<br>изолированного выхода                   |
| 4   | AOUT3       | Analogue outputs       | Analogue output 3                                   | ±10V full scale isolated<br>output – то же выше              |
| 5   | COM1        | Relay outputs          | Relay 1 common общий                                | Maximum 1A / 24VDC                                           |
| 6   | COM2        | Relay outputs          | Relay 2 common                                      | Maximum 1A / 24VDC                                           |
| 7   | COM3        | Relay outputs          | Relay 3 common                                      | Maximum 1A / 24VDC                                           |
| 8   | COM4        | Relay outputs          | Relay 4 common                                      | Maximum 1A / 24VDC                                           |
| 9   | AGND        | Analogue input ABX     | Analogue input ground земля                         | изолированная                                                |
| 10  | LIN2        | Logic inputs           | Logic input 2                                       | Low < +3 V; High > +10.5<br>V; Max ±30 V                     |
| 11  | DGND        | Logic inputs           | Digital ground                                      | Земля для logic и speed<br>pulse входов, HE<br>изолированная |
| 12  | SPD2        | Speed pulse inputs     | Speed input 2<br>(низковольтный)                    | Low < +2 V; High > +4 V;<br>Max ±30 V                        |
| 13  | SPD1        | Speed pulse inputs     | Speed input 1<br>(высоковольтный)                   | Low < +5 V; High > +9 V;<br>Max ±50 V                        |
| 14  | PIN         | PI feedback controller | PI feedback controller вход                         | Max ±20V изолированный                                       |
| 15  | Agnd        | Analogue outputs       | Analogue output земля                               | изолированная                                                |
| 16  | AOUT2       | Analogue outputs       | Analogue output 2                                   | ±10V полная шкала изолированного выхода                      |
| 17  | NO1         | Relay outputs          | Relay 1 normally open contact нормально разомкнутый | Maximum 1A / 24VDC                                           |
| 18  | NO2         | Relay outputs          | Relay 2 normally open<br>contact                    | Maximum 1A / 24VDC                                           |
| 19  | NO3         | Relay outputs          | Relay 3 normally open<br>contact                    | Maximum 1A / 24VDC                                           |
| 20  | NO4         | Relay outputs          | Relay 4 normally open<br>contact                    | Maximum 1A / 24VDC                                           |
| 21  | -           | -                      | -                                                   | Не соединен                                                  |
| 22  | AIP         | Analogue input         | Analogue input Авх                                  | 0–10 V full scale isolated input                             |
| 23  | LIN1        | Logic inputs           | Logic input 1                                       | Low < +3 V; High > +10.5<br>V; Max ±30V                      |
| 24  | REG.GND     | Power supply           | Power supply ground (0 V)                           | Земля питания                                                |
| 25  | +24V        | Power supply           | +24 V power supply                                  | Питание 24 В                                                 |
| S   | Shield      |                        |                                                     |                                                              |

## PROTON STANDARD PARAMETER ACCESS PROTOCOL ПРОТОКОЛ ПРОТОН ДОСТУПА К ПАРАМЕТРАМ

Протокол обеспечивает доступ к индивидуальным или группам параметров и используется, когда измеритель соединен с ПК, PLC или подобным контроллером.

Параметры состоят из слов 16-bit words (DW) и подразделяются на входные и выходные группы:

- Входные можно и смотреть, и вводить и используются для конфигурации измерений.
- Выходные только для просмотра, обеспечивают доступ к состоянию измерителя и измеренным параметрам. Можно организовать постоянную передачу тзмеряемых данных.

Стандартный протокол Proton standard protocol RS-232 data format is:

| Number of data bits | Parity | Number of stop bits | Flow control | Default baud rate |
|---------------------|--------|---------------------|--------------|-------------------|
| 8                   | None   | 1                   | None         | 115200 bit / s    |

### **MODBUS PARAMETER ACCESS PROTOCOL**

This protocol provides access to individual parameters or blocks of parameters and is typically used in a production environment where the Proton Products instrument is connected to a computer, Modbus connected PLC or similar device.

The parameters consist of 16-bit words (DW) and are divided into input and output groups:

- Input parameters may be read from and written to and are used to configure the instrument.
- Output parameters are read only and provide access to instrument status and measurement data.

| 1 word (DW) consists of 2 bytes                       |   |
|-------------------------------------------------------|---|
| 1 byte consists of 8 bits                             |   |
| 4 bits are expressed by 1 hexadecimal digit (0-9, A-F | ) |

Proton Products instruments use the following Modbus format:

| Modbus format | RTU (Remote Terminal Unit)    |
|---------------|-------------------------------|
| Error check   | CRC (Cyclic Redundancy Check) |

The Modbus RTU frame format is as follows:

| Modbus RTU frame format |                  |                                                                               |   |  |  |
|-------------------------|------------------|-------------------------------------------------------------------------------|---|--|--|
| Name                    | Length           | Function                                                                      |   |  |  |
| Start                   | > 3.5 characters | >3.5 characters of silence                                                    |   |  |  |
| Address                 | 1-byte           | Slave (instrument) Modbus address                                             | * |  |  |
| Function                | 1-byte           | Modbus function code determines read or write operation                       | * |  |  |
| Data                    | Multiple bytes   | Length and data dependent on function                                         | * |  |  |
| CRC                     | 2-bytes          | Cyclic Redundancy Check for errors (not required for Modbus TCP) <sup>+</sup> |   |  |  |
| End                     | > 3.5 characters | >3.5 characters of silence                                                    |   |  |  |

<sup>+</sup> Please refer to Modbus Protocol Standards documentation for the CRC error check field calculation. For Modbus protocol communications over TCP/IP networks via the Ethernet port (also known as **Modbus TCP**), the CRC error check field is not required as error checking is handled by the TCP/IP protocol.

Proton Products instruments support the following Modbus functions:

|      | М   | odbus function               |                                                                 |  |
|------|-----|------------------------------|-----------------------------------------------------------------|--|
| Code |     | Namo                         | Instrument operation                                            |  |
| Dec  | Hex | Naille                       |                                                                 |  |
| 03   | 03  | Read Holding Registers       | Read data from a block of consecutive <b>input</b> parameters.  |  |
| 06   | 06  | Preset Single Register       | Write data to a single <b>input</b> parameter.                  |  |
| 16   | 10  | Preset Multiple<br>Registers | Write data to a block of consecutive <b>input</b> parameters.   |  |
| 04   | 04  | Read Input Registers         | Read data from a block of consecutive <b>output</b> parameters. |  |

For Modbus protocol communications via the RS-232 serial port, the RS-232 data format is:

| Number of data bits | Parity | Number of stop bits | Flow control | Default baud rate |
|---------------------|--------|---------------------|--------------|-------------------|
| 8                   | None   | 1                   | None         | 115200 bit / s    |

## **INPUT PARAMETERS**

| DW   | Bit | Comments                   | Unit              | Range/Remark           | Default value |
|------|-----|----------------------------|-------------------|------------------------|---------------|
| DW0  |     | System Mode                |                   |                        |               |
|      | 0   |                            |                   |                        |               |
|      | 1   | Measurement Mode           |                   | 0=Solid;1=Glass;2=Heli | 0             |
|      | 2   |                            |                   |                        |               |
|      | 3   | Unit                       |                   | 0=Metric;1=Imperial    | 0             |
|      | 4   | Shrinkage mode             |                   | 0=Percentage;1=Abs     | 0             |
|      | 5   | SMFD tolerance mode        |                   | 0=ABS;1=Percentage     | 0             |
|      | 6   | SMFD interval mode         |                   | 0=Time;1=Length;       | 0             |
|      | 7   |                            |                   |                        |               |
|      |     |                            |                   |                        |               |
| DW1  |     |                            |                   |                        |               |
| DW2  |     | Droast overage diameter    | 1.0.01            | 0. 20000000            | 100000        |
| DW3  |     | Preset average diameter    | 1=0.01um/0.01mii  | 0~2000000              | 100000        |
| DW4  |     | Preset X diameter          | 1-0.01um/0.01mil  | 0~2000000              | 1000000       |
| DW5  |     |                            | 1=0.01011/0.01111 | 0~2000000              |               |
| DW6  | -   | Preset Y diameter          | 1=0.01um/0.01mil  | 0~2000000              | 1000000       |
| DW7  |     |                            |                   |                        |               |
| DW8  |     | Preset Z diamter           | 1=0.01um/0.01mil  | 0~2000000              | 1000000       |
| DW9  |     |                            |                   |                        |               |
| DW10 |     | Preset Ovality             | 1=0.01um/0.01mil  | 0~2000000              | 0             |
| DW11 |     |                            |                   |                        |               |
| DW12 |     | Preset average upper limit | 1=0.01um/0.01mil  | 0~2000000              | 50000         |
| DW13 |     |                            |                   |                        |               |
| DW15 |     | Preset average lower limit | 1=0.01um/0.01mil  | 0~2000000              | 50000         |
| DW16 |     |                            |                   |                        |               |
| DW17 |     | Preset X upper limit       | 1=0.01um/0.01mil  | 0~2000000              | 50000         |
| DW18 |     |                            |                   |                        |               |
| DW19 |     | Preset X lower limit       | 1=0.01um/0.01mil  | 0~2000000              | 50000         |
| DW20 |     | Dragat V upper limit       | 1.0.01            | 0. 20000000            | 50000         |
| DW21 |     | Freset i upper limit       | 1=0.01um/0.01mm   | 0~2000000              | 50000         |
| DW22 |     | Preset Y lower limit       | 1=0.01um/0.01mil  | 0.2000000              | 50000         |
| DW23 |     |                            | 1=0.01011/0.01111 | 2000000                |               |
| DW24 |     | Preset Z upper limit       | 1=0.01um/0.01mil  | 0~2000000              | 50000         |

| DW           | Bit | Comments                                                        | Unit                             | Range/Remark                                          | Default value |
|--------------|-----|-----------------------------------------------------------------|----------------------------------|-------------------------------------------------------|---------------|
| DW25         |     |                                                                 |                                  |                                                       |               |
| DW26         |     | Duce et 7 levrer limit                                          | 4 0.04                           | 0.0000000                                             | 50000         |
| DW27         |     | Preset Z lower limit                                            | 1=0.01um/0.01mii                 | 0~2000000                                             | 50000         |
| DW28         |     | Preset Ovality upper limit                                      | 1–0.01um/0.01mil                 | 0~2000000                                             | 50000         |
| DW29         |     |                                                                 |                                  | 0~2000000                                             | 00000         |
| DW30         |     | Preset Ovality lower limit                                      | 1=0.01um/0.01mil                 | 0~2000000                                             | 50000         |
| DW31         |     |                                                                 |                                  | 2000000                                               | 00000         |
| DW32         |     | Preset SMED upper limit                                         | 1=0.01um/0.01mil/                | 0~2000000                                             | 50000         |
| DW33         |     |                                                                 | 1=0.1%                           | 0-2000000                                             | 00000         |
| DW34<br>DW35 | -   | Preset SMFD lower limit                                         | 1=0.01um/0.01mil/<br>1=0.1%      | 0~2000000                                             | 50000         |
| DW36         |     | Des et e e diserter                                             |                                  | 0.0000000                                             | 000000        |
| DW37         |     | Preset core diameter                                            | 1=0.01um/0.01mii                 | 0~2000000                                             | 800000        |
| DW38         |     | Diameter Average time                                           | 1=1ms                            | 0~5000                                                | 1000          |
| DW39         |     | Shrinkage                                                       | 1=1um{0.1mil}/<br>1=0.1%         | 0~10000                                               | 0             |
| DW40         |     | Pitch for helix                                                 | 1=10um{1=1mil)                   | 1~65535                                               | 1000          |
| DW41         |     | Core number for helix                                           | 1=1                              | 1~100                                                 | 2             |
| DW42         |     | Flaw interval time                                              | 1=0.001s/1=0.001m{1<br>=0.001ft} | 1~65535                                               | 100           |
| DW43         |     | SMFD reference diameter<br>average time                         | 1=1ms                            | 1~1000                                                | 100           |
| DW44         |     | SMFD measurement<br>average time                                | 1=0.1ms                          | 1~100                                                 | 10            |
| DW45         |     | Start speed for SMFD detection                                  | 1=1m/min{1=1ft/min}              | 1~65535                                               | 0             |
| DW46         |     | Start Length for SMFD                                           | 1=1m{ft}                         |                                                       | 0             |
| DW47         |     | Start Length for Diameter<br>over tolerance                     | 1=1m{ft}                         |                                                       | 0             |
| DW48         |     | Reset length / running<br>maximum and minimum<br>/flaw counting |                                  | 1=Reset;other=Invalid                                 | 0             |
|              |     | Logic input                                                     |                                  |                                                       |               |
|              | 0   |                                                                 |                                  | 0=Reset;1=External                                    |               |
|              | 1   | Logic input 1 function                                          |                                  | Alarm 2;3=Line rev                                    | 0             |
| DW/49        | 2   |                                                                 |                                  | 0=Reset;1=External                                    |               |
| Dvv49        | 3   | Logic input 2 function                                          |                                  | Alarm 1;2=External<br>Alarm 2;3=Line rev<br>direction | 1             |
|              | 4   | The polarity of logic input 1                                   |                                  | 0=Active low; 1=Active                                | 0             |
|              | 5   | The polarity of logic input 2                                   |                                  | 0=Active low; 1=Active high                           | 0             |
|              |     | Relays                                                          |                                  | Ĭ                                                     |               |
| DIAGO        | 0   |                                                                 |                                  | 0=Gauge OK;1=Over                                     |               |
| DW50         | 1   | Relay 1 function                                                |                                  | limit;3=Flaw;4=Lump;5                                 | 0             |
| 2            | 2   |                                                                 |                                  | =Neck, 6=Over<br>Average Upper                        |               |

| DW     | Bit     | Comments                             | Unit                                      | Range/Remark                                    | Default value |
|--------|---------|--------------------------------------|-------------------------------------------|-------------------------------------------------|---------------|
|        | 3       |                                      |                                           | limit;7=Under Average<br>Lower limit:8=Over X   |               |
|        | 4       |                                      |                                           | Upper limit;9=Under X                           |               |
|        | 5       | Polov 2 function                     |                                           | Upper limit;11=Under Y                          | 1             |
|        | 6       | Relay 2 function                     |                                           | Lower limit;12=Over Z<br>Upper limit;13=Under Z |               |
|        | 7       |                                      |                                           | Lower limit;14=Over<br>ovality Upper            |               |
|        | 8       |                                      |                                           | limit;15=Under Ovality                          |               |
|        | 9       | Polov 2 function                     |                                           | ,                                               | 2             |
|        | 10      | Relay 5 function                     |                                           |                                                 | 2             |
|        | 11      |                                      |                                           |                                                 |               |
|        | 12      |                                      |                                           |                                                 |               |
|        | 13      | Delay 4 function                     |                                           |                                                 | 2             |
|        | 14      | Relay 4 function                     |                                           |                                                 | 3             |
|        | 15      |                                      |                                           |                                                 |               |
| DW51   |         | Relay closure time                   | 1=1ms                                     | 1~5000                                          | 100           |
| DW52   |         | Source of line speed                 |                                           | 0=Preset;1=Pulse;2=An alouge                    | 0             |
| DW53   |         | Preset line speed                    | 1=1m/min{1=ft/min}                        | 0~65535                                         | 1000          |
| DW54   |         | Full scale/gain of line              | 1=1m/min{1=1ft/min}<br>or                 |                                                 |               |
| DW55   |         | speed                                | 1=0.0001pulse/meter{<br>1=0.0001pulse/ft) |                                                 | 1000          |
| DW56   | 0~<br>7 | Control switch                       |                                           | 0=HOLD;1=ON;2=RES<br>ET                         | 0             |
| 21100  | 8       | Control output polarity              |                                           | 0=Normal;1=Reverse                              | 0             |
| DW57   |         | PID Start Speed                      | 1=1m/min{1=1ft/min}                       |                                                 | 50            |
| DW58   |         | PID output Range                     | 1=1%                                      | 0~50%                                           | 50            |
| DW59   |         | Extruder response time               | 1=1s                                      | 0~999s                                          | 1             |
| DW60   |         | Distance from gauge head to extruder | 1=0.1m{1=0.1ft}                           | 1~10000                                         | 10            |
| DW61   |         | I gain                               | 1=1%                                      | 0~100                                           | 50            |
| DW62   |         | P gain                               | 1=1%                                      | 0~100                                           | 50            |
|        |         | Analogue O/P                         |                                           |                                                 |               |
|        | 0       |                                      |                                           |                                                 |               |
|        | 1       |                                      |                                           |                                                 | 0             |
|        | 2       | Analogue O/P 1                       |                                           |                                                 | 0             |
| DIA/00 | 3       |                                      |                                           | 0=Average ;1=X;2=Y;3                            |               |
| DVV63  | 4       |                                      |                                           | e error;6=X error;7=Y                           |               |
|        | 5       |                                      |                                           | error;8=Z<br>error;9=Ovaity error;              |               |
|        | 6       | Analogue U/P 2                       |                                           |                                                 |               |
|        | 7       |                                      |                                           |                                                 |               |
| 8      | 8       | Analogue O/P 3                       |                                           |                                                 | 2             |

| DW   | Bit | Comments                     | Unit             | Range/Remark                                                       | Default value |
|------|-----|------------------------------|------------------|--------------------------------------------------------------------|---------------|
|      | 9   |                              |                  |                                                                    |               |
|      | 10  |                              |                  |                                                                    |               |
|      | 11  |                              |                  |                                                                    |               |
|      | 12  |                              |                  |                                                                    |               |
|      | 13  |                              |                  |                                                                    |               |
|      | 14  |                              |                  |                                                                    |               |
|      | 15  | Response speed               |                  | 0=Instant;1=Averaged                                               | 0             |
| DW64 |     | Full scale for analogue O/P  | 4 . 0. 04        | 0.0000000                                                          | 4000000       |
| DW65 |     | 1                            | 1=0.01um/0.01mii | 0~2000000                                                          | 100000        |
| DW66 |     | Full scale for analogue O/P  |                  |                                                                    | 400000        |
| DW67 |     | 2                            | 1=0.01um/0.01mii | 0~2000000                                                          | 100000        |
| DW68 |     | Full scale for analogue O/P  | 1-0.01um/0.01mil | 0~2000000                                                          | 100000        |
| DW69 |     | 3                            | 1=0.010m/0.011m  | 0~2000000                                                          | 1000000       |
| DW70 |     | SPC switch                   |                  | 0=OFF;1=ON                                                         | 0             |
| DW71 |     | Statistics time              | 1=1s{1=1m{ft}}   | 1~65535                                                            | 10            |
| DW72 |     | Statistics Mode              |                  | 0=Time;1=Length;2=On<br>e Reel                                     | 0             |
| DW73 |     | FFT sampling rate            |                  | 0=OFF;1=1Hz;2=3Hz;3<br>=10Hz;4=30Hz;<br>5=100Hz;6=300Hz;7=1<br>KHz | 0             |
| DW74 |     | Hold time for external alarm | 1=1ms            | 1~5000                                                             | 300           |
| DW75 |     |                              |                  |                                                                    |               |
| DW76 |     |                              |                  |                                                                    |               |
| DW77 |     |                              |                  |                                                                    |               |
| DW78 |     |                              |                  |                                                                    |               |
| DW79 |     |                              |                  |                                                                    |               |
| DW80 |     | Profibus ID                  | 1=1              | 0~125                                                              | 4             |
| DW81 |     | DeviceNet address            |                  | 0~63                                                               | 3             |
| DW82 |     | DeviceNet baud rate          |                  | 0=125K;1=250K;2=500<br>K                                           | 0             |
| DW83 |     | CAN BUS address              | 1=1              | 0~255                                                              | 17            |
| DW84 |     | CAN BUS baud rate            |                  | 0=250;1=500;2=1000;o<br>ther=500                                   | 0             |
| DW85 |     | RS232 baud rate              |                  | 0=4800;1=9600;2=192<br>00;3=38400;4=115200                         | 4             |
| DW86 |     | RS232 protocol               |                  | 0=Modbus;1=Proton;2=<br>SLP;3=Print                                | 0             |
| DW87 |     | RS422/RS485 protocol         |                  | 0=Modbus;1=Proton;2=<br>SLP                                        | 0             |
| DW88 |     | RS422/RS485 baud rate        |                  | 0=4800;1=9600;2=192<br>00;3=38400;4=115200;<br>5=250K;6=500K;7=1M  | 4             |

| DW    | Bit | Comments                             | Unit     | Range/Remark                    | Default value |
|-------|-----|--------------------------------------|----------|---------------------------------|---------------|
| DW89  |     | Modbus ID                            | 1=1      | 0~255                           | 1             |
| DW90  |     | ETH DHCP                             |          | 0=Disable;1=Enable              | 0             |
| DW91  |     | iBus DHCP                            |          | 0=Disabled;1=Enabled            | 0             |
| DW92  |     |                                      |          |                                 | C0A80164(19   |
| DW93  |     | ETHIF address                        | ****     |                                 | 2.168.1.100)  |
| DW94  |     | Roy                                  |          |                                 |               |
| DW95  |     | Rev                                  |          |                                 |               |
| DW96  |     | Subnet mask                          | ~~~~~    |                                 | 255 255 255 0 |
| DW97  |     | Subhet mask                          | *****    |                                 | 200.200.200.0 |
| DW98  |     | Catoway                              |          |                                 | C0A80101(19   |
| DW99  |     | Galeway                              | *****    |                                 | 2.168.1.1)    |
| DW100 |     | iBus ID Address                      |          |                                 | C0A80165(19   |
| DW101 |     | Ibus IF Address                      |          |                                 | 2.168.1.101)  |
| DW102 |     | iBus Subpot Mask                     |          |                                 | FFFFFF00(25   |
| DW103 |     | Ibus Subriet Mask                    |          |                                 | 5.255.255.0)  |
| DW104 |     | iBus Gateway                         |          |                                 | C0A80101(19   |
| DW105 |     |                                      |          |                                 | 2.168.1.1)    |
| DW106 |     | UDP (last section only)              |          | Port number fixed to            | 2             |
| DW107 |     | Interval time of UDP data<br>output  | 1=1ms    | 0~5000(0=disable UDP output)    | 0             |
| DW108 |     | Little Endian/Big Endian             |          | 1=Little Endian;0=Big<br>Endian | 1             |
| DW109 |     | CAN terminator                       | 1=1      | 0=OFF;1=ON                      | 1             |
| DW110 |     |                                      |          |                                 |               |
| DW111 |     |                                      |          |                                 |               |
| DW112 |     |                                      |          |                                 |               |
| DW113 |     |                                      |          |                                 |               |
| DW114 |     |                                      |          |                                 |               |
| DW115 |     |                                      |          |                                 |               |
| DW116 |     | Diameter compensation<br>coefficient | 1=0.0001 |                                 | 10000         |
| DW117 |     | WIFI switch                          |          |                                 |               |
| DW118 |     | Gain of analogue O/P1                | 1=1      |                                 | 10000         |
| DW119 |     | Zero of analogue O/P1                | 1=1      |                                 | 0             |
| DW120 |     | Gain of analogue O/P2                | 1=1      |                                 | 10000         |
| DW121 |     | Zero of analogue O/P2                | 1=1      |                                 | 0             |
| DW122 |     | Gain of analogue O/P3                | 1=1      |                                 | 10000         |
| DW123 |     | Zero of analogue O/P3                | 1=1      |                                 | 0             |
| DW124 |     |                                      |          |                                 |               |

| DW       | Bit | Comments                | Unit        | Range/Remark                                                                                    | Default value |
|----------|-----|-------------------------|-------------|-------------------------------------------------------------------------------------------------|---------------|
| DW125    |     | Gain of analogue input  | 1=1         |                                                                                                 | 10000         |
| DW126    |     | Zero of analogue input  | 1=1         |                                                                                                 | 0             |
| DW127    |     | Parameter Group Number  |             | 1~50; 0 is not used                                                                             | 1             |
| DW128    |     | Parameter Group Control |             | 1=Load parameters<br>from specified<br>group;2=Save current<br>parameters to specified<br>group | 0             |
| DW129    |     |                         |             |                                                                                                 |               |
| OPC serv | er  | -                       |             |                                                                                                 |               |
| DW600    |     | OPC Server anonymous    | 0=No, 1=Yes |                                                                                                 | 1             |
| DW601    |     | OPC TCP port number     |             | 0~65535                                                                                         | 4840          |
| DW602    |     |                         |             |                                                                                                 |               |
| DW603    |     |                         |             |                                                                                                 |               |
| DW604    |     |                         |             |                                                                                                 |               |
| DW605    |     |                         | 16 bytes    |                                                                                                 | admin         |
| DW606    |     | OFC Oser Maine          |             |                                                                                                 | aumm          |
| DW607    |     |                         |             |                                                                                                 |               |
| DW608    |     |                         |             |                                                                                                 |               |
| DW609    |     |                         |             |                                                                                                 |               |
| DW610    |     |                         |             |                                                                                                 |               |
| DW611    |     |                         |             |                                                                                                 |               |
| DW612    |     |                         |             |                                                                                                 |               |
| DW613    |     |                         | 16 bytes    |                                                                                                 |               |
| DW614    |     | UPC User Password       |             |                                                                                                 | admin         |
| DW615    |     |                         |             |                                                                                                 |               |
| DW616    |     |                         |             |                                                                                                 | 1             |
| DW617    |     |                         |             |                                                                                                 |               |

## **OUTPUT PARAMETERS**

| DW   | Bit | Comments                      | Units | Range/Remark            |
|------|-----|-------------------------------|-------|-------------------------|
|      | 0   |                               |       |                         |
|      | 1   | Measurement Mode              |       | 0=Solid;1=Glass;2=Helix |
|      | 2   |                               |       |                         |
|      | 3   | Unit                          |       | 0=Metric;1=Imperial     |
|      | 4   | Shrinkage mode                |       | 0=Percentage;1=ABS      |
| Dvv0 | 5   | High Resoulation for Diameter |       | 0=OFF;1=ON              |
|      | 6   | Over average upper limit      |       | 0=OK;1=Over limit       |
|      | 7   | Under average lower limit     |       | 0=OK;1=Over limit       |
|      | 8   | Over X upper limit            |       | 0=OK;1=Over limit       |
|      | 9   | Under X lower limit           |       | 0=OK;1=Over limit       |

| DW   | Bit | Comments                          | Units         | Range/Remark       |
|------|-----|-----------------------------------|---------------|--------------------|
|      | 10  | Over Y upper limit                |               | 0=OK;1=Over limit  |
|      | 11  | Under Y lower limit               |               | 0=OK;1=Over limit  |
|      | 12  | Over Z upper limit                |               | 0=OK;1=Over limit  |
|      | 13  | Under Z lower limit               |               | 0=OK;1=Over limit  |
|      | 14  | Over ovality upper limit          |               | 0=OK;1=Over limit  |
|      | 15  | Under ovality lower limit         |               | 0=OK;1=Over limit  |
|      | 0   | Res                               |               |                    |
|      | 1   | No reading                        |               | 0=OK;1=No Reading  |
|      | 2   | No object                         |               | 0=OK;1=No Object   |
|      | 3   | Lens dirty                        |               | 0=OK;1=Lens Dirty  |
|      | 4   | Line speed too low in helix mode  |               | 0=OK,1=too low     |
|      | 5   | Line speed too high in helix mode |               | 0=OK,1=too high    |
|      | 6   | Gauge too hot                     |               | 0=OK;1=Gauge Hot   |
| DVVI | 7   |                                   |               |                    |
|      | 8   | External Alarm 1                  |               | 0=OK,1=Alarm       |
|      | 9   | External Alarm 2                  |               | 0=OK,1=Alarm       |
|      |     |                                   |               |                    |
|      |     |                                   |               |                    |
|      |     |                                   |               |                    |
|      |     |                                   |               |                    |
| DW2  |     | Average diameter/Envelop          | 1-0.01um(mil) | 0.2000000          |
| DW3  |     | Average diameter/Envelop          | 1=0.010m(mil) | 0~2000000          |
| DW4  |     | Y diamatar                        | 1-0.01um(mil) | 0.2000000          |
| DW5  |     | A diameter                        | 1=0.010m(mil) | 0~2000000          |
| DW6  |     | V diameter                        | 1-0.01um{mil} | 0-2000000          |
| DW7  |     |                                   |               | 0~2000000          |
| DW8  |     | 7 diameter                        | 1-0.01um/mil} | 0~2000000          |
| DW9  |     |                                   |               |                    |
| DW10 |     | Ovality                           | 1=0.01um{mil} | 0~2000000          |
| DW11 |     |                                   |               |                    |
| DW12 |     | Average error/Envelop Error       | 1=0.01um{mil} | -20000000~2000000  |
| DW13 |     |                                   |               | 2000000 2000000    |
| DW14 |     | Xerror                            | 1=0.01um{mil} | -20000000~2000000  |
| DW15 |     |                                   |               | 2000000 2000000    |
| DW16 |     | Yerror                            | 1=0.01µm{mil} | -20000000~2000000  |
| DW17 |     |                                   |               |                    |
| DW18 |     | Z error                           | 1=0.01µm{mil} | -20000000~2000000  |
| DW19 |     |                                   |               |                    |
| DW20 |     | Ovality error                     | 1=0.01um{mil} | -2000000-2000000   |
| DW21 |     |                                   |               | 2000000-2000000    |
| DW22 |     | Latest lump value                 | 1=0.01um{mil} | -20000000~20000000 |

| DW   | Bit | Comments                   | Units                      | Range/Remark               |
|------|-----|----------------------------|----------------------------|----------------------------|
| DW23 |     |                            |                            |                            |
| DW24 |     |                            | 4 0.004 - (4 0.004 +)      | 0.40000000                 |
| DW25 |     | Latest lump position       | $1=0.001m\{1=0.001m\}$     | 0~10000000                 |
| DW26 |     |                            | 1.0.01.um(mil)             | 2000000 2000000            |
| DW27 |     | Latest neck value          | 1=0.01um{mii}              | -2000000-2000000           |
| DW28 |     | Latest pack position       | 1 - 0.001 m (1 - 0.001 ft) | 0 10000000                 |
| DW29 |     | Latest neck position       | 1=0.00 mi{1=0.00 mi}       | 0~10000000                 |
| DW30 |     | Lump count                 | 1=1                        | 0~65535                    |
| DW31 |     | Neck count                 | 1=1                        | 0~65535                    |
| DW32 |     | Running maximum diameter   | 1–0.01um/mil}              | 0~2000000                  |
| DW33 |     |                            |                            | 0~2000000                  |
| DW34 |     | Running minimum diameter   | 1–0.01um/mil}              | 0~2000000                  |
| DW35 |     |                            |                            | 0~2000000                  |
| DW36 |     | Running average diameter   | 1–0.01um{mil}              | 0~2000000                  |
| DW37 |     | Running average diameter   |                            | 0~2000000                  |
| DW38 |     | Cable position on X axis   | 1=1%                       | 0~±100                     |
| DW39 |     | Cable position on Y axis   | 1=1%                       | 0~±100                     |
| DW40 |     | Cable position on Z axis   | 1=1%                       | 0~±100                     |
| DW41 |     | Line speed                 | 1=0.1m/min{1=1ft/min}      | -32768~32767               |
| DW42 |     | Length                     | $1=0.001m\{1=0.001ft\}$    |                            |
| DW43 |     |                            | 1=0.00 mi(1=0.00 m)        |                            |
|      |     | Statistics                 |                            |                            |
|      | 0   | Normal distribution        |                            | 0=No;1=Yes                 |
| DW44 | 1   | Not used                   |                            |                            |
|      | 2   | SPC is available           |                            | 0=No;1=Yes                 |
|      |     |                            |                            |                            |
| DW45 |     | Statistics remain time     | 1=1s{1=1m{ft}}             | 0~65535                    |
| DW46 |     | Standard deviation         | 1=0.01um{mil}              | 0~2000000                  |
| DW47 |     |                            |                            |                            |
| DW48 |     | Maximum diameter           | 1=0.01um{mil}              | 0~2000000                  |
| DW49 |     |                            |                            |                            |
| DW50 |     | Minimum diameter           | 1=0.01um{mil}              | 0~2000000                  |
| DW51 |     |                            |                            |                            |
| DW52 |     | Mean diameter              | 1=0.01um{mil}              | 0~2000000                  |
| DW53 |     |                            |                            |                            |
| DW54 |     | Chi of normal distribution | 1=1%                       | Not used                   |
| DW55 |     | Ср                         | 1=1%                       |                            |
| DW56 |     | Cpk                        | 1=1%                       |                            |
| DW57 |     | FFT remain time            | 1=1s                       |                            |
| DW58 |     | Control status             |                            | 0=OFF;1=ON;2=Reset;3=Ready |
| DW59 |     | Control output             | 1=0.01%                    | 0~±5000                    |

| DW   | Bit | Comments               | Units          | Range/Remark                                   |
|------|-----|------------------------|----------------|------------------------------------------------|
| DW60 |     |                        |                |                                                |
| DW61 |     |                        |                |                                                |
| DW62 |     | Communication Bus Type |                | 0=NONE;1=PROFIBUS;2=Ethernet<br>/IP;3=PROFINET |
| DW63 |     | Res                    |                |                                                |
| DW64 |     | ID address for ETH     |                |                                                |
| DW65 |     |                        | XX.XX.XX.XX    |                                                |
| DW66 |     | ID address for iBLIS   |                |                                                |
| DW67 |     |                        |                |                                                |
| DW68 |     | Sub not Mook           |                |                                                |
| DW69 |     | Sub liet Mask          | XX.XX.XX.XX    |                                                |
| DW70 |     | Cotowov                |                |                                                |
| DW71 |     | Galeway                | XX.XX.XX.XX    |                                                |
| DW72 |     | Gauge temperature      | <b>1=0.1</b> ℃ |                                                |

## **CONTACT DETAILS FOR ENQUIRIES, SALES AND SERVICE**

WEB SITE

e-mail

На русском языке

www.protonproducts.com https://proton-products.ru/ +79037921465 proton@proton-products.ru

**ENQUIRIES AND SALES** 

USA office:

Proton Products Inc.East Coast 156 Wintersweet Way, Sharpsburg, Goergia, U.S.A.

Tel: 770 853 1814 Email: greggoss@protonproducts.com

Asia head office: **Proton Products Chengdu Ltd.,** Building G3 (TianFu Software Park Zone G), No.1800 Central YiZhou Avenue, Chengdu, 610041, CHINA Tel. +86 (0) 28 8439 3112 Fax: +86(0) 28 65717677 Email: asia@protonproducts.com

#### European head office:

Proton Products Europe N.V. Terspelt Business Park, Koeweideblock C13, B-1785 Merchtem, Belgium

Tel: +32 (0) 52 466 311 Fax: +32 (0) 52 466 313 Email: <u>europe@protonproducts.com</u>

Global head office:

**Proton Products International Ltd.,** 10 Aylesbury End, Beaconsfield, Buckinghamshire, ENGLAND

Email: <a href="mailto:contact@protonproducts.com">contact@protonproducts.com</a>

#### SERVICE ENQUIRIES

Please contact your local Proton Products agent for service enquiries (please see <u>www.protonproducts.com</u> for agent contact details) or email:

America: <u>americas.service@protonproducts.com</u>

Asia: <u>asiapac.service@protonproducts.com</u>

Europe: <u>europe.service@protonproducts.com</u>

## **MANUAL FEEDBACK AND COPYRIGHT**

Please email feedback on this manual to: manuals@protonproducts.com

- This manual contains details of equipment and software manufactured and supplied by Proton Products.
- Equipment, products and related features made or introduced before or after the issue of this manual may not be included in this manual.
- Specifications and information contained within this publication are subject to change without notice.
- Proton Products is not responsible for any errors or omissions contained within this manual.
- Proton Products is not responsible for consequential or incidental damage related to the provision or use of the information contained in this manual.
- The information contained in this manual is the property of Proton Products and may not be circulated or distributed to third parties.
- This manual may be copied in accordance with the following conditions:
  Printed manual: no part of the manual may be reproduced or converted to electronic format (such as by scanning) without the prior express written permission of Proton Products.

Manual in electronic format (e.g. CD-ROM): one electronic copy and one printout may be made for storage and use at the site of product use.